## МИНИСТЕРСТВО ОБРАЗОВАНИЯ И НАУКИ РОССИЙСКОЙ ФЕДЕРАЦИИ ФЕДЕРАЛЬНОЕ ГОСУДАРСТВЕННОЕ АВТОНОМНОЕ ОБРАЗОВАТЕЛНОЕ УЧРЕЖДЕНИЕ ВЫСШЕГО ПРОФЕССИОНАЛЬНОГО ОБРАЗОВАНИЯ «КАЗАНСКИЙ (ПРИВОЛЖСКИЙ) ФЕДЕРАЛЬНЫЙ УНИВЕРСИТЕТ»

Институт управления, экономики и финансов

Кафедра экономико-математического моделирования

Учебно-методическое пособие

по дисциплине

## «Информационные технологии в экономике»

для студентов заочного факультета, обучающихся

по направлению 38.03.01 «Экономика»

Часть І

Казань 2015

Обсуждена на заседании кафедры экономико-математического моделирования, протокол № 1 от 01.09.2014 г.

Авторы: к.э.н., доц. Кодолова И.А., к.с.н., доц. Степанова Ю.В.

Рецензенты: доцент Горская Т.Ю.

#### Введение

Учебно-методическое пособие по дисциплине «Информационные технологии в экономике» составлено в соответствии с требованиями ФГОС высшего профессионального образования. Дисциплина «Информационные технологии в экономике» является базовой для студентов заочного факультета, обучающихся по направлению 38.03.01 «Экономика».

Учебно-методическое пособие охватывает основные разделы курса «Информационные технологии в экономике". Содержание учебнометодического пособия составляют пять тем и двадцать четыре приложения.

В первой теме "Информационные технологии формирования, обработки и представления данных в информационных системах" рассматривается технология создания многостраничного документа средствами электронной таблицы, технология создания итоговой ведомости, технология организации списков данных, способы сортировки и виды фильтрации списков данных.

Вторая тема "Информационные технологии и методы обработки экономической информации с помощью консолидированных таблиц" посвящена способам создания консолидированных таблиц.

В третьей теме "Информационные технологии и методы обработки экономической информации с помощью сводных таблиц" рассматриваются способы работы со сводными таблицами, технология создания сводной диаграммы.

В четвертой теме "Информационные технологии создания систем поддержки принятия решений" рассматривается технология создания систем поддержки принятия решений методом "Подбор параметра".

В пятой теме "Информационные технологии и методы прогнозирования средствами электронной таблицы" рассматривается технология прогнозирования методом "Поиск решения".

3

В приложениях к учебно-методическому пособию представлены все необходимые документы, которые студенты должны получить в ходе выполнения практических заданий. Этот материал предполагается использовать для выполнения контрольных заданий с целью приобретения студентами практических навыков создания информационных систем.

В каждой теме даются варианты контрольных заданий для самостоятельного решения студентами экономических задач.

Для подготовки к письменной контрольной работе и к сдаче зачета по курсу "Информационные технологии в экономике" в пособии содержится список рекомендованной литературы.

# Тема 1. Информационные технологии формирования, обработки и представления данных в информационных системах

## 1.1. Технология создания многостраничного документа средствами электронной таблицы

### 1.1.1. Предварительная настройка электронной таблицы MS Excel

#### Задание 1

Загрузить электронную таблицу MS Excel и выполнить предварительную настройку электронной таблицы.

#### Порядок выполнения задания

1. Загрузите табличный процессор MS Excel.

Выполните щелчок мышью по ярлыку программы на Рабочем столе или из главного меню OC Windows.

2. Определите параметры шрифта для новой рабочей книги.

На вкладке **Главная** задайте следующие параметры шрифта: стандартный шрифт – *Times New Roman*, начертание - *обычный*, размер – *14 nm*.

3. Определите имя рабочей книги.

Выполните команду **Кнопка "Office" – Сохранить как**. В диалоговом окне «Сохранение документа» укажите следующее:

- выберите диск и папку, в которой будет сохранен файл, например *Z:\Заочники-Группа*, где *Группа*- номер группы;

- в поле «Имя файла:» введите имя файла *фамилия-вариант*, где *фамилия* – это фамилия студента, *вариант* – номер варианта, например Иванов-15;

- в поле «Тип файла:» определите тип файла *Книга Excel*.

## 1.1.2. Создание многостраничного документа

### Задание 2

Создать многостраничный документ доходов банка «Казанский», полученных за три периода – 2013, 2014, 2015 год.

*Многостраничный документ* представлен в табл. 1.1. Каждую таблицу многостраничного документа разметить на отдельном рабочем листе.

В таблицах выполнить расчет по формулам в ячейках, обозначенных символами X,XX. Выполнить расчет в итоговой строке документа с использованием функции суммирования, в ячейках обозначенных символами =СУММ().

Таблица 1.1.

|                   | I полуг   | одие | II полугодие |      | Измене      | ние   |
|-------------------|-----------|------|--------------|------|-------------|-------|
| Статьи доходов    | Сумма     | Доля | Сумма        | Доля | Сумма       | Темп  |
|                   | (тыс.     | (%)  | (тыс. руб.)  | (%)  | (тыс. руб.) | роста |
|                   | руб.)     |      |              |      |             |       |
| 1                 | 2         | 3    | 4            | 5    | 6           | 7     |
| По кредитам       | 45786,000 | X,XX | 76986,000    | X,XX | X,XXX       | X,XX  |
| От лизинга        | 98654,000 | X,XX | 123567,000   | X,XX | X,XXX       | X,XX  |
| По долговым цен-  | 34752,000 | X,XX | 25786,000    | X,XX | X,XXX       | X,XX  |
| ным бумагам       |           |      |              |      |             |       |
| По операциям с    | 12876,000 | X,XX | 11765,000    | X,XX | X,XXX       | X,XX  |
| инвалютой         |           |      |              |      |             |       |
| По трастовым      | 73654,000 | X,XX | 123987,000   | X,XX | X,XXX       | X,XX  |
| операциям         |           |      |              |      |             |       |
| От вложений в ак- | 23098,000 | X,XX | 345987,000   | X,XX | X,XXX       | X,XX  |
| ции и паи         |           |      |              |      |             |       |
| Итого доходов     | =CYMM()   |      | =CYMM()      |      | =CYMM()     |       |

Постатейная динамика полученных доходов банка «Казанский» за период 2013 (2014, 2015) годы

Гр.3, Гр.5: Доля (%) = размер составляющей / размер в целом \* 100; Гр.6 = Гр.4 – Гр.2; Гр.7 = Гр.4 / Гр.2 \* 100

## Порядок выполнения задания

1. Выполните переименование рабочих листов, согласно временному периоду, указанному в заголовке многостраничного документа, табл.1.1.

Щелкните правой кнопкой мыши по ярлычку первого листа рабочей книги - *Лист1*. В появившемся контекстном меню выберите команду **Переименовать**, введите новое имя рабочего листа – 2013.

Аналогично переименуйте второй и третий листы, присвойте им имена - 2014 и 2015.

2. Для работы с многостраничным документом будем использовать режим группирования рабочих листов, при этом все последующие действия на сгруппированных рабочих листах будут выполняться одновременно.

Объедините рабочие листы в группу, для этого нажмите на клавишу Ctrl и удерживая ее нажатой, щелкните мышью по ярлычкам рабочих листов – 2013, 2014, 2015.

3. Введите название документа, одинаковое для всех трех рабочих листов. На рабочем листе 2013, в ячейку A1 введите первую строку названия документа "Постатейная динамика полученных доходов банка «Казанский»".

Продолжение заголовка, во второй строке, будем вводить позже, при отключении режима группирования рабочих листов.

4. Введите заголовки столбцов таблицы, одинаковые для всех трех рабочих листов, начиная с ячейки *А*4.

В ячейку А4 введите заголовок столбца - "Статьи доходов".

Измените ширину столбца *А* с помощью команды на вкладке Главная, в группе **Ячейки**: Формат – Автоподбор ширины столбца.

Выделите диапазон ячеек *А4:А5* и выполните объединение ячеек этих ячеек с помощью команды на вкладке **Главная**, в группе **Выравнивание: Формат ячеек: Выравнивание**. В диалоговом окне «Формат ячеек» установите флажок «*Объединение ячеек*» и выберите вариант выравнивания по горизонтали и вертикали - *по центру*.

5. В ячейку *В4* введите заголовок столбца - "**I полугодие**". Выполните форматирование:

- увеличьте ширину столбца В;

- выделите диапазон ячеек *B4:C4* и выполните объединение ячеек этих ячеек с помощью команды **Формат ячеек: Выравнивание**. В диалоговом окне «Формат ячеек» установите флажок «*Объединение ячеек*» и выберите вариант выравнивания по горизонтали - *по центру*.

6. В ячейку В5 введите текст "Сумма (тыс.руб.)".

Выполните форматирование в этой ячейке:

- выполните команду **Формат ячеек: Выравнивание,** установите флажок "*Переносить по словам*";

- в этом же диалоговом окне установите способ выравнивания по вертикали и по горизонтали - *по центру*;

- размер шрифта – *12 пт*.

7. Аналогично введите и отформатируйте остальные элементы шапки таблицы, размещенные в строках 4 и 5, см. **Приложение 4**.

8. Примените метод автозаполнения для ввода номеров граф таблицы в пятой строке.

В ячейку *А6* введите число *1*, в ячейку *B6* введите число *2*. Выделите диапазон ячеек *А6:B6* и установите указатель мыши в нижний правый угол выделенного диапазона, появится черный крестик. Применяя метод автозаполения, протяните указатель мыши влево, до столбца *G*. В результате ячейки таблицы будут заполнены номерами граф – *1,2,...,7*.

9. Введите названия статей доходов в ячейки А7:А12.

Выполните форматирование:

- размер шрифта – *12 nm*;

- выравнивание – по левому краю.

10. В ячейку А13 введите текст "Итого доходов".

11. Оформите таблицу внешними и внутренними границами.

Для этого выделите диапазон ячеек *А4:G13*, щелкните по пиктограмме "**Границы**" на панели инструментов, выберите способ оформления *"Все границы*".

11. Выполните центрирование заголовка документа в заданной ширине таблицы.

Для этого выделите диапазон ячеек *A1:G1* и щелкните по пиктограмме **Ш** "Объединить и поместить в центре", либо можно выполнить команду Формат ячеек: Выравнивание. В диалоговом окне «Формат ячеек» установить флажок «Объединение ячеек» и выбрать вариант выравнивания по горизонтали - *по центру*.

12. Заголовок документа выделите полужирным шрифтом.

Для этого перейдите в ячейку *А1* и щелкните по пиктограмме **ж** «Полужирный».

На этом этапе многостраничный документ, имеющий одинаковую информацию, заполнен одновременно на всех трех листах рабочей книги. Перейдем к выполнению действий на отдельных рабочих листах.

13. Отключите режим группирования рабочих листов.

Для этого щелкните левой кнопкой мыши по ярлычку любого листа, не входящего в группу, или выполните команду **Разгруппировать листы** из контекстного меню рабочего листа.

14. На каждом из рабочих листов введите вторую строку названия документа, например для листа 2013 - введите в ячейку A2 текст – "**за период 2013 года**". Отцентрируйте вторую строку в заданной ширине таблицы.

15. Введите числовые данные в столбцы "Сумма (тыс. руб.)", соответственно за I и II полугодие, в графы 2 и 4, см. числовые данные, представленные в табл. 1.1.

16. Выполните форматирование числовых данных в графах 2 и 4, отобразите три знака после запятой.

Выделите диапазон числовых значений *B7:B13*, нажмите клавишу Ctrl и удерживая ее нажатой выделите диапазон *D6:B12*, затем выполните команду на вкладке Главная, в группе Число: Формат ячеек: Число. В диалоговом окне "Формат ячеек" на вкладке Число, выберите формат "Числовой" и определите количество точек после запятой, указав в поле "Число десятичных знаков" - *3*.

17. Повторно объедините рабочие листы 2013,2014,2015 в группу. С целью выполнения расчета в графах 3, 5, 6, 7 одновременно на всех рабочих листах.

18. Выполните вычисления в столбце "**I полугодие**, Доля (%)" (графа3). Установите курсор в ячейку *С7* и выполните следующие действия:

- введите знак =;

- щелкните по ячейке *B7*, введите с клавиатуры знак / (деление), щелкните мышью по ячейке *B13*;

- преобразуйте относительный адрес ячейки *B13* в абсолютный, для того чтобы при копировании формулы ссылка на ячейку *B13* не изменялась. Для этого нажмите на функциональную клавишу F4, в результате относительный адрес ячейки *B13* преобразуется в абсолютный - *\$B\$13*;

- введите с клавиатуры знак \* (умножение) и число 100.

В результате в ячейке *С*7 должна быть записана формула: =*B*7/\$*B*\$13\*100. Нажмите клавишу Enter для завершения ввода формулы.

19. Скопируйте введенную формулу из ячейки *С*7 в диапазон ячеек *С*8:*С*12, используя метод автозаполнения.

Для этого установите указатель мыши в правый нижний угол ячейки *C7*, появится черный крестик, протяните указатель мыши при нажатой левой кнопке на диапазон ячеек *C8:C12*.

20. Аналогично выполните вычисления в графах 5, 6, 7. Формулы для вычислений даны в табл. 1.1.

21. Выполните вычисления в последней строке таблицы и рассчитайте значения в графах 2, 4, 6.

Установите курсор в ячейку *В13* и проделайте следующие действия:

- щелкните по пиктограмме **х** «Автосумма» (вкладка **Формулы**);

- с помощью мыши переопределите диапазон выделенных числовых значений – *В7:В12*.

В результате функция суммирования в ячейке *B13* будет иметь вид: =*CVMM*(*B7:B12*). Нажмите на клавишу Enter для выполнения вычислений.

22. Аналогично выполните вычисления в ячейке *D13* с помощью функции: =*CVMM(D7:D12)*.

23. Аналогично выполните вычисления в ячейке *F13* с помощью функции: =*CVMM(F7:F12)*.

24. Выполните форматирование числовых данных в графах 3, 5, 7 - отобразив *два* знака после запятой, в графе 6 - отобразив *три* знака после запятой.

#### 1.1.3. Печать многостраничного документа

#### Задание З

Выполнить печать трех листов многостраничного документа в режиме чисел, см. Приложения 1-3.

Выполнить печать первого листа многостраничного документа в режиме формул, см. **Приложения 4**.

Оформить печать многостраничного документа верхним колонтитулом.

В области верхнего колонтитула указать: справа - фамилию, инициалы и номер группы, в центре – имя рабочего листа, слева – дату создания документа.

#### Порядок выполнения задания

1. Выполните печать многостраничного документа с оформленным верхним колонтитулом.

Для этого в режиме группирования выполните команду на вкладке Вставка, в группе Текст: Колонтитулы. В области верхнего колонтитула выполните следующие действия:

- установите курсор в правой области верхнего колонтитула и введите фамилию, инициалы и номер группы.

- разместите курсор в центре верхнего колонтитула и нажмите пиктограмму «Имя листа», в области колонтитула появится запись &[Лист]. Тогда, при печати рабочих листов в области верхнего колонтитула появятся их имена – 2013, 2014, 2015.

- установите курсор в левой области верхнего колонтитула и нажмите пиктограмму «Текущая дата».

2. Выполните предварительный просмотр рабочего листа перед печатью.

Для этого перейдите на лист 2013 и воспользуйтесь командой Кнопка "Office" – Печать - Предварительный просмотр.

Определите параметры печати:

- если таблица не умещается в ширину печатной страницы, то выполните щелчок по кнопке «Параметры страницы» в режиме предварительного просмотра;

- на вкладке Страница установите флажок «Альбомная» или флажок «Разместить не более чем на: 1».

3. Выполните печать трех листов многостраничного документа в режиме чисел с помощью пиктограммы 🖾 «Печать».

Пример печати многостраничного документа в режиме чисел представлен в **Приложениях 1-3**.

4. Выполните печать первого листа многостраничного документа в режиме формул.

Отключите режим группирования рабочих листов. Откройте рабочий лист – 2013.

Выполните команду Кнопка "Office" - Параметры Excel - Дополнительно, установите флажок – Показывать формулы, а не их значения. Документ на рабочем листе 2013 будет отображен в режиме формул. В этом режиме в ячейках таблицы отображаются формулы, в результате ширина столбцов таблицы увеличивается.

5. При печати в режиме формул определите присутствие заголовков строк и столбцов электронной таблицы.

Для вывода заголовков строк и столбцов электронной таблицы на печать выполните команду на вкладке Разметка страницы, в группе Параметры страницы: Печатать заголовки. В диалоговом окне "Параметры страницы" вкладке Лист, установите флажок рядом с опцией - заголовки строк и столбцов.

6. Выполните предварительный просмотр рабочего листа 2013. Установите параметры страницы так, чтобы документ размещался на одном листе.

7. Выполните печать рабочего листа 2013 в режиме формул, с помощью команды Кнопка "Office" – Печать.

Пример печати рабочего листа 2013 в режиме формул представлен в **Приложении 4**.

#### 1.2. Технология создания итоговой ведомости

#### Задание 4

Создать итоговую ведомость о доходах банка «Казанский» за три года – 2013, 2014, 2015 на основании данных, размещенных в многостраничной рабочей книге.

Итоговая ведомость представлена в табл. 1.2.

Разместить итоговую ведомость на новом рабочем листе.

В итоговой ведомости установить ссылки на исходные листы рабочей книги, в ячейках обозначенных символом Y,YYY. В последнем столбце итоговой ведомости выполнить расчет по формулам, в ячейках обозначенных символом =CYMM(). В последней строке итоговой ведомости выполнить расчеты с использованием соответствующих статистических функций.

Выполнить печать итоговой ведомости в двух режимах: режиме чисел и режиме формул, см. Приложения 5-6.

Таблица 1.2.

| Статьи доходов        | Годовая с | Годовая сумма доходов, тыс. |           |         |  |  |
|-----------------------|-----------|-----------------------------|-----------|---------|--|--|
|                       |           | руб.                        |           | за три  |  |  |
|                       | 2013 г.*  | 2014 г. *                   | 2015 г. * | года    |  |  |
| По кредитам           | Y,YYY     | Y,YYY                       | Y,YYY     | =CYMM() |  |  |
| От лизинга            | Y,YYY     | Y,YYY                       | Y,YYY     | =CYMM() |  |  |
| По долговым ценным    | Y,YYY     | Y,YYY                       | Y,YYY     | =СУММ() |  |  |
| бумагам               |           |                             |           |         |  |  |
| По операциям с инва-  | Y,YYY     | Y,YYY                       | Y,YYY     | =CYMM() |  |  |
| лютой                 |           |                             |           |         |  |  |
| По трастовым операци- | Y,YYY     | Y,YYY                       | Y,YYY     | =CYMM() |  |  |
| ЯМ                    |           |                             |           |         |  |  |
| От вложений в акции и | Y,YYY     | Y,YYY                       | Y,YYY     | =CYMM() |  |  |
| паи                   |           |                             |           |         |  |  |
| Итого доходов         | =СРЗНАЧ() | =МАКС()                     | =МИН()    | =CYMM() |  |  |

Справка о доходах банка «Казанский» за период 2013 – 2015 г.

#### Порядок выполнения задания

1. Откройте новый рабочий лист и присвойте ему имя Анализ.

2. На рабочем листе *Анализ* создайте итоговую ведомость, представленную в табл. 1.2.

3. В итоговой ведомости выполните расчет в столбце "Годовая сумма доходов за 2013 г.". Рассчитайте годовую сумму доходов банка за 2013 год. Введите в этот столбец формулу с внешней ссылкой на рабочий

лист 2013 и выполните суммирование показателей за первое и второе полугодие.

На листе Анализ перейдите в ячейку В6 и выполните следующие действия:

- введите знак =;

- перейдите на лист 2013, щелкнув по ярлыку рабочего листа 2013, разместите курсор в ячейке *B7*;

- введите знак + и щелкните по ячейке D7.

В результате в строке формул появится запись: ='2013'!В7+'2014'!D7. Нажмите на клавишу Enter для завершения ввода формулы.

4. Методом автозаполнения скопируйте введенную формулу из ячейки *B6* в диапазон ячеек *B7:B11*.

5. Аналогично выполните расчет в столбцах "Годовая сумма доходов за 2014 г." и "Годовая сумма доходов за 2015 г.". Рассчитайте годовую сумму доходов банка соответственно за 2014 и 2015 год. Введите в эти столбцы формулы с внешней ссылкой на рабочие листы 2014 и 2015 и выполните суммирование показателей за первое и второе полугодие каждого года соответственно.

Для этого на листе Анализ выполните следующие действия:

- в ячейку *C6* введите формулу: ='2014'!*B*7+'2014'!*D*7;

- методом автозаполнения скопируйте введенную формулу из ячейки *С6* в диапазон ячеек *С7:С11*;

- в ячейку *D6* введите формулу: ='2015'!*B*7+'2015'!*D*7;

- методом автозаполнения скопируйте введенную формулу из ячейки *D6* в диапазон ячеек *D7:D11*.

6. В итоговой ведомости, в столбце "Доходы за три года (тыс.руб.)" выполните расчет:

- выделите диапазон ячеек *B6:E11*. В выделенный диапазон должны входить столбцы *B*, *C*, *D* с заполненными ячейками и столбец *E* с пустыми ячейками.

- щелкните по пиктограмме 🗵 «Автосумма».

В результате диапазон ячеек *E6:E11* будет автоматически заполнен вычисленными суммами доходов за три года.

7. Выполните расчет в последней строке итоговой ведомости с использованием статистических функций.

В последней строке, в столбце "**Годовая сумма доходов за 2013 г.**" вычислите среднюю сумму дохода за 2013 год:

- установите курсор в ячейке В12;

- в раскрывающемся списке пиктограммы **У** «Автосумма» и выберите функцию *Среднее*.

В результате в ячейке *B12* появится функция: = *СРЗНАЧ(В6:В11)*. Нажмите клавишу Enter для завершения ввода формулы.

8. Аналогично в последней строке таблицы, в столбце "Годовая сумма доходов за 2014 г." вычислите максимальную сумму дохода за 2008 год. Функция для вычисления в ячейке *C12*: =*MAKC(C6:C11)*.

9. Аналогично в итоговой строке таблицы, в столбце "Годовая сумма доходов за 2015 г." вычислите минимальную сумму дохода за 2009 год. Функция для вычисления в ячейке *D12*: =*MUH(D6:D11)*.

10. В последней строке таблицы, в столбце "Доходы за три года (тыс. руб.)", определите общую сумму доходов за три года с помощью пиктограммы "Автосумма". Функция для вычисления в ячейке *E12* будет иметь вид: =*CVMM(E6:E11)*.

11. Выполните печать итоговой ведомости в режиме чисел, с оформленным верхним колонтитулом. Пример печати итоговой ведомости представлен в **Приложении 5**.

12. Выполните печать итоговой ведомости в режиме формул, с оформленным верхним колонтитулом, с заголовками строк и столбцов электронной таблицы. Пример печати представлен в **Приложении 6**.

# 1.2.1. Технология создания круговой диаграммы для итоговой ведомости

#### Задание 5

На рабочем листе *Анализ* построить *круговую* диаграмму, тип диаграммы - *объемная круговая*. На диаграмме отобразить доходы банка "*Казанский*" за период 2013-2015 годы.

На диаграмме отобразить название диаграммы, подписи значений, легенду. Выполнить печать встроенной круговой диаграммы, размещенной на листе *Анализ*, см. **Приложение 7**.

#### Порядок выполнения задания

1. Для построения круговой диаграммы на листе Анализ выделите:

- числовые данные последнего столбца - диапазон ячеек *E6:E11*;

- одновременно выделите элементы первого столбца с текстовыми данными – наименования статей доходов. Для этого нажмите клавишу *Ctrl* и удерживая ее нажатой, выделите диапазон ячеек *А6:А11*.

В дальнейшем наименования статей доходов будут автоматически отображены в легенде диаграммы.

2. Используйте команду на вкладке Вставка, в группе Диаграммы: Создать диаграмму или щелкните по пиктограмме Круговая.

Из предлагаемых типов круговых диаграмм выберите *объемная круговая*. В результате на экране отобразится на экране внедренная объемная круговая диаграмма.

3. Определите параметры оформления диаграммы:

- откройте вкладку Макет, в группе Подписи выберите пиктограмму

Название диаграммы. Введите название диаграммы «Доходы банка "Казанский" за 2013-2015 г.г.»;

- выберите пиктограмму **Подписи данных**, в раскрывающемся списке выберите команду **Дополнительные параметры** подписей данных и на вкладке **Параметры подписи** установите флажок для параметра *«значе-ния»* и для параметра *«линии выноски»*.

4. Переместите полученную диаграмму мышью и расположите ее на рабочем листе так, чтобы она не закрывала ведомость и находилась под таблицей, см. **Приложение 7**. При необходимости измените размер диа-граммы с помощью маркеров.

5. Выполните печать встроенной круговой диаграммы. Перейдите в режим предварительного просмотра и выполните печать листа *Анализ* вместе со встроенной круговой диаграммой. Пример печати представлен в **Приложении 7**.

Для того, чтобы на печать выводилась одновременно итоговая ведомость и круговая диаграмма, необходимо отменить выделение диаграммы.

## 1.2.2. Технология создания гистограммы для итоговой ведомости Задание 6

На отдельном листе диаграмм построить гистограмму, тип – обычная гистограмма. На гистограмме отобразить доходы банка "*Казанский*" за 2013, 2014, 2015 годы. Ряды данных для построения диаграммы выделены символом \* (звездочка) в итоговой ведомости, см. табл. 1.2 на стр. 12. Выполнить печать гистограммы, см. **Приложение 8**.

#### Порядок выполнения задания

1. Для построения гистограммы выделите на листе *Анализ* числовые данные трех столбцов, отмеченных символом \* (звездочка) в табл. 1.2.

Одновременно с исходными данными выделите элементы первого

столбца, в дальнейшем наименования статей доходов будут автоматически отображены в таблице данных.

Поскольку все столбцы для построения диаграммы являются смежными, выделим весь диапазон ячеек *А6:D11*.

2.Выберите команду на вкладке Вставка, в группе Диаграммы: Создать диаграмму или щелкните по пиктограмме Гистограмма. Из предлагаемых типов гистограмм выберите *гистограмма с группировкой*.

В результате на экране отобразится на экране внедренная обычная гистограмма. Проверьте, как выглядит диаграмма. В рассматриваемом примере данные расположены в столбцах.

3. Определите параметры оформления диаграммы:

- откройте вкладку Макет, в группе Подписи выберите пиктограмму Название диаграммы. Введите название диаграммы «Доходы банка "Казанский" за 2013-2015 г.г.»;

- выберите пиктограмму **Название осей** и введите заголовок оси X – «*Статьи доходов*»; заголовок оси Y – «*тыс.руб.*»;

- выберите пиктограмму **Таблица** данных и установите команду **По**казывать таблицу данных;

- откройте раскрывающийся список пиктограммы Легенда и установите значение **Нет**.

4. Введите содержательные названия рядов данных.

Откройте вкладку **Конструктор**, в группе **Данные** выберите пиктограмму **Выбрать** данные. В диалоговом окне "Выбор источника данных" определите имена рядов данных. Установите курсор на стандартное имя *Ряд1*, щелкните по кнопке *Изменить* в поле **Имя ряда** введите новое имя ряда - 2013 г.

Аналогично переопределите имена рядов *Ряд2* и *Ряд3*, введите новые имена – 2014 г., 2015 г.

5. Разместите диаграмму на отдельном листе диаграмм.

Откройте вкладку **Конструктор**, в группе **Расположение** выберите команду **Переместить диаграмму**. В диалоговом окне "Перемещение диаграммы" укажите место размещения диаграммы – *«на отдельном»* и введите имя листа *Гистограмма*. Нажмите на кнопку **ОК**.

6. Выполните печать гистограммы. Оформите печать гистограммы верхним колонтитулом. Перейдите в режим предварительного просмотра и выполните печать листа *Гистограмма*. Пример печати представлен в **Приложении 8.** 

# 1.3. Варианты контрольных заданий по созданию многостраничного документа

Это задание предполагает практическое освоение технологии создания многостраничного документа и технологии создания итоговой ведомости средствами электронной таблицы.

#### Этап 1. Предварительная настройка электронной таблицы

1. Загрузить электронную таблицу MS Excel. Определить место размещения рабочей книги на диске, указать имя рабочей книги, например: *Z:\Заочники-Группа/Контрольное задание№1\ фамилия-вариант.xls*, где *Группа* – номер группы, *фамилия* – фамилия студента, *вариант* – номер варианта контрольного задания.

Вариант контрольного задания соответствует последней цифре в номере зачетной книжки студента.

2. Выполнить предварительную настройку электронной таблицы для выполнения задания. Определить параметры шрифта: стандартный шрифт – *Times New Roman*, начертание - *обычный*, размер – *14 nm*.

#### Этап 2. Создание многостраничного документа

1. Создать многостраничный документ согласно варианта контрольного задания.

*Многостраничный документ* представлен в таблице 1.1 варианта контрольного задания. Варианты контрольных заданий размещены начиная со страницы 24.

Разместить каждую таблицу на отдельном листе рабочей книги. Переименовать каждый рабочий лист в соответствии с временными данными, указанными в заголовке ведомости.

В таблицах выполнить расчет по формулам. В вариантах заданий ячейки, в которых необходимо выполнить расчет, обозначены символом XXXX,XX. Формулы для расчета представлены под таблицей.

Выполнить расчеты в итоговой строке документа с использованием функции суммирования, в ячейках обозначенных символом =СУММ().

2. Выполнить форматирование таблиц на всех листах многостраничного документа:

- установить режим переноса слов и выравнивание данных в заголовках столбцов таблицы;

- отцентрировать заголовок ведомости по ширине таблицы, выделить полужирным шрифтом;

- определить числовые форматы с заданным количеством десятичных знаков после запятой;

- оформить внешние и внутренние границы таблицы линиями.

3. Выполнить печать трех листов многостраничного документа в режиме чисел. Оформить печать листов многостраничного документа верхним колонтитулом. В области верхнего колонтитула справа вывести фамилию, инициалы и номер группы, в центре – имя рабочего листа, слева – дату создания документа.

Вывести на печать каждый документ в виде отдельного приложения, при этом каждый документ должен умещаться на одной печатной странице. Подписать распечатанные листы *Распечатка 1, Распечатка 2, Распечатка 3* соответственно.

4. Выполнить печать первого листа многостраничного документа в режиме формул с заголовками строк и столбцов и координатной сеткой. Оформить печать документа верхним колонтитулом.

Вывести на печать документа в виде отдельного приложения, при этом документ должен умещаться на одной печатной странице. Подписать распечатанный лист *Распечатка 4*.

#### Этап 3. Технология создания итоговой ведомости

1. Создать итоговую ведомость на основании трех исходных документов, представленную в таблице 1.2 варианта контрольного задания.

2. Итоговую ведомость разместить на новом рабочем листе. Назвать новый рабочий лист Анализ. В итоговой ведомости выполнить расчеты и установить ссылки на исходные листы рабочей книги, в ячейках обозначенных символом Y,YYY.

Выполнить расчеты в последней строке итоговой ведомости с использованием соответствующих статистических функций.

3. Выполнить печать итоговой ведомости в режиме чисел с оформленным верхним колонтитулом, подписать распечатанный лист Распечатка 5. Выполнить печать итоговой ведомости в режиме формул с заголовками строк и столбцов и координатной сеткой, с оформленным верхним колонтитулом, подписать распечатанный лист *Распечатка 6*.

4. Построить круговую диаграмму, тип диаграммы - объемная круговая. На диаграмме отобразить данные последнего столбца итоговой ведомости. Разместить круговую диаграмму на рабочем листе Анализ, вместе с итоговой ведомостью. На диаграмме отобразить название диаграммы, подписи значений, легенду.

Выполнить печать встроенной круговой диаграммы, размещенной на листе *Анализ*. Оформить печать листа верхним колонтитулом и подписать распечатанный лист *Распечатка* 7.

5. Построить гистограмму, тип – обычная гистограмма. На гистограмме отобразить ряды данных, выделенных символом \* (звездочка) в итоговой ведомости. На диаграмме отобразить название диаграммы, название осей X и Y, таблицу данных. Гистограмму разместить на отдельном листе.

Оформить печать листа верхним колонтитулом и подписать распечатанный лист *Распечатка 8*.

Таблица 1.1

## Отчет о проведенных операциях банка «Бригантина» в 2013 (2014, 2015) году

| Вид операций                      | Сумма (тыс. руб.) |                   | Процентный до-<br>ход (тыс. руб.) |                   | Процентная<br>ставка (%) |                      |
|-----------------------------------|-------------------|-------------------|-----------------------------------|-------------------|--------------------------|----------------------|
|                                   | I полу-<br>годие  | II полу-<br>годие | I полу-<br>годие                  | II полу-<br>годие | I полу-<br>годие         | ІІ<br>полу-<br>годие |
| 1                                 | 2                 | 3                 | 4                                 | 5                 | 6                        | 7                    |
| Краткосрочные<br>ссуды            | 214789,000        | 145678,000        | 53697,000                         | 36419,000         | XXX,XX                   | XXX,XX               |
| Среднесрочные<br>ссуды            | 34567,000         | 34678,000         | 8641,000                          | 8669,000          | XXX,XX                   | XXX,XX               |
| Краткосрочные<br>ссуды в инвалюте | 12678,000         | 45690,000         | 1267,000                          | 4569,000          | XXX,XX                   | XXX,XX               |
| Среднесрочные ссуды в инвалюте    | 7908,000          | 7456,000          | 790,000                           | 746,000           | XXX,XX                   | XXX,XX               |
| Кредиты банкам                    | 1213567,000       | 1456098,000       | 242713,00                         | 291219,00         | XXX,XX                   | XXX,XX               |
| Потребительский кредит            | 5876,000          | 15987,000         | 1469,000                          | 3997,000          | XXX,XX                   | XXX,XX               |
| Всего по опера-<br>циям           | =CYMM()           | =CYMM()           | =CYMM()                           | =CYMM()           |                          |                      |

 $\Gamma p. 6 = \Gamma p. 4 / \Gamma p. 2 *100;$  $\Gamma p. 7 = \Gamma p.5 / \Gamma p. 3 *100$ 

## Таблица 1.2

Анализ полученного дохода по видам операций банка «Бригантина» за период с 2014 – 2015 г.

| Вид операций         | Проценти          | Итого за  |           |                         |
|----------------------|-------------------|-----------|-----------|-------------------------|
|                      | 2007 г. *         | 2008 г. * | 2009 г. * | три года<br>(тыс. руб.) |
| Краткосрочные ссуды  | YYY,YYY           | YYY,YYY   | YYY,YYY   | =CYMM()                 |
| Среднесрочные ссуды  | YYY,YYY           | YYY,YYY   | YYY,YYY   | =СУММ()                 |
| Краткосрочные ссуды  | YYY,YYY           | YYY,YYY   | YYY,YYY   | =СУММ()                 |
| в инвалюте           |                   |           |           |                         |
| Среднесрочные ссуды  | YYY,YYY           | YYY,YYY   | YYY,YYY   | =СУММ()                 |
| в инвалюте           |                   |           |           |                         |
| Кредиты банкам       | YYY,YYY           | YYY,YYY   | YYY,YYY   | =СУММ()                 |
| Потребительский кре- | YYY,YYY           | YYY,YYY   | YYY,YYY   | =СУММ()                 |
| дит                  |                   |           |           |                         |
| Всего по операциям   | <b>=CP3HAH</b> () | =МАКС()   | =МИН()    | =СУММ()                 |

Таблица 1.1

### Ведомость начисления заработной платы отдела "Ценных бумаг" за октябрь (ноябрь, декабрь) месяц 2015 г.

| Фамилия            | Ta-   | Зарпла-  | Удержан              | Сумма            |         |
|--------------------|-------|----------|----------------------|------------------|---------|
|                    | бель- | та       | Подоход-             | Прочие           | к выда- |
|                    | ный   | ( руб.)  | ный налог<br>(НЛФ.Л) | удержания        | че      |
|                    | Н0-   |          | (11,4,1,01)          |                  | ( pyo.) |
|                    | мер   | -        |                      |                  |         |
| 1                  | 2     | 3        | 4                    | 5                | 6       |
| Валиуллин Е. Г.    | 1267  | 12456,00 | XXX,XX               | XXX,XX           | XXX,XX  |
| Гумеров У. К.      | 1286  | 10287,00 | XXX,XX               | XXX,XX           | XXX,XX  |
| Тухватуллин Е. Ш.  | 1378  | 8976,00  | XXX,XX               | XXX,XX           | XXX,XX  |
| Низамутдинова Е.М. | 1398  | 9456,00  | XXX,XX               | XXX,XX           | XXX,XX  |
| Гурьянова Е.С.     | 1456  | 11684,00 | XXX,XX               | XXX,XX           | XXX,XX  |
| Перова К. Г.       | 1578  | 17567,00 | XXX,XX               | XXX,XX           | XXX,XX  |
| Итого              |       | =СУММ()  | =CYMM()              | = <b>CYMM</b> () | =CYMM() |

 $\Gamma p. 4 = \Gamma p. 3 *0, 13;$   $\Gamma p. 5 = \Gamma p. 3 *0, 01;$  $\Gamma p. 6 = \Gamma p. 3 - \Gamma p. 4 - \Gamma p. 5$ 

Таблица 1.2

## Анализ удержания налога на доходы физических лиц (НДФЛ) отдела "Ценных бумаг" за 4-й квартал 2015 г.

| Фамилия            | Ta-   | Удерж    | Удержания |           |                |
|--------------------|-------|----------|-----------|-----------|----------------|
|                    | бель- | Октябрь* | Ноябрь*   | Декабрь*  | НДФЛ за        |
|                    | ный   |          |           |           | 4-й квар-      |
|                    | номер |          |           |           | тал (руб.)     |
| 1                  | 2     | 3        | 4         | 5         | 6              |
| Валиуллин Е. Г.    | 1267  | YYY,YY   | YYY,YY    | YYY,YY    | =CYMM()        |
| Гумеров У. К.      | 1286  | YYY,YY   | YYY,YY    | YYY,YY    | =CYMM()        |
| Тухватуллин Е. Ш.  | 1378  | YYY,YY   | YYY,YY    | YYY,YY    | =CYMM()        |
| Низамутдинова Е.М. | 1398  | YYY,YY   | YYY,YY    | YYY,YY    | <b>=CYMM()</b> |
| Гурьянова Е.С.     | 1456  | YYY,YY   | YYY,YY    | YYY,YY    | =CYMM()        |
| Перова К. Г.       | 1578  | YYYY,YY  | YYYY,YY   | YYY,YY    | =CYMM()        |
| Итого              |       | =МИН()   | =МАКС()   | =СРЗНАЧ() | =CYMM()        |

Таблица 1.1

## Расчет налога на имущество АО «Крокус» за 2013 (2014, 2015) год (тыс. руб.)

| Наименование<br>имущества       | Стоимо    | сть имуще<br>мортизаци | Среднего-<br>довая сто- | Сумма<br>налога     |         |
|---------------------------------|-----------|------------------------|-------------------------|---------------------|---------|
|                                 | 1.01.2013 | 1.07.2013              | 1.01.2014               | имость<br>имущества |         |
| 1                               | 2         | 3                      | 4                       | 5                   | 6       |
| Производствен-<br>ный Корпус №1 | 34567,000 | 32567,000              | 31456,000               | XXX,XXX             | XXX,XXX |
| Производствен-<br>ный Корпус №2 | 4567,000  | 3900,000               | 2698,000                | XXX,XXX             | XXX,XXX |
| Производствен-<br>ный Корпус №3 | 78907,000 | 65907,000              | 62897,000               | XXX,XXX             | XXX,XXX |
| Административ-<br>ный корпус    | 56897,000 | 53000,000              | 51897,000               | XXX,XXX             | XXX,XXX |
| Стадион                         | 4565,000  | 4200,000               | 3976,000                | XXX,XXX             | XXX,XXX |
| Санаторий                       | 5678,000  | 4578,000               | 3998,000                | XXX,XXX             | XXX,XXX |
| Всего                           |           |                        |                         | =СУММ()             | =СУММ() |

Ставка налога 2%; Гр. 5 = (Гр. 2 + Гр. 4) / 2 + Гр3; Гр. 6 = Гр. 5\* 2 /100

Таблица 1.2

Анализ расходов по налогу на имущество АО «Крокус» за период 2013 - 2015 г.

| Sa nephod 2013 - 2013 1. |           |             |                   |             |  |  |  |
|--------------------------|-----------|-------------|-------------------|-------------|--|--|--|
| Наименование             | Сумма на  | лога за год | (тыс. руб.)       | Всего за 3  |  |  |  |
| имущества                | 2013 г. * | 2014 г. *   | 2015 г. *         | года год    |  |  |  |
|                          |           |             |                   | (тыс. руб.) |  |  |  |
| Производственный         | YYY,YYY   | YYY,YYY     | YYY,YYY           | =СУММ()     |  |  |  |
| Корпус №1                |           |             |                   |             |  |  |  |
| Производственный         | YYY,YYY   | YYY,YYY     | YYY,YYY           | =CYMM()     |  |  |  |
| Корпус №2                |           |             |                   |             |  |  |  |
| Производственный         | YYY,YYY   | YYY,YYY     | YYY,YYY           | =CYMM()     |  |  |  |
| Корпус №3                |           |             |                   |             |  |  |  |
| Административный         | YYY,YYY   | YYY,YYY     | YYY,YYY           | =CYMM()     |  |  |  |
| корпус                   |           |             |                   |             |  |  |  |
| Стадион                  | YYY,YYY   | YYY,YYY     | YYY,YYY           | =CYMM()     |  |  |  |
| Санаторий                | YYY,YYY   | YYY,YYY     | YYY,YYY           | =CYMM()     |  |  |  |
| Всего                    | =МИН()    | =МАК()      | <b>=CP3HAH</b> () | =CYMM()     |  |  |  |

Таблица 1.1

| <u>— Оанком і лория в 2013 (2014, 2013) году</u> |                         |             |                         |                 |       |  |  |  |
|--------------------------------------------------|-------------------------|-------------|-------------------------|-----------------|-------|--|--|--|
| Статьи полученных                                | І полу                  | годие       | II полу                 | Темп            |       |  |  |  |
| процентов                                        | Сумма<br>(тыс.<br>руб.) | Доля<br>(%) | Сумма<br>(тыс.<br>руб.) | Доля<br>(%)     | роста |  |  |  |
| 1                                                | 2                       | 3           | 4                       | 5               | 6     |  |  |  |
| По краткосрочным ссу-                            | 67890,000               | XXX,XX      | 75890,000               | XXX,XX          | XX,X  |  |  |  |
| дам                                              |                         |             |                         |                 |       |  |  |  |
| По долгосрочным ссудам                           | 45678,000               | XXX,XX      | 54897,000               | XXX,XX          | XX,X  |  |  |  |
| По краткосрочным ссу-                            | 56890,000               | XXX,XX      | 58345,000               | XXX,XX          | XX,X  |  |  |  |
| дам в инвалюте                                   |                         |             |                         |                 |       |  |  |  |
| По долгосрочным ссудам                           | 34768,000               | XXX,XX      | 32456,000               | XXX,XX          | XX,X  |  |  |  |
| в инвалюте                                       |                         |             |                         |                 |       |  |  |  |
| По потребительским кре-                          | 5832,000                | XXX,XX      | 7896,000                | XXX,XX          | XX,X  |  |  |  |
| дитам                                            |                         |             |                         |                 |       |  |  |  |
| По межбанковским кре-                            | 32934,000               | XXX,XX      | 23567,000               | XXX,XX          | XX,X  |  |  |  |
| дитам                                            |                         |             |                         |                 |       |  |  |  |
| Всего                                            | = <b>CYMM</b> ()        | =CYMM()     | = <b>CYMM</b> ()        | = <b>CYMM</b> ( |       |  |  |  |

Размер и структура процентных доходов по ссудам, полученных банком "Глория" в 2013 (2014, 2015) голу

Гр. 3 (Доля (%) от суммы за I пролугодие) = размер составляющей Гр.2 / «Всего» Гр. 2 \* 100; Гр. 5 (Доля (%) от суммы за II пролугодие= размер составляющей Гр. 4. / «Всего» Гр. 4 \* 100;

 $\Gamma p. \ 6 = \Gamma p. \ 4 / \Gamma p. \ 2 \ *100$ 

Таблица 1.2

Анализ размера и структуры процентных доходов, полученных банком "Глория" за периол 2013 - 2015 г.

| оанком и лория за период 2013 - 2013 г. |          |            |            |             |  |  |  |
|-----------------------------------------|----------|------------|------------|-------------|--|--|--|
| Статьи полученных                       | Сумма п  | роцентов ( | тыс. руб.) | Итого за    |  |  |  |
| процентов                               | 2013 г.* | 2014 г.*   | 2015 г.*   | три года    |  |  |  |
|                                         |          |            |            | (тыс. руб.) |  |  |  |
| По краткосрочным ссудам                 | YYY,YYY  | YYY,YYY    | YYY,YYY    | =CYMM()     |  |  |  |
| По долгосрочным ссудам                  | YYY,YYY  | YYY,YYY    | YYY,YYY    | =CYMM()     |  |  |  |
| По краткосрочным ссудам                 | YYY,YYY  | YYY,YYY    | YYY,YYY    | =CYMM()     |  |  |  |
| в инвалюте                              |          |            |            |             |  |  |  |
| По долгосрочным ссудам в                | YYY,YYY  | YYY,YYY    | YYY,YYY    | =CYMM()     |  |  |  |
| инвалюте                                |          |            |            |             |  |  |  |
| По потребительским кре-                 | YYY,YYY  | YYY,YYY    | YYY,YYY    | =CYMM()     |  |  |  |
| дитам                                   |          |            |            |             |  |  |  |
| По межбанковским креди-                 | YYY,YYY  | YYY,YYY    | YYY,YYY    | =CYMM()     |  |  |  |
| там                                     |          |            |            |             |  |  |  |
| Всего                                   | =МИН()   | =МАКС()    | =CP3HA4()  | =СУММ()     |  |  |  |

Таблица 1.1

## Отчет об обращении акций на рынке ценных бумаг на 1 января (февраля, марта) 2015 г.

| Компания     | Номи-    | Курс      | Цена ак- | Количе-          | Капитализац |
|--------------|----------|-----------|----------|------------------|-------------|
|              | нал ак-  | акции     | ции      | ство акций       | ия компании |
|              | ции (\$) | (% от     | (\$)     | в обраще-        | (тыс. \$)   |
|              |          | номинала) |          | нии              |             |
|              |          |           |          | (тыс.            |             |
|              |          |           |          | штук)            |             |
| 1            | 2        | 3         | 4        | 5                | 6           |
| АО «Красный  | 100      | 10,000    | XXX,XX   | 1129,000         | XXX,XX      |
| восток»      |          |           |          |                  |             |
| АО «Витезь»  | 300      | 12,000    | XXX,XX   | 673,000          | XXX,XX      |
| АО «Пламя»   | 20       | 14,000    | XXX,XX   | 985,000          | XXX,XX      |
| АО «Зилант»  | 50       | 15,000    | XXX,XX   | 459,000          | XXX,XX      |
| АО «Спектор» | 100      | 8,000     | XXX,XX   | 784,000          | XXX,XX      |
| АО «Оргсин-  | 10       | 6,000     | XXX,XX   | 1783,000         | XXX,XX      |
| тез»         |          |           |          |                  |             |
| Итого        |          |           |          | = <b>CYMM</b> () | =CYMM()     |

Γp. 4 = Γp. 2\* Γp. 3 /100;Γp. 6 = Γp. 4\* Γp. 5

Таблица 1.2

Справка о капитализации компаний за 1 квартал 2015 г.

| Компания        | Капитализа | Капитализация компании (тыс. \$) |         |                      |  |  |  |
|-----------------|------------|----------------------------------|---------|----------------------|--|--|--|
|                 | Январь*    | Февраль*                         | Март*   | квартал<br>(тыс. \$) |  |  |  |
| 1               | 2          | 3                                | 4       | 5                    |  |  |  |
| АО «Красный во- | YYY,YYY    | YYY,YYY                          | YYY,YYY | =СУММ()              |  |  |  |
| сток»           |            |                                  |         |                      |  |  |  |
| АО «Витезь»     | YYY,YYY    | YYY,YYY                          | YYY,YYY | =СУММ()              |  |  |  |
| АО «Пламя»      | YYY,YYY    | YYY,YYY                          | YYY,YYY | =СУММ()              |  |  |  |
| АО «Зилант»     | YYY,YYY    | YYY,YYY                          | YYY,YYY | <b>=CYMM</b> ()      |  |  |  |
| АО «Спектор»    | YYY,YYY    | YYY,YYY                          | YYY,YYY | =СУММ()              |  |  |  |
| АО «Оргсинтез»  | YYY,YYY    | YYY,YYY                          | YYY,YYY | =СУММ()              |  |  |  |
| Итого           | =СРЗНАЧ()  | =МАКС()                          | =МИН()  | =CYMM()              |  |  |  |

Таблица 1.1

| Отчет банка «Коломбо» п | ю портфелю ценных бумаг |
|-------------------------|-------------------------|
| за период 1-я неделя (  | (2,3) декабря 2015 г.   |

| Эмитент   | Вид ак- | Количество Цена |         | Сумма   | Доля  |
|-----------|---------|-----------------|---------|---------|-------|
|           | тива    | (тыс. штук)     | (\$)    | (\$)    | (%)   |
| 1         | 2       | 3               | 4       | 5       | 6     |
| AO «Ca-   | Акция   | 3,000           | 124,00  | XXX,XX  | XX,XX |
| лют»      |         |                 |         |         |       |
| АО «Аист» | Облига- | 2,000           | 543,00  | XXX,XX  | XX,XX |
|           | ция     |                 |         |         |       |
| AO «Po-   | Акция   | 6,000           | 876,000 | XXX,XX  | XX,XX |
| машка»    |         |                 |         |         |       |
| АО «Про-  | Облига- | 4,000           | 346,000 | XXX,XX  | XX,XX |
| метей»    | ция     |                 |         |         |       |
| АО «Вега» | Акция   | 12,000          | 278,000 | XXX,XX  | XX,XX |
| АО «Гам-  | Акция   | 13,000          | 645,000 | XXX,XX  | XX,XX |
| ма»       |         |                 |         |         |       |
| Итого     |         | =CYMM()         |         | =CYMM() |       |

Гр. 5 = Гр. 4 \* Гр. 3; Гр. 6 = (размер составляющей Гр. 5) / (строка «Итого» Гр. 5 \*100)

Таблица 1.2

Отчет банка «Коломбо» по портфелю ценных бумаг за 3 недели декабря 2015 года

| Эмитент    |             | Всего за З        |             |            |
|------------|-------------|-------------------|-------------|------------|
|            | 1-я неделя* | 2-я неделя*       | 3-я неделя* | недели     |
|            |             |                   |             | Сумма (\$) |
| АО «Салют» | YYY,YYY     | YYY,YYY           | YYY,YYY     | =CYMM()    |
| АО «Аист»  | YYY,YYY     | YYY,YYY           | YYY,YYY     | =CYMM()    |
| АО «Ромаш- | YYY,YYY     | YYY,YYY           | YYY,YYY     | =CYMM()    |
| ка»        |             |                   |             |            |
| АО «Проме- | YYY,YYY     | YYY,YYY           | YYY,YYY     | =CYMM()    |
| тей»       |             |                   |             |            |
| АО «Вега»  | YYY,YYY     | YYY,YYY           | YYY,YYY     | =CYMM()    |
| АО «Гамма» | YYY,YYY     | YYY,YYY           | YYY,YYY     | =CYMM()    |
| Итого      | =МАКС()     | <b>=CP3HAH</b> () | =МИН()      | =CYMM()    |
|            |             |                   |             |            |

Таблица 1.1

## Учет поступления товара в отдел "Пластиковых карт" за период октябрь (ноябрь, декабрь) 2015 г.

| Наимено-<br>вание то- | Дата     | Коли-<br>чество | Цена ед.<br>товара | Сумма,<br>включая | Сумма без<br>НЛС |
|-----------------------|----------|-----------------|--------------------|-------------------|------------------|
| вара                  |          | (шт.)           | (тыс.              | НДС (тыс.         | (тыс. руб.)      |
|                       |          |                 | руб.)              | руб.)             |                  |
| 1                     | 2        | 3               | 4                  | 5                 | 6                |
| Монитор               | 3.10.15  | 13              | 12,000             | XXX,XXX           | XXX,XXX          |
| Клавиату-             | 5.10.15  | 20              | 0,250              | XXX,XXX           | XXX,XXX          |
| ра                    |          |                 |                    |                   |                  |
| Дискета               | 12.10.15 | 200             | 0,020              | XXX,XXX           | XXX,XXX          |
| Принтер               | 15.10.15 | 8               | 10,000             | XXX,XXX           | XXX,XXX          |
| Сканер                | 17.10.15 | 12              | 8,000              | XXX,XXX           | XXX,XXX          |
| Модем                 | 20.10.15 | 57              | 2,000              | XXX,XXX           | XXX,XXX          |
| Итого                 |          |                 |                    | =CYMM()           | =СУММ()          |

Ставка НДС = 20%; Гр. 5 = Гр. 4 \* Гр. 3; Гр. 6= Гр. 5 - (Гр. 5 \* 20/100)

#### Таблица 1.2

# Анализ поступления товара в отдел "Пластиковых карт" за 4 квартал 2015 г.

| Наимено-   | Сумма     | Сумма без |          |              |
|------------|-----------|-----------|----------|--------------|
| вание то-  | Октябрь*  | Ноябрь*   | Декабрь* | НДС          |
| вара       |           |           | _        | За 4 квартал |
|            |           |           |          | (тыс. руб.)  |
| Монитор    | YYY,YYY   | YYY,YYY   | YYY,YYY  | =СУММ()      |
| Клавиатура | YYY,YYY   | YYY,YYY   | YYY,YYY  | =СУММ()      |
| Дискета    | YYY,YYY   | YYY,YYY   | YYY,YYY  | =СУММ()      |
| Принтер    | YYY,YYY   | YYY,YYY   | YYY,YYY  | =СУММ()      |
| Сканер     | YYY,YYY   | YYY,YYY   | YYY,YYY  | =СУММ()      |
| Модем      | YYY,YYY   | YYY,YYY   | YYY,YYY  | =СУММ()      |
| Итого      | =СРЗНАЧ() | =МАКС()   | =МИН()   | =CYMM()      |

Таблица 1.1

## Отчет о получении доходов по кредитным и гарантийным операциям банка «Юкас» в 2013 (2014, 2015) году

| Виды операций        | Код    | Сумма вло-  | Доля  | Доход,     | Доход- |
|----------------------|--------|-------------|-------|------------|--------|
|                      | опера- | женных      | (%)   | (тыс.руб). | ход-   |
|                      | ции    | средств     |       |            | ность  |
|                      |        | (тыс. руб.) |       |            | (%)    |
| 1                    | 2      | 3           | 4     | 5          | 6      |
| Межбанковские ссуды  | 11118  | 123456,000  | XX,XX | 22222,000  | XX,XX  |
| Потребительский кре- | 11115  | 8909,000    | XX,XX | 2227,000   | XX,XX  |
| дит                  |        |             |       |            |        |
| Кредиты коммерче-    | 11112  | 98456,000   | XX,XX | 24614,000  | XX,XX  |
| ским негосударствен- |        |             |       |            |        |
| ным предприятиям     |        |             |       |            |        |
| Кредиты финансовым   | 11111  | 44563,000   | XX,XX | 11140,000  | XX,XX  |
| организациям         |        |             |       |            |        |
| Кредиты предприни-   | 11114  | 14567,000   | XX,XX | 3496,000   | XX,XX  |
| мателям              |        |             |       |            |        |
| Гарантии выданные    | 17204  | 197546,000  | XX,XX | 2926,000   | XX,XX  |
| Всего по операциям   |        | =СУММ()     |       | =СУММ()    |        |

Гр. 4 = Составляющая Гр. 3 / «Всего по операциям» Гр. 3 \* 100; Гр. 6 = Гр. 5 / Гр. 3 \* 100

Таблица 1.2

## Анализ доходов по кредитным и гарантийным операциям банка «Юкас» за 3 года (2013 - 2015 г.)

| Виды операций          | Д                    | Доход       |          |                 |
|------------------------|----------------------|-------------|----------|-----------------|
|                        |                      | (тыс. руб.) |          | за 3 года       |
|                        | 2013 г.*             | 2014 г.*    | 2015 г.* | (тыс. руб.)     |
| Межбанковские ссуды    | YYY,YYY              | YYY,YYY     | YYY,YYY  | <b>=CYMM</b> () |
| Потребительский кредит | YYY,YYY              | YYY,YYY     | YYY,YYY  | =CYMM()         |
| Кредиты коммерческим   | YYY,YYY              | YYY,YYY     | YYY,YYY  | =СУММ()         |
| негосударственным      |                      |             |          |                 |
| предприятиям           |                      |             |          |                 |
| Кредиты финансовым     | YYY,YYY              | YYY,YYY     | YYY,YYY  | =CYMM()         |
| организациям           |                      |             |          |                 |
| Кредиты предпринимате- | YYY,YYY              | YYY,YYY     | YYY,YYY  | =СУММ()         |
| ЛЯМ                    |                      |             |          |                 |
| Гарантии выданные      | YY <del>Y</del> ,YYY | YYY,YYY     | YYY,YYY  | <b>=CYMM</b> () |
| Всего по операциям     | =CP3HA4()            | =МАКС()     | =МИН()   | =CYMM()         |

Таблица 1.1

## Основные расходы банка "Заря Востока" за 2013 (2014, 2015) год

| Статьи расходов                                      | <b>I полу</b>        | годие        | II пол                  | Расходы  |                          |
|------------------------------------------------------|----------------------|--------------|-------------------------|----------|--------------------------|
| банка                                                | Сумма<br>(тыс. руб.) | Доля<br>( %) | Сумма<br>(тыс.<br>руб). | Доля (%) | за год<br>(тыс.<br>руб.) |
| 1                                                    | 2                    | 3            | 4                       | 5        | 6                        |
| Проценты по вкладам и депозитам                      | 83456,000            | XX,XX        | 85764,000               | XX,XX    | XXX,XXX                  |
| По операциям с цен-<br>ными бумагами                 | 34598,000            | XX,XX        | 25897,000               | XX,XX    | XXX,XXX                  |
| По операциям с ино-<br>странной валютой              | 14569,000            | XX,XX        | 13789,000               | XX,XX    | XXX,XXX                  |
| Проценты, уплачен-<br>ные за привлеченные<br>кредиты | 24567,000            | XX,XX        | 35098,000               | XX,XX    | XXX,XXX                  |
| Расходы на содержа-<br>ние аппарата                  | 35678,000            | XX,XX        | 35389,000               | XX,XX    | XXX,XXX                  |
| Штрафы, пени                                         | 7895,000             | XX,XX        | 6456,000                | XX,XX    | XXX,XXX                  |
| Итого расходов                                       | =CYMM()              | =CYMM()      | =CYMM()                 | =CYMM()  | =CYMM()                  |

Гр. 3 = размер составляющей Гр. 2 / Итого расходов Гр. 2 \* 100; Гр. 5 = размер составляющей Гр. 4/ Итого расходов Гр. 4 \* 100; Гр. 6 = Гр. 2 + Гр. 4

Таблица 1.2

# Анализ основных расходов банка "Заря Востока" за 2013, 2014, 2015 г.

| Статьи расходов                              | Pacy              | Всего за 3 |          |                     |
|----------------------------------------------|-------------------|------------|----------|---------------------|
| банка                                        | 2013 г.*          | 2014 г.*   | 2015 г.* | года<br>(тыс. руб.) |
| Проценты по вкладам и<br>депозитам           | YYY,YYY           | YYY,YYY    | YYY,YYY  | =CYMM()             |
| По операциям с ценными<br>бумагами           | YYY,YYY           | YYY,YYY    | YYY,YYY  | =CYMM()             |
| По операциям с иностран-<br>ной валютой      | YYY,YYY           | YYY,YYY    | YYY,YYY  | =CYMM()             |
| Проценты, уплаченные за привлеченные кредиты | YYY,YYY           | YYY,YYY    | YYY,YYY  | =CYMM()             |
| Расходы на содержание аппарата               | YYY,YYY           | YYY,YYY    | YYY,YYY  | =CYMM()             |
| Штрафы, пени                                 | YYY,YYY           | YYY,YYY    | YYY,YYY  | <b>=CYMM()</b>      |
| Итого расходов                               | <b>=CP3HAH</b> () | =МАКС()    | =МИН()   | =CYMM()             |

Таблица 1.1

# Ведомость расчета стоимости продукции фирмы "Топаз" с учетом скидки за июнь (июль, август) месяц 2015 г.

| Наименова-<br>ние продук-<br>ции | Колич<br>ество<br>(шт.) | Цена ед.<br>продук-<br>ции<br>( руб.) | Про-<br>цент<br>скид-<br>ки от<br>цены | Сумма<br>скидки<br>(руб.) | Стоимость<br>ед. про-<br>дукции<br>с учетом<br>скидки<br>(руб.) | Стоимость<br>партии с<br>учетом<br>скидки |
|----------------------------------|-------------------------|---------------------------------------|----------------------------------------|---------------------------|-----------------------------------------------------------------|-------------------------------------------|
| 1                                | 2                       | 3                                     | 4                                      | 5                         | 6                                                               | 7                                         |
| Телевизор М. 1                   | 5                       | 4596,00                               | 7                                      | XXX,XX                    | XXX,XX                                                          | XXX,XX                                    |
| Телевизор М. 2                   | 25                      | 14997,00                              | 5                                      | XXX,XX                    | XXX,XX                                                          | XXX,XX                                    |
| Видеокамера                      | 50                      | 8459,00                               | 10                                     | XXX,XX                    | XXX,XX                                                          | XXX,XX                                    |
| Видеомагни-<br>тофон             | 10                      | 4509,00                               | 20                                     | XXX,XX                    | XXX,XX                                                          | XXX,XX                                    |
| Музыкальный<br>центр М.1         | 17                      | 3208,00                               | 15                                     | XXX,XX                    | XXX,XX                                                          | XXX,XX                                    |
| Музыкальный центр М. 2           | 45                      | 12897,00                              | 25                                     | XXX,XX                    | XXX,XX                                                          | XXX,XX                                    |
| Итого                            |                         |                                       |                                        |                           |                                                                 | =CYMM()                                   |

Γp. 5 = Γp. 3 \* Γp. 4 / 100; Γp. 6 = Γp. 3 - Γp. 5; Γp. 7 = Γp. 6 \* Γp. 2

Таблица 1.2

## Анализ стоимости продукции фирмы "Топаз" за 3 квартал 2015 г.

| Наименование              | Стоимость | Итого за |           |                   |
|---------------------------|-----------|----------|-----------|-------------------|
| продукции                 | Июль*     | Август*  | Сентябрь* | квартал<br>(руб.) |
| Телевизор М.1             | YYY,YY    | YYY,YY   | YYY,YY    | =CYMM()           |
| Телевизор М.2             | YYY,YY    | YYY,YY   | YYY,YY    | =CYMM()           |
| Видеокамера               | YYY,YY    | YYY,YY   | YYY,YY    | =СУММ()           |
| Видеомагнито-<br>фон      | YYY,YY    | YYY,YY   | YYY,YY    | =CYMM()           |
| Музыкальный<br>центр М. 1 | YYY,YY    | YYY,YY   | YYY,YY    | =CYMM()           |
| Музыкальный центр М. 2    | YYY,YY    | YYY,YY   | YYY,YY    | =CYMM()           |
| Итого                     | =МАКС()   | =МИН()   | =СРЗНАЧ() | =CYMM()           |

## 1.4. Информационные технологии организации списков данных в электронной таблице

#### Задание 1

Получить преобразованные таблицы, упростив исходные таблицы многостраничного документа, таким образом, чтобы шапка преобразованных таблиц занимала только одну строку в электронной таблице.

*Преобразованные таблицы* многостраничного документа представлены в таблице 2.1.

Постатейная динамика полученных доходов банка «Казанский»

Таблица 2.1

| за период 2013 (2014, 2015) годы |                                        |                                         |                                   |             |  |  |
|----------------------------------|----------------------------------------|-----------------------------------------|-----------------------------------|-------------|--|--|
| Статьи доходов                   | Сумма за I<br>полугодие<br>(тыс. руб.) | Сумма за II<br>полугодие<br>(тыс. руб.) | Изменение<br>суммы<br>(тыс. руб.) | Темпа роста |  |  |
| По кредитам                      | 45786,000                              | 76986,000                               | X,XXX                             | X,XX        |  |  |
| От лизинга                       | 98654,000                              | 123567,000                              | X,XXX                             | X,XX        |  |  |
| По долговым ценным бумагам       | 34752,000                              | 25786,000                               | X,XXX                             | X,XX        |  |  |
| По операциям с инвалютой         | 12876,000                              | 11765,000                               | X,XXX                             | X,XX        |  |  |
| По трастовым операциям           | 73654,000                              | 123987,000                              | X,XXX                             | X,XX        |  |  |
| От вложений в акции и паи        | 23098,000                              | 345987,000                              | X,XXX                             | X,XX        |  |  |
| Итого доходов                    | =CYMM()                                | =CYMM()                                 | =CYMM()                           |             |  |  |

#### Порядок выполнения задания

1. Для получения преобразованных таблиц три исходных листа многостраничного документа скопируйте на новые рабочие листы:

- откройте рабочий лист 2013 и установите указатель мыши на ярлыке рабочего листа 2013, нажмите на клавишу Ctrl и при нажатой клавише протяните указатель мыши по строке ярлыков; - отпустите указатель мыши, в рабочей книге появится копия рабочего листа 2013 с именем 2013(1);

- рабочий лист 2013(1) переименуйте в 2013-преоб;

2. Аналогично скопируйте рабочие листы 2014 и 2015 и переименуйте копии этих листов в 2014-преоб и 2015-преоб.

3. Выполните преобразование в шапке таблицы на рабочем листе 2013-преоб.

По правилам организации списка данных шапку таблицы необходимо представить в виде одной строки в электронной таблице. Для этого в преобразованной таблице выполните следующие действия:

- установите курсор в ячейку A4 и отмените объединение ячеек с помощью команды **Формат ячеек: Выравнивание** и в диалоговом окне «Формат ячеек» снимите флажок «*Объединение ячеек*»;

- из ячейки A4 скопируйте заголовок столбца "Статьи доходов" в ячейку A5;

- выполните преобразование заголовков столбцов: в ячейку *B5* введите название столбца "**Сумма за I полугодие (тыс.руб.)**", в ячейку *D5* введите название столбца "**Сумма за II полугодие (тыс.руб.)**", в ячейку *F5* введите название столбца "**Изменение суммы (тыс.руб.)**";

- столбцы *С* и *Е* удалите с помощью команды на вкладке Главная, в группе **Ячейки**: Удалить – Удалить столбцы с листа;

- выделите четвертую строку в таблице и удалите ее с помощью команды : Удалить – Удалить строки с листа;

- аналогично удалите из таблицы строку с нумерацией граф.

4. Аналогичные преобразования выполните в шапке таблиц, размещенных на рабочих листах 2013-преоб и 2014-преоб.

Задание 2

На основе преобразованных таблиц многостраничного документа построить список данных и разместить его на новом рабочем листе. Рабочий лист назвать *Список*. Список данных представлен в таблице 2.2.

Выполнить печать списка данных, см. Приложение 9.

Таблица 2.2

Постатейная динамика полученных доходов банка «Казанский» за период 2013 - 2015 г.г.

| Год  | Статьи доходов | Сумма за І  | Сумма за II | Измене-  | Измене-  |
|------|----------------|-------------|-------------|----------|----------|
|      |                | полугодие   | полугодие   | ние сум- | ние тем- |
|      |                | (тыс. руб.) | (тыс. руб.) | МЫ       | па роста |
|      |                |             |             | (тыс.    |          |
|      |                |             |             | руб.)    |          |
| 2013 | По кредитам    | 45786,000   | 76986,000   | X,XXX    | X,XX     |
| 2013 | От лизинга     | 98654,000   | 123567,000  | X,XXX    | X,XX     |
| 2013 | По долговым    | 34752,000   | 25786,000   | X,XXX    | X,XX     |
|      | ценным бумагам |             |             |          |          |
| 2013 | По операциям с | 12876,000   | 11765,000   | X,XXX    | X,XX     |
|      | инвалютой      |             |             |          |          |
| 2013 | По трастовым   | 73654,000   | 123987,000  | X,XXX    | X,XX     |
|      | операциям      |             |             |          |          |
| 2013 | От вложений в  | 23098,000   | 345987,000  | X,XXX    | X,XX     |
|      | акции и паи    |             |             |          |          |
| 2014 | По кредитам    |             | •••         | •••      | •••      |
| •••  |                | •••         | •••         | •••      | •••      |
| 2014 | От вложений в  | •••         | •••         | •••      | •••      |
|      | акции и паи    |             |             |          |          |
| 2015 | По кредитам    |             | •••         | •••      | •••      |
| •••  | •••            |             | •••         | •••      | •••      |
| 2015 | От вложений в  |             | •••         | •••      | •••      |
|      | акции и паи    |             |             |          |          |

#### Порядок выполнения задания

1. Откройте новый рабочий лист и назовите его Список.

2. На рабочий лист *Список* скопируйте преобразованную таблицу с рабочего листа 2013-преоб:

- на рабочем листе 2013-преоб выделите диапазон данных A1:E10 и выполните команду на вкладке Главная, в группе Буфер обмена: Копировать;
- откройте рабочий лист *Список*, установите курсор в ячейке *A1* и выполните команду на вкладке **Главная**, в группе **Буфер обмена**: **Вста-вить**;

- выполните изменение в заголовке документа, установите курсор в ячейку *А2* и введите заголовок документа – "**за период 2013 – 2015** г.г."

3. В начало списка данных добавьте новый столбец. Для этого установите курсор в столбце *А* и выполните команду на вкладке **Главная**, в группе **Ячейки**: Вставить – Вставить столбцы на лист.

4. Определите название нового столбца в списке данных. Установите курсор в ячейку *А4* и введите название столбца – *Год*.

5. Заполните диапазон ячеек *А5:А10* в новом столбец *Год* значением временного периода - 2013. Для заполнения используйте метод автозаполнения.

6. На рабочий лист *Список* скопируйте все записи из преобразованной таблицы, размещенной на рабочем листе 2014-преоб:

- на рабочем листе 2014-преоб выделите диапазон данных A5:E10 и выполните команду Копировать;

- откройте рабочий лист *Список*, установите курсор в ячейке *B11* и выполните команду **Вставить**;

- заполните диапазон ячеек *А11:А16* в столбце *Год* значением временного периода - 2014.

7. Аналогично скопируйте на рабочий лист *Список* все записи из преобразованной таблицы, размещенной на рабочем листе 2015-преоб.

8. Выполните печать списка данных. Печать оформите верхним колонтитулом, аналогично предыдущим заданиям. Пример печати списка данных представлен в **Приложении 9**.

## 1.5. Способы сортировки списка данных и добавление промежуточных итогов

# 1.5.1. Добавление промежуточных итогов в список данных *Задание 3*

На рабочем листе *Список* добавить промежуточные итоги для вычисления значений в группах записей первого столбца - *Год*. В промежуточных итогах вычислить суммы значений в полях списка данных: "*Сумма за I полугодие (тыс. руб.)*", "*Сумма за II полугодие (тыс. руб.)*", "Изменение суммы (тыс. руб.)".

Выполнить печать списка данных с промежуточными итогами, см. **Приложение 10**. Затем убрать промежуточные итоги из списка данных.

#### Порядок выполнения задания

1. Откройте рабочий лист *Список* и убедитесь в том, что список данных содержит записи, упорядоченные по годам. В этом случае выполнять предварительную сортировку записей по годам не требуется.

2. Добавьте промежуточные итоги в список данных для вычисления значений в группах записей столбца *Год*, для этого выполните следующие действия:

- установите курсор в списке данных, в любой ячейке столбца *A* и выполните команду на вкладке Данные, в группе Структура: Промежу-точные итоги;

- в диалоговом окне "Промежуточные итоги" выполните следующие действия, рис. 1:

| Промежуточные итог                                                                                          | и 🗴    |
|----------------------------------------------------------------------------------------------------|--------|
| При каждом изменении в:                                                                                     | _      |
| Год 💌                                                                                                    |        |
| Операция:                                                                                                   | _      |
| Сумма 💌                                                                                                    | ]      |
| До <u>б</u> авить итоги по:                                                                                 | -      |
| <ul> <li>Сумма за I полугодие (тыс.р </li> <li>Сумма за II полугодие (тыс.)</li> </ul>                      |        |
| 🗹 Изменение суммы (тыс.руб.) 🔻                                                                              |        |
| <ul> <li>Заменить текущие итоги</li> <li>Конец страницы между группам</li> <li>Итоги под данными</li> </ul> | и      |
| <u>У</u> брать все ОК                                                                                       | Отмена |

*Рис. 1.* Диалоговое окно "Промежуточные итоги" - в поле "При каждом изменении в:" установите имя поля *Год*;

- в поле "Операция:" установите функцию вычисления значений – *Сумма;* 

- в поле "Добавить итоги по:" установите флажки напротив числовых полей по которым необходимо отобразить вычисленные значения в промежуточных итогах: "Сумма за I полугодие (тыс. руб.)", "Сумма за II полугодие (тыс. руб.)", "Изменение суммы (тыс. руб.)".

- нажмите на кнопку ОК.

В результате в список данных будут добавлены промежуточные итоги по годам.

3. Выполните печать списка данных с промежуточными итогами. Оформите печать листа верхним колонтитулом. Пример печати списка данных с промежуточными итогами представлен в **Приложении 10.** 

4. Уберите промежуточные итоги из списка данных с помощью команды на вкладке Данные, в группе Структура: Промежуточные итоги– Убрать все.

#### 1.5.2. Сортировка списка данных

Задание 4

39

На рабочем листе *Список* выполнить сортировку списка данных по элементам второго столбца – *Статьи доходов*, определить порядок сортировки - *по возрастанию*.

#### Порядок выполнения задания

1. Откройте рабочий лист *Список*, установите курсор в списке данных, в любой ячейке столбца *В* и выполните команду в группе **Данные**, на вкладке **Сортировка и фильтр**: **Фильтр**;

2. В диалоговом окне "Сортировка", установите следующие параметры сортировки, рис. 2:

|                                      |                        | Сортировк          | a         |           |               | ?                  | ×      |
|--------------------------------------|------------------------|--------------------|-----------|-----------|---------------|--------------------|--------|
| Ф <sub>А</sub> јДоб <u>а</u> вить ур | овень Худалить уровень | Копировать уровень | 🕆 🦊 👖арам | етры 🗸    | Мои данные со | держат <u>з</u> аг | оловки |
| Столбец                              |                        | Сортировка         |           | Порядок   |               |                    |        |
| Сортировать по                       | Статьи доходов 🗸 🗸 🗸   | Значения           | ~         | От А до Я |               |                    | ~      |
|                                      |                        |                    |           |           |               |                    |        |
|                                      |                        |                    |           |           |               |                    |        |
|                                      |                        |                    |           |           |               |                    |        |
|                                      |                        |                    |           |           |               |                    |        |
|                                      |                        |                    |           |           |               |                    |        |
|                                      |                        |                    |           |           | ОК            | Отм                | ена    |

Рис. 2. Диалоговое окно "Сортировка"

- в поле "Столбец Сортировать по" определите значение поля Статьи доходов;

- в поле "Сортировка" убедитесь, что установлен параметр сортировки - *Значения;* 

- в поле "Порядок" убедитесь, что установлен порядок сортировки - От A do Я;

- нажмите на кнопку ОК.

В результате все записи списка данных будут упорядочены по статьям доходов, в алфавитном порядке.

# 1.5.3. Добавление двух промежуточных итогов в список данных *Задание 5*

Добавить в список данных два промежуточных итога для групп записей второго столбца *Статьи доходов*:

- в первом промежуточном итоге вычислить *средние значения* для всех числовых полей списка данных;

- во втором промежуточном итоге вычислить *максимальные значения* для всех числовых полей списка данных.

Выполнить печать списка данных с двумя промежуточными итогами, см. **Приложение 11**. Убрать промежуточные итоги из списка данных.

#### Порядок выполнения задания

1. Откройте рабочий лист *Список* и убедитесь в том, что список данных, содержит записи, упорядоченные по статьям доходов.

2. Добавьте промежуточные итоги в список данных для вычисления средних значений в группах записей столбца *Статьи доходов*, для этого выполните следующие действия:

- установите курсор в списке данных и выполните команду **Промежу**точные итоги;

- в диалоговом окне "Промежуточные итоги" выполните следующие действия, рис. 3:

| Промежуточные итоги                                              | ×    |
|------------------------------------------------------------------|------|
| При каждом изменении в:                                          |      |
| Статьи доходов                                                   |      |
| Операция:                                                        |      |
| Среднее                                                          |      |
| Добавить итоги по:                                               |      |
| ✓ Сумма за I полугодие (тыс.р ▲<br>✓ Сумма за II полугодие (тыс. |      |
| 🔽 Изменение суммы (тыс.руб.) 💌                                   |      |
| <b>F</b> 2                                                       |      |
| ▶ <u>Баменить текущие итоги</u><br>Конец страницы между срудвами |      |
| Итоги под данными                                                |      |
| <u>У</u> брать все ОК Отм                                        | іена |

Рис. 3. Диалоговое окно "Промежуточные итоги"

- в поле "При каждом изменении в:" установите имя поля Статьи доходов;

- в поле "Операция:" установите функцию вычисления значений – *Среднее;* 

- в поле "Добавить итоги по:" установите флажки напротив числовых полей по которым необходимо отобразить вычисленные значения в промежуточных итогах: "Сумма за I полугодие (тыс. руб.)", "Сумма за II полугодие (тыс. руб.)", "Изменение суммы (тыс. руб.)".

- нажмите на кнопку ОК.

В результате в список данных будут добавлены промежуточные итоги со средними значениями по статьям доходов.

3. Аналогично добавьте вторые промежуточные итоги в список данных для вычисления максимальных значений в группах записей столбца *Статьи доходов*.

При добавлении второго промежуточного итога вид диалогового окна "Промежуточные итоги" представлен на рис. 4:

| Промежуточные итог                                                                                                    | и 🗙    |
|----------------------------------------------------------------------------------------------------|--------|
| При каждом изменении в:                                                                                                    |        |
| Статьи доходов 💌                                                                                                    | ]      |
| <u>О</u> перация:                                                                                                    |        |
| Максимум                                                                                                    | ]      |
| До <u>б</u> авить итоги по:                                                                                                |        |
| <ul> <li>Сумма за I полугодие (тыс.г .</li> <li>Сумма за II полугодие (тыс.</li> <li>Изменение суммы (тыс.руб.)</li> </ul> | ]      |
| <ul> <li>Заменить текущие итоги</li> <li>Конец страницы между группам</li> <li>Итоги под данными</li> </ul>                | и      |
| <u>У</u> брать все ОК                                                                                                    | Отмена |

Рис. 4. Диалоговое окно "Промежуточные итоги"

Для добавления второго промежуточного итога в диалоговом окне "Промежуточные итоги" необходимо снять флажок с опции "Заменить текущие итоги". В результате в список данных будут добавлены вторые промежуточные итоги и определены максимальные значения по статьям доходов.

4. Выполните печать списка данных с двумя промежуточными итогами. Печать оформите верхним колонтитулом, аналогично предыдущим заданиям. Пример печати списка данных с двумя промежуточными итогами представлен в **Приложении 11**.

5. Уберите промежуточные итоги из списка данных с помощью команды **Промежуточные итоги – Убрать все.** 

#### 1.6. Виды фильтрации списка данных

## 1.6.1. Фильтрация списка данных с помощью команды Автофильтр Задание 6

Выполнить фильтрацию списка данных с использованием команды Автофильтр на рабочем листе *Список*. В списке данных отобрать все записи, удовлетворяющие следующим условиям:

- в поле *Статьи доходов* должно быть выбрано значение - *По кредитам;* 

- в поле *Сумма за II полугодие (тыс. руб.)* должно быть выбрано значение большее 80000 тыс. руб.

Под отфильтрованным списком данных пояснить, по какому условию установлен автофильтр.

Выполнить печать отфильтрованного списка данных с указанием заголовков строк и столбцов электронной таблицы, см. **Приложение 12**.

Отменить действие команды Автофильтр.

#### Порядок выполнения задания

1. Откройте рабочий лист *Список* и установите курсор в списке данных и выполните команду на вкладке Данные, в группе Сортировка и фильтр: Фильтр.

В строке с именами полей списка данных появятся кнопки-стрелки с помощью которых, можно определить условие фильтрации для определенного поля.

Установите указатель мыши на кнопке-стрелке, расположенной в поле *Статьи доходов* и откройте раскрывающийся список щелчком мыши.
 В списке выберите конкретное значение статьи дохода – *По кредитам*.

В результате в отфильтрованном списке данных отобразятся три записи, в которых в поле *Статьи доходов* содержится значение – *По кредитам*.

3. Установите второе условие отбора записей. Разместите указатель мыши на кнопке-стрелке, расположенной в поле *Сумма за II полугодие (тыс. руб.)* и откройте раскрывающийся список щелчком мыши. В списке выберите команду **Числовые фильтры – Настраиваемый фильтр...,** откроется диалоговое окно "Пользовательский автофильтр", рис. 5:

| Пользовательский автофил                                                              | льтр 🛛 🗶           |
|---------------------------------------------------------------------------------------|--------------------|
| Показать только те строки, значения кото<br>Сумма за II полугодие (тыс.руб.)          | рых:               |
| ОИ СИЛИ                                                                               |                    |
|                                                                                       | •                  |
| Знак вопроса "?" обозначает один любой зн<br>Знак "*" обозначает последовательность л | нак<br>юбых знаков |
|                                                                                       | ОК Отмена          |

Рис. 5. Диалоговое окно "Пользовательский автофильтр"

4. В диалоговом окне "Пользовательский автофильтр" определите условие отбора записей:

- в первом поле с помощью раскрывающегося списка установите оператор сравнения *больше;* 

- во втором поле, расположенном напротив, введите значение *80000;* 

- нажмите на кнопку ОК.

В результате в отфильтрованном списке данных отобразится только одна запись, в которой значение в поле *Сумма за II полугодие (тыс. руб.)* превосходит 80000 тыс. руб.

Обратите внимание на то, что кнопки-стрелки, по которым устанавливалось условие отбора отображаются синим цветом.

5. Под отфильтрованным списком данных поясните, по какому условию установлен автофильтр:

- в ячейку A24 введите текст – "Установлен автофильтри по условию:";

- в ячейку A25 введите текст – "Статьи доходов – По кредитам; Сумма за II полугодие (тыс. руб.) больше 80000";

6. Выполните печать отфильтрованного списка данных с указанием заголовков строк и столбцов электронной таблицы. Печать листа оформите верхним колонтитулом. Пример печати отфильтрованного списка данных представлен в **Приложении 12**.

7. Отмените действие команды Автофильтр повторным вызовом команды **Фильтр.** 

## 1.6.2. Фильтрация списка данных с помощью команды Расширенный фильтр

#### Задание 7

Выполнить фильтрацию списка данных с использованием команды Расширенный фильтр на рабочем листе *Список*. В диапазоне условий отбора расширенного фильтра указать условия отбора записей:

- в поле *Статьи доходов* должно быть выбрано значение – По вложениям в акции и паи;

- и в поле *Изменение суммы (тыс.руб.)* должно быть выбрано значение, большее или равное *50000* тыс. руб. Вывести результат фильтрации в отдельный диапазон рабочего листа Список.

Выполнить печать отфильтрованного списка данных с указанием заголовков строк и столбцов электронной таблицы, см. **Приложение 13**.

#### Порядок выполнения задания

1. Откройте рабочий лист *Список* и предварительно определите *диапазон условий отбора* записей расширенного фильтра:

- скопируйте имена полей списка данных, размещенных в диапазоне *A4:F4* в свободную область рабочего листа *Список*, например в диапазон *A25:F25;* 

- В диапазоне условий отбора, под именами полей, укажите условия отбора:

• установите курсор в ячейку *A26*, под именем поля *Статьи доходов* (ячейка *A25*), и введите значение - По вложениям в акции и паи;

• установите курсор в ячейку *E26*, под именем поля *Изменение суммы (тыс.руб.)* (ячейка *E25*), и введите условие сравнения >=50000.

2. На рабочем листе Список определите диапазон для вывода результатов фильтрации.

Для этого скопируйте имена полей списка данных, размещенных в диапазоне *A4:F4* в свободную область рабочего листа *Список*, например в диапазон *A29:F29*.

3. Установите курсор в любую ячейку списка данных и выполните команду в группе Данные, на вкладке Сортировка и фильтр: Дополнительно, откроется диалоговое окно "Расширенный фильтр", рис. 6.

| Расширенный фильтр                         |                          |
|--------------------------------------------|--------------------------|
| Обработка<br>О фильтровать список на мести |                          |
| скопировать результат в др                 | угое место               |
| Исходный диапазон:                         | Список!\$А\$4:\$F\$22 🗾  |
| Диапазон у <u>с</u> ловий:                 | Список!\$А\$25:\$F\$26 🗾 |
| Поместить результат в диапазон:            | Список!\$А\$29:\$F\$29 🗾 |
| Только уникальные записи                   |                          |
|                                            | ОК Отмена                |

Рис. 6. Диалоговое окно "Расширенный фильтр"

4. В диалоговом окне "Расширенный фильтр" выполните следующие действия:

- выделите флажком способ отображения отфильтрованных записей: *Скопировать результат в другое место*;

- убедитесь, что в поле "Исходный диапазон:" автоматически отобразится диапазон размещения списка данных, в виде ссылки: *Список!*\$*А*\$*4*:\$*F*\$22;

- поле "Диапазон условий:" заполните самостоятельно, для этого временно сверните диалоговое окно "Расширенный фильтр", щелчком по красной кнопке, размещенной справа. Выделите на рабочем листе диапазон ячеек *A25:A26*, вновь произведите щелчок по красной кнопке, чтобы вернуться в диалоговое окно.

В результате в поле "**Диапазон условий**:" появится ссылка: *Список*!\$А\$25:\$F\$26;

- поле "Поместить результат в диапазон:" заполните аналогично. В этом поле появится ссылка: *Список! \$А\$*2*9:\$F\$*2*9;* 

- нажмите на кнопку ОК.

В результате в отфильтрованном списке будет отображено две записи, отвечающих условиям отбора.

8. Выполните печать рабочего листа *Список* с размещенным на нем диапазоном условий отбора и диапазоном результата фильтрации. Печать листа оформите заголовками строк и столбцов электронной таблицы и верхним колонтитулом. Пример печати отфильтрованного списка данных представлен в **Приложении 13**.

## 1.7. Варианты контрольных заданий по обработке экономической информации на основе списков данных

Это задание предполагает практическое освоение способов организации списка данных, выполнение сортировки списка данных, фильтрации списка данных и подведение промежуточных итогов в списке данных.

Для выполнения заданий необходимо использовать индивидуальный вариант многостраничной рабочей книги, созданный в Теме 1.

#### Этап 1. Организация списка данных

1. Получить преобразованные таблицы, упростив исходные таблицы многостраничного документа.

*Преобразованные таблицы* представлены в вариантах контрольных заданий в таблице 2.1, начиная со страницы 50.

Для получения преобразованных таблиц три исходных листа многостраничного документа скопировать на новые рабочие листы и выполнить преобразование в шапке таблиц.

По правилам организации списка данных шапку таблиц представить в виде одной строки в электронной таблице. В исходных таблицах отменить объединение ячеек. В шапке таблицы удалить лишнюю строку, удалить промежуточную строку с нумерацией столбцов. Отделить заголовок документа от таблицы пустой строкой.

2. На новом рабочем листе построить список данных.

*Список данных* представлен в вариантах контрольных заданий в таблице 2.2, начиная со станицы 51.

Новый рабочий лист назвать *Список*. В список данных скопировать все записи из преобразованных таблиц. В начало списка данных добавить новый столбец. Назвать его согласно временному периоду, указанному в варианте задания. Заполнить новый столбец соответствующими значениями временного периода.

3. Выполнить печать списка данных. При выполнении печати на всех листах, в области верхнего колонтитула, указать дату выполнения задания, название рабочего листа и свою фамилию. Подписать распечатанный лист *Распечатка 9*.

#### Этап 2. Сортировка списка данных и подведение промежуточных итогов

1. На рабочем листе *Список* добавить промежуточные итоги вычисления значений в группах записей первого столбца. В промежуточных итогах вычислить суммы значений во всех числовых полях списка данных, которые можно суммировать.

2. Выполнить печать списка данных с промежуточными итогами. Подписать распечатанный лист *Распечатка 10.* Убрать промежуточные итоги из списка данных.

3. На рабочем листе *Список* выполнить сортировку списка данных по элементам второго столбца, определить порядок сортировки - по возрастанию.

4. Добавить в список данных два промежуточных итога для групп записей второго столбца. В первом промежуточном итоге вычислить средние значения для всех числовых полей списка данных. Во втором промежуточном итоге вычислить максимальные значения для всех числовых полей списка данных. 5. Выполнить печать списка данных с двумя промежуточными итогами. Подписать распечатанный лист *Распечатка 11*. Убрать промежуточные итоги из списка данных.

#### Этап 3. Фильтрация списка данных

1. Выполнить фильтрацию списка данных с использованием команды Автофильтр на рабочем листе *Список*. Самостоятельно определить условие для выполнения команды Автофильтр. В условие фильтрации включить элементы первого столбца и одного из столбцов с числовыми данными. Под отфильтрованным списком данных пояснить, по какому условию установлен автофильтр.

2. Выполнить печать отфильтрованного списка данных с указанием заголовков строк и столбцов электронной таблицы. Подписать распечатанный лист *Распечатка 12*. Отменить действие команды Автофильтр.

3. Выполнить фильтрацию списка данных с использованием команды Расширенный фильтр на рабочем листе *Список*. В диапазоне условий отбора расширенного фильтра указать логическое условие сравнения для элементов второго столбца и одного из столбцов с числовыми данными. Вывести результат фильтрации в отдельный диапазон рабочего листа.

4. Выполнить печать отфильтрованного списка данных с указанием заголовков строк и столбцов электронной таблицы. Подписать распечатанный лист *Распечатка 13*.

Таблица 2.1

### Отчет о проведенных операциях банка «Бригантина» в <u>2013</u> (2014, 2015) году

| Вид операций     | Сумма за    | Сумма за    | Процент-  | Процентный  | Про-     | Про-      |
|------------------|-------------|-------------|-----------|-------------|----------|-----------|
| _                | I полугодие | II полуго-  | ный до-   | доход за II | центная  | центная   |
|                  | (тыс. руб.) | дие         | ход за І  | полугодие   | ставка в | ставка во |
|                  |             | (тыс. руб.) | полугодие | (тыс. руб.) | I полу-  | II полу-  |
|                  |             |             | (тыс.     |             | годии    | годии     |
|                  |             |             | руб.)     |             | (%)      | (%)       |
| Краткосрочные    | 214789,00   | 145678,00   | 53697,000 | 36419,00    | XX,XX    | XX,XX     |
| ссуды            |             |             |           |             |          |           |
| Среднесрочные    | 34567,00    | 34678,00    | 8641,000  | 8669,00     | XX,XX    | XX,XX     |
| ссуды            |             |             |           |             |          |           |
| Краткосрочные    | 12678,00    | 45690,00    | 1267,000  | 4569,00     | XX,XX    | XX,XX     |
| ссуды в инвалюте |             |             |           |             |          |           |
| Среднесрочные    | 7908,00     | 7456,00     | 790,000   | 746,00      | XX,XX    | XX,XX     |
| ссуды в инвалюте |             |             |           |             |          |           |
| Кредиты банкам   | 1213567,00  | 1456098,00  | 242713,00 | 291219,00   | XX,XX    | XX,XX     |
| Потребительский  | 5876,00     | 15987,00    | 1469,000  | 3997,00     | XX,XX    | XX,XX     |
| кредит           |             |             |           |             |          |           |
| Всего по опера-  | =CYMM()     | =CYMM()     |           |             |          |           |
| циям             | Ŭ           | Ŷ           |           |             |          |           |

Таблица 2.2

### Отчет о проведенных операциях банка «Бригантина» за период 2013 – 2015 г.г.

| Год  | Вид                               | Сумма за    | Сумма за    | Процентный  | Процентный  |
|------|-----------------------------------|-------------|-------------|-------------|-------------|
|      | операций                          | I полугодие | II полуго-  | доход за I  | доход за II |
|      |                                   | (тыс. руб.) | дие         | полугодие   | полугодие   |
|      |                                   |             | (тыс. руб.) | (тыс. руб.) | (тыс. руб.) |
|      |                                   |             |             |             |             |
| 2013 | Краткосрочные ссуды               | 214789,00   | 145678,00   | 53697,000   | 36419,00    |
| 2013 | Среднесрочные ссуды               | 34567,00    | 34678,00    | 8641,000    | 8669,00     |
| 2013 | Краткосрочные ссуды в<br>инвалюте | 12678,00    | 45690,00    | 1267,000    | 4569,00     |
| 2013 | Среднесрочные ссуды в инвалюте    | 7908,00     | 7456,00     | 790,000     | 746,00      |
| 2013 | Кредиты банкам                    | 1213567,00  | 1456098,00  | 242713,00   | 291219,00   |
| 2013 | Потребительский кре-              | 5876,00     | 15987,00    | 1469,000    | 3997,00     |
|      | дит                               |             |             |             |             |
| 2014 | Краткосрочные ссуды               | •••         | •••         | •••         | •••         |
|      | •••                               | •••         | •••         | •••         | •••         |
| 2014 | Потребительский кре-<br>дит       | •••         | •••         | •••         | •••         |
| 2015 | Краткосрочные ссуды               | •••         | •••         | •••         | •••         |
|      | •••                               | •••         | •••         | •••         | •••         |
| 2015 | Потребительский кре-<br>дит       | •••         | •••         | •••         | •••         |

Таблица 2.1

### Ведомость начисления заработной платы отдела "Ценных бумаг" за о<u>ктябрь</u> (ноябрь, декабрь) месяц 2015 г.

| Фамилия         | Табель-<br>ный но-<br>мер | Зарплата<br>(руб.) | Удержание в<br>форме подо-<br>ходного<br>налога<br>(НДФЛ),<br>(руб.) | Прочие<br>удержа-<br>ния, (руб.) | Сумма к<br>выдаче<br>(руб.) |
|-----------------|---------------------------|--------------------|----------------------------------------------------------------------|----------------------------------|-----------------------------|
| Валиуллин Е. Г. | 1267                      | 12456,00           | XXX,XX                                                               | XXX,XX                           | XXX,XX                      |
| Гумеров У. К.   | 1286                      | 10287,00           | XXX,XX                                                               | XXX,XX                           | XXX,XX                      |
| Турубаев Е. Ш.  | 1378                      | 8976,00            | XXX,XX                                                               | XXX,XX                           | XXX,XX                      |
| Низамова Е.М.   | 1398                      | 9456,00            | XXX,XX                                                               | XXX,XX                           | XXX,XX                      |
| Гурьянова Е.С.  | 1456                      | 11684,00           | XXX,XX                                                               | XXX,XX                           | XXX,XX                      |
| Перова К. Г.    | 1578                      | 17567,00           | XXX,XX                                                               | XXX,XX                           | XXX,XX                      |
| Итого           |                           | =CYMM()            | =CYMM()                                                              | =CYMM()                          | =CYMM()                     |

Таблица 2.2

Ведомость начисления заработной платы отдела "Ценных бума́г" за 4 квартал \_2015 г.

| Месяц   | Фамилия         | Та-<br>бель-<br>ный<br>номер | Зарпла-<br>та<br>(руб.) | Удержа-<br>ние в<br>форме по-<br>доходного<br>налога<br>(НДФЛ),<br>(руб.) | Прочие<br>удержа-<br>ния,<br>(руб.) | Сумма<br>к вы-<br>даче<br>( руб.) |
|---------|-----------------|------------------------------|-------------------------|---------------------------------------------------------------------------|-------------------------------------|-----------------------------------|
| Октябрь | Валиуллин Е. Г. | 1267                         | 12456,00                | XXX,XX                                                                    | XXX,XX                              | XXX,XX                            |
| Октябрь | Гумеров У. К.   | 1286                         | 10287,00                | XXX,XX                                                                    | XXX,XX                              | XXX,XX                            |
| Октябрь | Турубаев Е. Ш.  | 1378                         | 8976,00                 | XXX,XX                                                                    | XXX,XX                              | XXX,XX                            |
| Октябрь | Низамова Е.М.   | 1398                         | 9456,00                 | XXX,XX                                                                    | XXX,XX                              | XXX,XX                            |
| Октябрь | Гурьянова Е.С.  | 1456                         | 11684,00                | XXX,XX                                                                    | XXX,XX                              | XXX,XX                            |
| Октябрь | Перова К. Г.    | 1578                         | 17567,00                | XXX,XX                                                                    | XXX,XX                              | XXX,XX                            |
| Ноябрь  | Валиуллин Е. Г. | 1267                         |                         | XXX,XX                                                                    | XXX,XX                              | XXX,XX                            |
| •••     |                 | •••                          | •••                     | •••                                                                       | •••                                 | •••                               |
| Ноябрь  | Перова К. Г     | •••                          | •••                     | •••                                                                       | •••                                 | •••                               |
| Декабрь | Валиуллин Е. Г. | •••                          | •••                     | •••                                                                       | •••                                 | •••                               |
| •••     | •••             | •••                          | •••                     | •••                                                                       | •••                                 | •••                               |
| Декабрь | Перова К. Г     |                              |                         |                                                                           |                                     |                                   |

### Таблица 2.1

Расчет налога на имущество АО «Крокус» за <u>2013 (</u>2014, 2015) год (тыс. руб.)

| Наименова-<br>ние имуще-<br>ства | Стоимость<br>имущества<br>без аморти-<br>зации на<br>начало I по- | Стоимость<br>имущества<br>без аморти-<br>зации на<br>начало П | Стоимость<br>имущества без<br>амортизации<br>на начало<br>следующего | Среднего-<br>довая сто-<br>имость<br>имуще-<br>ства* | Сумма<br>налога* |
|----------------------------------|-------------------------------------------------------------------|---------------------------------------------------------------|----------------------------------------------------------------------|------------------------------------------------------|------------------|
| Производствен-                   | лугодия<br>34567,00                                               | полугодия<br>32567,00                                         | года<br>31456,00                                                     | XXX,XX                                               | XXX,XX           |
| ный Корпус №1                    |                                                                   |                                                               |                                                                      |                                                      |                  |
| Производствен-<br>ный Корпус №2  | 4567,00                                                           | 3900,00                                                       | 2698,00                                                              | XXX,XX                                               | XXX,XX           |
| Производствен-<br>ный Корпус №3  | 78907,00                                                          | 65907,00                                                      | 62897,00                                                             | XXX,XX                                               | XXX,XX           |
| Администра-                      | 56897,00                                                          | 53000,00                                                      | 51897,00                                                             | XXX,XX                                               | XXX,XX           |
| Гивный корпус                    | 4565.00                                                           | 4200.00                                                       | 3976.00                                                              | XXX XX                                               | XXX XX           |
| Стадион                          | 4303,00                                                           | 4200,00                                                       | 3970,00                                                              |                                                      | XXX,XX           |
| Санатории                        | 56/8,00                                                           | 45/8,00                                                       | 3998,00                                                              | λλλ,λλ                                               | λλλ,λλ           |
| Всего                            |                                                                   |                                                               |                                                                      | =CYMM()                                              | =CYMM()          |

## Таблица 2.2

Расчет налога на имущество АО «Крокус» за период 2013-2015 г.г.

| Год  | Наименование   | Стоимость     | Стоимость  | Стоимость   | Среднего-  | Сумма  |
|------|----------------|---------------|------------|-------------|------------|--------|
|      | имушества      | имущества     | имущества  | имущества   | довая сто- | налога |
|      |                | без амортиза- | без амор-  | без аморти- | имость     |        |
|      |                | ции на начало | тизации на | зации на    | имущества  |        |
|      |                | I полугодия   | начало II  | начало сле- |            |        |
|      |                |               | полугодия  | дующего     |            |        |
|      |                |               |            | года        |            |        |
| 2013 | Производствен- | 34567,00      | 32567,00   | 31456,00    | XXX,XX     | XXX,XX |
|      | ный Корпус №1  |               |            |             |            |        |
| 2013 | Производствен- | 4567,00       | 3900,00    | 2698,00     | XXX,XX     | XXX,XX |
|      | ный Корпус №2  | ,             | ,          | ,           |            |        |
| 2013 | Производствен- | 78907,00      | 65907,00   | 62897,00    | XXX,XX     | XXX,XX |
|      | ный Корпус №3  | ,             | ,          | ,           |            |        |
| 2013 | Административ- | 56897,00      | 53000,00   | 51897,00    | XXX,XX     | XXX,XX |
|      | ный корпус     |               |            |             |            |        |
| 2013 | Стадион        | 4565,00       | 4200,00    | 3976,00     | XXX,XX     | XXX,XX |
| 2013 | Санаторий      | 5678,00       | 4578,00    | 3998,00     | XXX,XX     | XXX,XX |
| 2014 | Производствен- | •••           | •••        | •••         | •••        | •••    |
|      | ный Корпус №1  |               |            |             |            |        |
| •••  | •••            | •••           | •••        | •••         | •••        | •••    |
| 2014 | Санаторий      | •••           | •••        | •••         | •••        | •••    |
| 2015 | Производствен- | •••           | •••        | •••         | •••        | •••    |
|      | ный Корпус №1  |               |            |             |            |        |
| •••  | •••            | •••           | •••        | •••         | •••        | •••    |
| 2015 | Санаторий      |               | •••        | •••         | •••        | •••    |

Таблица 2.1

#### Размер и структура процентных доходов по ссудам, полученных банком "Глория" в 2013 (2014, 2015) году

| Статьи полученных про-  | Сумма за                   | Сумма за                    | Темп роста |
|-------------------------|----------------------------|-----------------------------|------------|
| центов                  | I полугодие (тыс.<br>руб.) | II полугодие<br>(тыс. руб.) |            |
| По краткосрочным ссудам | 67890,000                  | 75890,000                   | XX,X       |
| По долгосрочным ссудам  | 45678,000                  | 54897,000                   | XX,X       |
| По краткосрочным ссудам | 56890,000                  | 58345,000                   | XX,X       |
| в инвалюте              |                            |                             |            |
| По долгосрочным ссудам  | 34768,000                  | 32456,000                   | XX,X       |
| в инвалюте              |                            |                             |            |
| По потребительским кре- | 5832,000                   | 7896,000                    | XX,X       |
| дитам                   |                            |                             |            |
| По межбанковским креди- | 32934,000                  | 23567,000                   | XX,X       |
| там                     |                            |                             |            |
| Всего                   | =CYMM()                    | =CYMM()                     |            |

Таблица 2.2

## Размер и структура процентных доходов по ссудам, полученных банком "Глория" в течении трех лет (2013- 2015г.г.)

| Год  | Статьи полученных<br>процентов     | Сумма за<br>I полугодие<br>(тыс. руб.) | Сумма за<br>II полугодие<br>(тыс. руб.) | Темп роста |
|------|------------------------------------|----------------------------------------|-----------------------------------------|------------|
| 2013 | По краткосрочным ссудам            | 67890,000                              | 75890,000                               | XX,X       |
| 2013 | По долгосрочным ссудам             | 45678,000                              | 54897,000                               | XX,X       |
| 2013 | По краткосрочным ссудам в инвалюте | 56890,000                              | 58345,000                               | XX,X       |
| 2013 | По долгосрочным ссудам в инвалюте  | 34768,000                              | 32456,000                               | XX,X       |
| 2013 | По потребительским кре-<br>дитам   | 5832,000                               | 7896,000                                | XX,X       |
| 2013 | По межбанковским кре-<br>дитам     | 32934,000                              | 23567,000                               | XX,X       |
| 2014 | По краткосрочным ссудам            | •••                                    | •••                                     | •••        |
|      | •••                                | •••                                    | •••                                     | •••        |
| 2014 | По межбанковским кре-<br>дитам     | •••                                    | •••                                     |            |
| 2015 | По краткосрочным ссудам            | •••                                    | •••                                     | •••        |
|      | •••                                | •••                                    | •••                                     | •••        |
| 2015 | По межбанковским кре-<br>дитам     | •••                                    | ••••                                    | •••        |

Таблица 2.1

## Отчет об обращении акций на рынке ценных бумаг на <u>1 января</u> (февраля, марта) 2015 г.

| Компания        | Номи-<br>нал ак-<br>ции (\$) | Курс акции<br>(% от<br>номинала) | Цена<br>акции<br>(\$) | Количе-<br>ство ак-<br>ций в об-<br>ращении*<br>(тыс.<br>штук) | Капитализа<br>ция<br>компании<br>(тыс. \$)* |
|-----------------|------------------------------|----------------------------------|-----------------------|----------------------------------------------------------------|---------------------------------------------|
| АО «Красный во- | 100                          | 10,000                           | XXX,XX                | 1129,000                                                       | XXX,XX                                      |
| сток»           |                              |                                  |                       |                                                                |                                             |
| АО «Витезь»     | 300                          | 12,000                           | XXX,XX                | 673,000                                                        | XXX,XX                                      |
| АО «Пламя»      | 20                           | 14,000                           | XXX,XX                | 985,000                                                        | XXX,XX                                      |
| АО «Зилант»     | 50                           | 15,000                           | XXX,XX                | 459,000                                                        | XXX,XX                                      |
| АО «Спектор»    | 100                          | 8,000                            | XXX,XX                | 784,000                                                        | XXX,XX                                      |
| АО «Оргсинтез»  | 10                           | 6,000                            | XXX,XX                | 1783,000                                                       | XXX,XX                                      |
| Итого           |                              |                                  |                       | =CYMM()                                                        | =CYMM()                                     |

Таблица 2.2

## Отчет об обращении акций на рынке ценных бумаг в первом квартале 2015 г.

| Месяц   | Компания    | Ho-   | Курс      | Цена   | Количество  | Капитализ |
|---------|-------------|-------|-----------|--------|-------------|-----------|
|         |             | минал | акции     | акции  | акций в об- | ация      |
|         |             | акции | (% от     | (\$)   | ращении     | компании  |
|         |             | (\$)  | номинала) |        | (тыс. штук) | (тыс. \$) |
| Январь  | АО «Красный | 100   | 10,000    | XXX,XX | 1129,000    | XXX,XX    |
|         | восток»     |       |           |        |             |           |
| Январь  | АО «Витезь» | 300   | 12,000    | XXX,XX | 673,000     | XXX,XX    |
| Январь  | АО «Пламя»  | 20    | 14,000    | XXX,XX | 985,000     | XXX,XX    |
| Январь  | АО «Зилант» | 50    | 15,000    | XXX,XX | 459,000     | XXX,XX    |
| Январь  | АО «Спек-   | 100   | 8,000     | XXX,XX | 784,000     | XXX,XX    |
| _       | тор»        |       |           |        |             |           |
| Январь  | АО «Оргсин- | 10    | 6,000     | XXX,XX | 1783,000    | XXX,XX    |
|         | тез»        |       |           |        |             |           |
| Февраль | АО «Красный | 100   | 10,000    | XXX,XX | 1129,000    | XXX,XX    |
|         | восток»     |       |           |        |             |           |
| •••     | •••         | •••   | •••       | •••    | •••         | •••       |
| Февраль | АО «Оргсин- | •••   | •••       | •••    | •••         | •••       |
|         | тез»        |       |           |        |             |           |
| Март    | АО «Красный | •••   | •••       | •••    | •••         | •••       |
|         | восток»     |       |           |        |             |           |
|         | •••         | •••   | •••       | •••    | •••         | •••       |
| Март    | АО «Оргсин- | •••   |           | •••    | •••         | •••       |
|         | тез»        |       |           |        |             |           |

Таблица 2.1

#### Отчет банка «Коломбо» по портфелю ценных бумаг за период <u>1-я неделя</u> (2, 3) декабря 2015 г.

| Эмитент       | Вид актива | Количе-<br>ство<br>(тыс.<br>штук) | Цена (\$) | Сумма<br>(\$) |
|---------------|------------|-----------------------------------|-----------|---------------|
| АО «Салют»    | Акция      | 3000                              | 124,00    | XXX,XX        |
| АО «Аист»     | Облигация  | 2000                              | 543,00    | XXX,XX        |
| АО «Ромашка»  | Акция      | 6000                              | 876,000   | XXX,XX        |
| АО «Прометей» | Облигация  | 4000                              | 346,000   | XXX,XX        |
| АО «Вега»     | Акция      | 12000                             | 278,000   | XXX,XX        |
| АО «Гамма»    | Акция      | 13000                             | 645,000   | XXX,XX        |
| Итого         |            | =CYMM()                           | =CYMM()   | =CYMM()       |

Таблица 2.2

## Отчет банка «Коломбо» по портфелю ценных бумаг за три недели <u>декабря 2015 г.</u>

| № недели | Эмитент    | Вид акти- | Количе- | Цена (\$) | Сумма  |
|----------|------------|-----------|---------|-----------|--------|
|          |            | ва        | ство    |           | (\$)   |
|          |            |           | (тыс.   |           |        |
|          |            |           | штук)   |           |        |
| 1 неделя | АО «Салют» | Акция     | 3000    | 124,00    | XXX,XX |
| 1 неделя | АО «Аист»  | Облигация | 2000    | 543,00    | XXX,XX |
| 1 неделя | АО «Ромаш- | Акция     | 6000    | 876,000   | XXX,XX |
|          | ка»        |           |         |           |        |
| 1 неделя | АО «Проме- | Облигация | 4000    | 346,000   | XXX,XX |
|          | тей»       |           |         |           |        |
| 1 неделя | АО «Вега»  | Акция     | 12000   | 278,000   | XXX,XX |
| 1 неделя | АО «Гамма» | Акция     | 13000   | 645,000   | XXX,XX |
| 2 неделя | АО «Салют» | Акция     | 3000    | 124,00    | XXX,XX |
| •••      | •••        | •••       | •••     | •••       | •••    |
| 2неделя  | АО «Гамма» | Акция     | •••     | •••       | •••    |
| 3 неделя | АО «Салют» | Акция     | •••     | •••       | •••    |
| •••      | •••        | •••       | •••     | •••       | •••    |
| 3 неделя | АО «Гамма» | Акция     | •••     | •••       | •••    |

Таблица 2.1

## Учет поступления товара в отдел "Пластиковых карт" за период <u>октябрь</u> (ноябрь, декабрь) <u>2015 г.</u>

| Наимено-<br>вание то-<br>вара | Дата     | Коли-<br>чество<br>(шт.) | Цена ед.<br>товара<br>(тыс.<br>руб.) | Сумма,<br>включая<br>НДС (тыс.<br>руб.) | Сумма без<br>НДС (тыс.<br>руб.) |
|-------------------------------|----------|--------------------------|--------------------------------------|-----------------------------------------|---------------------------------|
| Монитор                       | 3.10.15  | 13                       | 12,000                               | XXX,XXX                                 | XXX,XXX                         |
| Клавиатура                    | 5.10.15  | 20                       | 0,250                                | XXX,XXX                                 | XXX,XXX                         |
| Дискета                       | 12.10.15 | 200                      | 0,020                                | XXX,XXX                                 | XXX,XXX                         |
| Принтер                       | 15.10.15 | 8                        | 10,000                               | XXX,XXX                                 | XXX,XXX                         |
| Сканер                        | 17.10.15 | 12                       | 8,000                                | XXX,XXX                                 | XXX,XXX                         |
| Модем                         | 20.10.15 | 57                       | 2,000                                | XXX,XXX                                 | XXX,XXX                         |
| Итого                         |          |                          |                                      | =CYMM()                                 | =СУММ()                         |

Таблица 2.2

Учет поступления товара в отдел "Пластиковых карт" за четвертый квартал 2015 г.

| Месяц   | Наиме-     | Дата     | Коли  | Цена    | Сумма,    | Сумма   |
|---------|------------|----------|-------|---------|-----------|---------|
|         | нование    |          | личе  | ед. то- | включая   | без НДС |
|         | товара     |          | че-   | вара    | НДС (тыс. | (тыс.   |
|         |            |          | ство  | (тыс.   | руб.)     | руб.)   |
|         |            |          | (шт.) | руб.)   |           |         |
| Октябрь | Монитор    | 3.10.09  | 13    | 12,000  | XXX,XXX   | XXX,XXX |
| Октябрь | Клавиатура | 5.10.09  | 20    | 0,250   | XXX,XXX   | XXX,XXX |
| Октябрь | Дискета    | 12.10.09 | 200   | 0,020   | XXX,XXX   | XXX,XXX |
| Октябрь | Принтер    | 15.10.09 | 8     | 10,000  | XXX,XXX   | XXX,XXX |
| Октябрь | Сканер     | 17.10.09 | 12    | 8,000   | XXX,XXX   | XXX,XXX |
| Октябрь | Модем      | 20.10.09 | 57    | 2,000   | XXX,XXX   | XXX,XXX |
| Ноябрь  | Монитор    | 3.11.09  | 13    | 12,000  | XXX,XXX   | XXX,XXX |
| •••     | •••        | •••      | •••   | •••     | •••       | •••     |
| Ноябрь  | Модем      | •••      | •••   | •••     | •••       | •••     |
| Декабрь | Монитор    | •••      | •••   | •••     | •••       | •••     |
| •••     | •••        | •••      | •••   | •••     | •••       | •••     |
| Декабрь | Модем      |          | ••••  | •••     | •••       | •••     |

Таблица 2.1

## Отчет о получении доходов по кредитным и гарантийным операциям банка «НЕФТЬ» в 2013 (2014, 2015) году

| Виды операций             | Код опе-<br>рации | Сумма вло-<br>женных<br>средств (тыс.<br>руб.) | Доход,<br>(тыс.руб) | Доход-<br>ность<br>(%) |
|---------------------------|-------------------|------------------------------------------------|---------------------|------------------------|
| Межбанковские ссуды       | 11118             | 123456,000                                     | 22222,000           | XX,XX                  |
| Потребительский кредит    | 11115             | 8909,000                                       | 2227,000            | XX,XX                  |
| Кредиты коммерческим не-  | 11112             | 98456,000                                      | 24614,000           | XX,XX                  |
| государственным предприя- |                   |                                                |                     |                        |
| ТИЯМ                      |                   |                                                |                     |                        |
| Кредиты финансовым орга-  | 11111             | 44563,000                                      | 11140,000           | XX,XX                  |
| низациям                  |                   |                                                |                     |                        |
| Кредиты предпринимателям  | 11114             | 14567,000                                      | 3496,000            | XX,XX                  |
| Гарантии выданные         | 17204             | 197546,000                                     | 2926,000            | XX,XX                  |
| Всего по операциям        |                   | =CYMM()                                        | =CYMM()             |                        |

Таблица 2.2

## Отчет о получении доходов по кредитным и гарантийным операциям банка «НЕФТЬ» за три года

| Год  | Виды операций        | Код   | Сумма       | Доход,    | Доход- |
|------|----------------------|-------|-------------|-----------|--------|
|      |                      | опе-  | вложенных   | (тыс.руб) | ность  |
|      |                      | рации | средств     |           | (%)    |
|      |                      |       | (тыс. руб.) |           |        |
| 2013 | Межбанковские ссуды  | 11118 | 123456,000  | 22222,000 | XX,XX  |
| 2013 | Потребительский кре- | 11115 | 8909,000    | 2227,000  | XX,XX  |
|      | дит                  |       |             |           |        |
| 2013 | Кредиты коммерческим | 11112 | 98456,000   | 24614,000 | XX,XX  |
|      | негосударственным    |       |             |           |        |
|      | предприятиям         |       |             |           |        |
| 2013 | Кредиты финансовым   | 11111 | 44563,000   | 11140,000 | XX,XX  |
|      | организациям         |       |             |           |        |
| 2013 | Кредиты предпринима- | 11114 | 14567,000   | 3496,000  | XX,XX  |
|      | телям                |       |             |           |        |
|      | Гарантии выданные    | 17204 | 197546,000  | 2926,000  | XX,XX  |
| 2014 | Межбанковские ссуды  | 11118 | 123456,000  | 22222,000 | XX,XX  |
| •••  | •••                  | •••   |             | •••       | •••    |
| 2014 | Гарантии выданные    | •••   | •••         |           | •••    |
| 2015 | Межбанковские ссуды  | •••   | •••         |           | •••    |
| •••  | •••                  | •••   |             | •••       | •••    |
| 2015 | Гарантии выданные    | •••   | •••         |           | •••    |

### Таблица 2.1

Основные расходы банка "Заря Востока" за 2013 (2014, 2015) год

| Статьи расходов банка   | Сумма расходов за<br>І полугодие (тыс.<br>руб.) | Сумма расходов<br>за II полугодие<br>(тыс. руб.) | Расходы<br>за год (тыс.<br>руб.) |
|-------------------------|-------------------------------------------------|--------------------------------------------------|----------------------------------|
|                         | 92456 000                                       | <u> </u>                                         |                                  |
| проценты по вкладам и   | 83430,000                                       | 85704,000                                        | λλλ,λλλ                          |
| депозитам               |                                                 |                                                  |                                  |
| По операциям с ценными  | 34598,000                                       | 25897,000                                        | XXX,XXX                          |
| бумагами                |                                                 |                                                  |                                  |
| По операциям с ино-     | 14569,000                                       | 13789,000                                        | XXX,XXX                          |
| странной валютой        |                                                 |                                                  |                                  |
| Проценты, уплаченные за | 24567,000                                       | 35098,000                                        | XXX,XXX                          |
| привлеченные кредиты    |                                                 |                                                  |                                  |
| Расходы на содержание   | 35678,000                                       | 35389,000                                        | XXX,XXX                          |
| аппарата                |                                                 |                                                  |                                  |
| Штрафы, пени            | 7895,000                                        | 6456,000                                         | XXX,XXX                          |
| Итого расходов          | =CYMM()                                         | =CYMM()                                          | =CYMM()                          |

Таблица 2.2

## Основные расходы банка "Заря Востока" за три года

| Год  | Статьи расходов банка   | Сумма рас-<br>ходов за I | Сумма расхо-<br>дов за II полу- | Расходы за<br>год |
|------|-------------------------|--------------------------|---------------------------------|-------------------|
|      |                         | полугодие                | годие                           | (тыс. руб.)       |
|      |                         | (тыс. руб.)              | (тыс. руб.)                     |                   |
| 2013 | Проценты по вкладам и   | 83456,000                | 85764,000                       | XXX,XXX           |
|      | депозитам               |                          |                                 |                   |
| 2013 | По операциям с ценными  | 34598,000                | 25897,000                       | XXX,XXX           |
|      | бумагами                |                          |                                 |                   |
| 2013 | По операциям с ино-     | 14569,000                | 13789,000                       | XXX,XXX           |
|      | странной валютой        |                          |                                 |                   |
| 2013 | Проценты, уплаченные за | 24567,000                | 35098,000                       | XXX,XXX           |
|      | привлеченные кредиты    |                          |                                 |                   |
| 2013 | Расходы на содержание   | 35678,000                | 35389,000                       | XXX,XXX           |
|      | аппарата                |                          |                                 |                   |
| 2013 | Штрафы, пени            | 7895,000                 | 6456,000                        | XXX,XXX           |
| 2014 | Проценты по вкладам и   | 83456,000                | 85764,000                       | XXX,XXX           |
|      | депозитам               |                          |                                 |                   |
| •••  | •••                     | •••                      | •••                             | •••               |
| 2014 | Штрафы, пени            | •••                      | •••                             | •••               |
| 2015 | Проценты по вкладам и   | •••                      | •••                             | •••               |
|      | депозитам               |                          |                                 |                   |
| •••• |                         | •••                      | •••                             | •••               |
| 2015 | Штрафы, пени            |                          | •••                             |                   |

Таблица 2.1

| Ведомость расчета | стоимости продукции | и фирмы "Топаз" с учетом |
|-------------------|---------------------|--------------------------|
| скилки зя         | июнь (июль явгуст)  | месян 2015 г             |

| СКИДКІ                    | n 5a <u>mi</u> 0.       | <u>IID</u> (1110,115)                 | abiyci                               | MCCA                      |                                                                      |                                                          |
|---------------------------|-------------------------|---------------------------------------|--------------------------------------|---------------------------|----------------------------------------------------------------------|----------------------------------------------------------|
| Наименование<br>продукции | Колич<br>ество<br>(шт.) | Цена ед.<br>продук-<br>ции<br>( руб.) | Про-<br>цент<br>скидки<br>от<br>цены | Сумма<br>скидки<br>(руб.) | Стои-<br>мость ед.<br>продук-<br>ции<br>с учетом<br>скидки<br>(руб.) | Стои-<br>мость<br>партии с<br>учетом<br>скидки<br>(руб.) |
| Телевизор М. 1            | 5                       | 4596,00                               | 7                                    | XXX,XX                    | XXX,XX                                                               | XXX,XX                                                   |
| Телевизор М. 2            | 25                      | 14997,00                              | 5                                    | XXX,XX                    | XXX,XX                                                               | XXX,XX                                                   |
| Видеокамера               | 50                      | 8459,00                               | 10                                   | XXX,XX                    | XXX,XX                                                               | XXX,XX                                                   |
| Видеомагнитофон           | 10                      | 4509,00                               | 20                                   | XXX,XX                    | XXX,XX                                                               | XXX,XX                                                   |
| Музыкальный центр М.1     | 17                      | 3208,00                               | 15                                   | XXX,XX                    | XXX,XX                                                               | XXX,XX                                                   |
| Музыкальный центр М.2     | 45                      | 12897,00                              | 25                                   | XXX,XX                    | XXX,XX                                                               | XXX,XX                                                   |
| Итого                     |                         |                                       |                                      |                           |                                                                      | =CYMM()                                                  |

## Таблица 2.2

## Ведомость расчета стоимости продукции фирмы "Топаз" с учетом скидки за три месяца 2015 г.

| Ме-<br>сяц  | Наименова-<br>ние продук-<br>ции | Колич<br>ество<br>(ШТ.) | Цена<br>ед.<br>продук- | Про-<br>цент<br>скид | Сумма<br>скидки<br>(руб.) | Стоимость<br>ед. про-<br>дукции | Стоимость<br>партии с<br>учетом |
|-------------|----------------------------------|-------------------------|------------------------|----------------------|---------------------------|---------------------------------|---------------------------------|
|             |                                  |                         | ции<br>( руб.)         | ки от<br>цены        |                           | с учетом<br>скидки<br>(руб.)    | скидки<br>(руб.)                |
| Июнь        | Телевизор М. 1                   | 5                       | 4596,00                | 7                    | XXX,XX                    | XXX,XX                          | XXX,XX                          |
| Июнь        | Телевизор М. 2                   | 25                      | 14997,00               | 5                    | XXX,XX                    | XXX,XX                          | XXX,XX                          |
| Июнь        | Видеокамера                      | 50                      | 8459,00                | 10                   | XXX,XX                    | XXX,XX                          | XXX,XX                          |
| Июнь        | Видеомагни-<br>тофон             | 10                      | 4509,00                | 20                   | XXX,XX                    | XXX,XX                          | XXX,XX                          |
| Июнь        | Музыкальный центр М.1            | 17                      | 3208,00                | 15                   | XXX,XX                    | XXX,XX                          | XXX,XX                          |
| Июнь        | Музыкальный центр М.2            | 45                      | 12897,00               | 25                   | XXX,XX                    | XXX,XX                          | XXX,XX                          |
| Июль        | Телевизор М. 1                   | 5                       | 4596,00                | 7                    | XXX,XX                    | XXX,XX                          | XXX,XX                          |
| •••         | •••                              | ••                      | •••                    | •••                  | •••                       | •••                             | •••                             |
| Июль        | Музыкальный центр М. 2           | •••                     | •••                    | •••                  | •••                       | •••                             | •••                             |
| Ав-<br>густ | Телевизор М. 1                   | •••                     | •••                    | •••                  | •••                       | •••                             | •••                             |
| •••         | •••                              | •••                     | •••                    | •••                  | •••                       | •••                             | •••                             |
| Ав-<br>густ | Музыкальный центр М. 2           | •••                     | •••                    | •••                  | •••                       | •••                             | •••                             |

## Тема 2. Информационные технологии и методы обработки экономической информации с помощью консолидированных таблиц *Задание 1*

На новом рабочем листе *Консолидация* создать консолидированную таблицу, на основе преобразованных таблиц многостраничного документа.

Предварительно, в преобразованных таблицах скрыть столбцы, значения в которых не подлежат консолидации, такие столбцы обозначены знаком ## (две решетки) в таблице 3.1.

Таблица 3.1

| Статьи доходов                  | Сумма за I<br>полугодие<br>(тыс. руб.) | Сумма за II<br>полугодие<br>(тыс. руб.) | Изменение<br>суммы<br>(тыс.<br>руб.)## | Темпа<br>роста## |
|---------------------------------|----------------------------------------|-----------------------------------------|----------------------------------------|------------------|
| По кредитам                     | 45786,000                              | 76986,000                               | X,XXX                                  | X,XX             |
| От лизинга                      | 98654,000                              | 123567,000                              | X,XXX                                  | X,XX             |
| По долговым цен-<br>ным бумагам | 34752,000                              | 25786,000                               | X,XXX                                  | X,XX             |
| По операциям с инвалютой        | 12876,000                              | 11765,000                               | X,XXX                                  | X,XX             |
| По трастовым операциям          | 73654,000                              | 123987,000                              | X,XXX                                  | X,XX             |
| От вложений в ак-<br>ции и паи  | 23098,000                              | 345987,000                              | X,XXX                                  | X,XX             |
| Итого доходов                   | =CYMM()                                | =CYMM()                                 | =CYMM()                                |                  |

## Постатейная динамика полученных доходов банка «Казанский» за период 2013 (2014, 2015) годы

Консолидированную таблицу построить на основе трех областейисточников консолидации, размещенных в преобразованных таблицах, на рабочих листах 2013-преоб, 2014-преоб, 2015-преоб.

Консолидированная таблица представлена в таблице 3.2.

#### Таблица 3.2

#### Постатейная динамика полученных доходов банка «Казанский»

| Статьи доходов                | Сумма за I<br>полугодие<br>(тыс. руб.) | Сумма за II<br>полугодие<br>(тыс. руб.) | Итого за<br>три года<br>(тыс. руб.) |
|-------------------------------|----------------------------------------|-----------------------------------------|-------------------------------------|
| По кредитам                   | YYY,YY                                 | YYY,YY                                  | =CYMM()                             |
| От лизинга                    | YYY,YY                                 | YYY,YY                                  | =CYMM()                             |
| По долговым ценным            | YYY,YY                                 | YYY,YY                                  | =СУММ()                             |
| бумагам                       |                                        |                                         |                                     |
| По операциям с инвалю-<br>той | YYY,YY                                 | YYY,YY                                  | =СУММ()                             |
| По трастовым операци-         | YYY,YY                                 | YYY,YY                                  | =СУММ()                             |
| От вложений в акции и         | YYY.YY                                 | YYY.YY                                  | =CYMM()                             |
| паи                           | ,                                      | ,                                       |                                     |
| Итого доходов                 | YYY,YY                                 | YYY,YY                                  | =CYMM()                             |

по І и ІІ полугодиям 2013 г., 2014 г., 2015 г. и в целом за период

В консолидированной таблице выполнить суммирование данных из трех областей-источников, в столбцах обозначенных символом YYY,YY.

В консолидированную таблицу добавить последний столбец "*Итого* за три года (тыс. руб.)" и выполнить суммирование в ячейках, обозначенных символом =CYMM().

Выполнить печать консолидированной таблицы в режиме чисел, см. Приложение 14.

Выполнить печать консолидированной таблицы в режиме формул, развернув элементы структуры консолидированной таблицы, см. **Прило-**жение 15.

#### Порядок выполнения задания

1. Предварительно, в преобразованных таблицах скройте столбцы, значения в которых не подлежат консолидации, такие столбцы обозначены знаком ## (две решетки) в таблице 3.1.

Выполните команду скрытия столбцов в режиме группирования:

- включите режим группирования рабочих листов 2013-преоб, 2014преоб, 2015-преоб;

- выделите столбцы *E* и *F* и выполните команду на вкладке Главная, в группе Ячейки: Формат – Скрыть или отобразить – Скрыть столбцы;

- отключите режим группирования рабочих листов.

2. Откройте новый рабочий лист и назовите его Консолидация.

3. На рабочем листе Консолидация определите название документа:

- в ячейку A1 – введите "Отчет о полученных доходах банка "Казанский";

- в ячейку A2 – введите продолжение заголовка "*no I и II полугоди*ям 2013 г., 2014 г., 2015 г. и в целом за период";

4. На рабочем листе *Консолидация* определите шапку документа, для этого скопируйте шапку документа с рабочего листа 2013-преоб:

- откройте рабочий лист 2013-преоб, выделите диапазон ячеек A4:C4 и выполните команду Копировать;

- откройте рабочий лист *Консолидация*, установите курсор в ячейку *А4* и выполните команду **Вставить.** 

5. Выполните создание консолидированной таблицы на основе трех областей-источников консолидации, размещенных в преобразованных таблицах, на рабочих листах 2013-преоб, 2014-преоб, 2015-преоб:

- установите курсор в ячейке А4, на рабочем листе Консолидация;

- выполните команду на вкладке Данные, в группе Работа с данными: Консолидация, откроется диалоговое окно "Консолидация", рис. 7.

| Консолидация                                               |          | ×                 |
|------------------------------------------------------------|----------|-------------------|
| <u>Ф</u> ункция:                                           |          |                   |
| Сумма                                                      | •        |                   |
| Сс <u>ы</u> лка:                                           |          |                   |
| 2009 -npeo6'!\$A\$4:\$C\$11                                |          | Об <u>з</u> ор    |
| ⊆писок диапазонов:                                         |          |                   |
| '2007-преоб'!\$А\$4:\$С\$11<br>'2008-преоб'!\$А\$4:\$С\$11 | <b></b>  | Доб <u>а</u> вить |
| 2009 -npeo6'!\$A\$4:\$C\$11                                | <b>v</b> | <u>У</u> далить   |
| Использовать в качестве имен                               |          |                   |
| подписи верхней строки                                     |          |                   |
| значения <u>л</u> евого столбца                            |          |                   |
| Создавать связи с исходными данными                        | ОК       | Закрыть           |

Рис. 7. Диалоговое окно "Консолидация"

5. В диалоговом окне "Консолидация" заполните поля:

- в поле "**Функция**" отобразите функцию суммирования – *Сумма*;

- в поле "**Ссылка**" определите ссылку на первую область источник консолидации, которая размещена на рабочем листе 2007-*преоб*.

Для этого временно сверните диалоговое окно "Консолидация" по красной кнопке в поле "Ссылка", размещенной справа. Откройте рабочий лист 2013-преоб и выделите таблицу, размещенную в диапазоне ячеек *А4:С11*. Вновь произведите щелчок по красной кнопке, чтобы вернуться в диалоговое окно.

В результате в поле "Ссылка" появится ссылка: 2013преоб!\$А\$4:\$С\$11.

- для заполнения поля "Список диапазонов" выполните щелчок по кнопке Добавить, в результате записанная ссылка 2013-преоб!\$А\$4:\$С\$11 переместится из поля "Ссылка" в поле "Список диапазонов";

- аналогично в поле "Ссылка" определите ссылку на вторую область-источник консолидации: 2014-преоб!\$А\$4:\$С\$11 и переместите ее в поле "Список диапазонов"; - аналогично в поле "Ссылка" определите ссылку на третью область-источник консолидации: 2015-преоб!\$А\$4:\$С\$11 и переместите ее в поле "Список диапазонов";

- включите флажки **Использовать в качестве имен:** *подписи верх*ней строки и значения левого столбца;

- установите флажок рядом с опцией Создать связи с исходными данными;

- нажмите на кнопку ОК.

В результате получим консолидированную таблицу, состоящую из трех столбцов: *Статьи доходов, Сумма за I полугодие (тыс. руб.) и Сумма за II полугодие (тыс. руб.).* Столбец *B*, в консолидированной таблице, содержит служебную информацию и в режиме чисел выглядит пустым.

6. В консолидированную таблицу добавьте последний столбец Итого за три года (тыс. руб.) и последнюю итоговую строку Итого доходов.

7. В последнем столбце *Итого за три года (тыс. руб.)* и последней итоговой строке *Итого доходов* выполните суммирование.

Для этого выделите диапазон *C8:E32* и выполните щелчок по пиктограмме "Автосумма".

8. Выполните печать консолидированной таблицы в режиме чисел. Печать листа оформите верхним колонтитулом. Пример печати консолидированной таблицы представлен в **Приложении 14.** 

9. Разверните элементы структуры консолидированной таблицы.

Для того, чтобы развернуть элементы структуры консолидированной таблицы используйте кнопки со знаком +, размещенные в свободной области, слева от консолидированной таблицы. Выполните щелчки по кнопкам + и разверните все элементы структуры консолидированной таблицы.

10. Выполните печать консолидированной таблицы с развернутыми элементами структуры в режиме формул. Печать листа оформите верхним колонтитулом. Пример печати консолидированной таблицы с развернутыми элементами структуры представлен в Приложении 15.

## Тема 3. Информационные технологии и методы обработки экономической информации с помощью сводных таблиц

3.1. Технология создания сводной таблицы

#### Задание 2

Построить сводную таблицу на основе списка данных, размещенного на рабочем листе *Список*. В макете сводной таблице:

- в область столбец разместить элементы первого поля списка данных – Год;

- в область строка разместить элементы второго поля списка данных – *Статьи доходов*;

- в области данных выполнить суммирование по элементам числового поля – *Сумма за I полугодие (тыс. руб.)*.

Разместить сводную таблицу на новом рабочем листе *Сводная таблица*. Выполнить печать сводной таблицы, см. **Приложение 16**.

#### Порядок выполнения задания

1. Откройте рабочий лист *Список* и установите курсор внутри списка данных. Выполните команду на вкладке Вставка, в группе Таблицы: Сводная таблица.

2. Откроется диалоговое окно "Создание сводной таблицы", в котором указан диапазон ячеек для построения сводной таблицы -\$A\$4:\$F\$22 и определено место размещения сводной таблицы: На новый лист, рис. 8.

Убедитесь в правильности заполнения диалогового окна и нажмите на кнопку ОК.

| Создание сводной таблицы 🛛 ? 🛛 🗙                       |  |  |  |  |  |
|--------------------------------------------------------|--|--|--|--|--|
| Выберите данные для анализа                            |  |  |  |  |  |
| Выбрать таблицу или диапазон                           |  |  |  |  |  |
| Таблица или диапазон: Список '!\$А\$4:\$F\$22          |  |  |  |  |  |
| О Использовать внешний источник данных                 |  |  |  |  |  |
| Выбрать подключение,.,                                 |  |  |  |  |  |
| Имя подключения:                                       |  |  |  |  |  |
| Укажите, куда следует поместить отчет сводной таблицы: |  |  |  |  |  |
| • На новый лист                                        |  |  |  |  |  |
| На существующий лист                                   |  |  |  |  |  |
| Диапаз <u>о</u> н:                                     |  |  |  |  |  |
| ОК Отмена                                              |  |  |  |  |  |

Рис. 8. Диалоговое окно "Создание сводной таблицы"

3. На экране появится макет сводной таблицы, рис. 9.

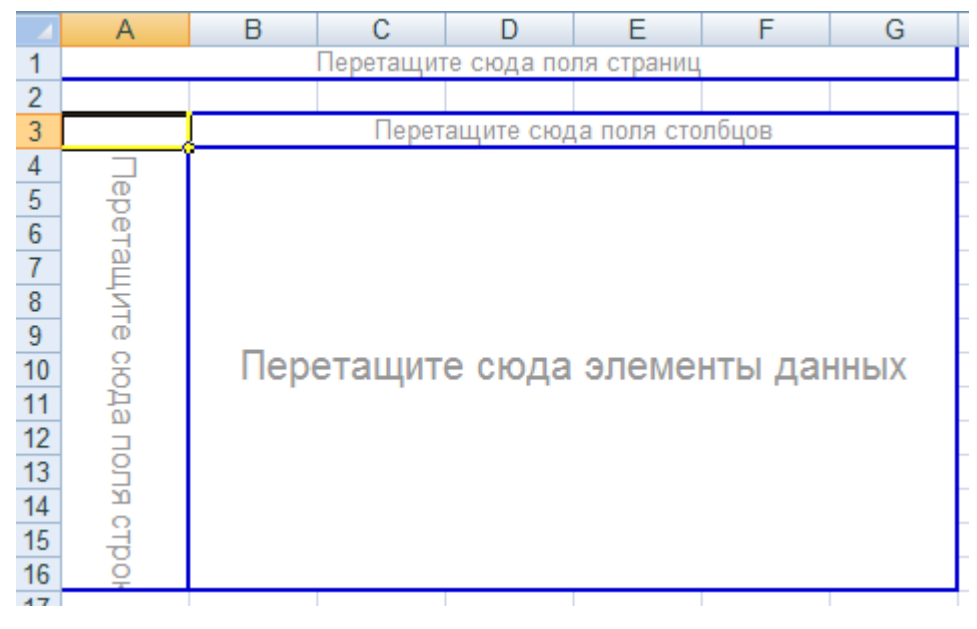

Рис. 9. Макет сводной таблицы

Заполните макет сводной таблицы, перетаскивая кнопки с именами полей списка данных, в соответствующие области макета:

- разместите указатель мыши на имени поля *Год* и перетащите его с помощью мыши в область *Столбец* макета сводной таблицы;

- разместите указатель мыши на имени поля *Статьи доходов* и перетащите его с помощью мыши в область *Строка* макета сводной таблицы;

- разместите указатель мыши на имени поля *Сумма за I полугодие* (*тыс. руб.*) и перетащите его с помощью мыши в область *Данные* макета сводной таблицы.

В области данных кнопка примет вид *Сумма по полю Сумма за I полугодие (тыс. руб.)*, поскольку по умолчанию обработка данных выполняется с использованием функции суммирования.

4. Определите новое имя рабочего листа - Сводная таблица.

5. На рабочем листе *Сводная таблица* определите название документа:

- в ячейку A1 – введите "Отчет о полученных доходах банка "Казанский";

- в ячейку A2 – введите продолжение заголовка "*по I полугодию* 2013 г., 2014г., 2015 г. и в целом за период".

6. Выполните печать сводной таблицы. Печать листа оформите верхним колонтитулом. Пример печати сводной таблицы представлен в **Приложении 16**.

#### 3.2. Технология настройки сводной таблицы

#### Задание З

Выполнить настройку сводной таблицы. В макете сводной таблице переместить: из области столбец элементы поля *Год* в область строка. Выполнить печать измененной сводной таблицы, см. **Приложение 17**.

#### Порядок выполнения задания

1. Откройте рабочий лист *Сводная таблица* и установите курсор внутри сводной таблицы.

2. В сводной таблице с помощью мыши переместите имя поля Год из области Столбец в область Строка.

В результате в измененной сводной таблице появятся промежуточные и общие итого по годам, в разрезе статей доходов.

3. Выполните печать измененной сводной таблицы. Печать листа оформите верхним колонтитулом. Пример печати измененной сводной таблицы представлен в **Приложении 17**.

#### Задание 4

В сводной таблице изменить функцию вычисления промежуточных итогов на нахождение средних значений. Выполнить печать измененной сводной таблицы, см. **Приложение 18**.

#### Порядок выполнения задания

1. Откройте рабочий лист *Сводная таблица* и установите курсор на одном из промежуточных итогов, например на строке - *От лизинга Итого*.

Щелчком правой кнопки мыши вызовите контекстное меню и выберите в нем команду **Параметры поля...**, рис.10.

2. В диалоговом окне «Параметры поля», в группе **Итоги** выберите функцию вычисления промежуточных итогов – *Среднее*.

Нажмите на кнопку ОК.

3. В результате сводной таблице, в промежуточных итогах будет вычислено среднее значение доходов за три года. При этом общий итог будет отображать сумму доходов по всем статьям.

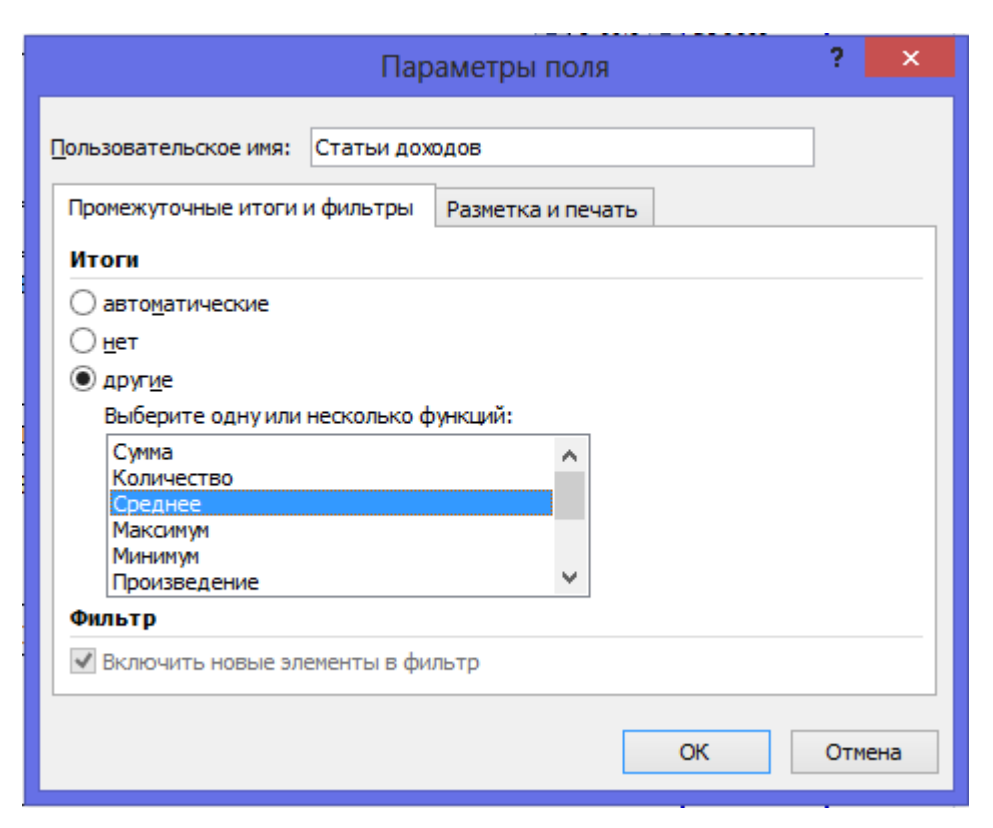

Рис. 10. Параметры поля сводной таблицы

4. Выполните печать измененной сводной таблицы. Печать листа оформите верхним колонтитулом. Пример печати измененной сводной таблицы представлен в **Приложении 18**.

#### 3.3. Технология создания сводной диаграммы

#### Задание 5

Построить сводную диаграмму на основе списка данных, размещенного на рабочем листе *Список*.

Разместить сводную диаграмму на новом рабочем листе *Сводная диаграмма*. Тип диаграммы – *гистограмма с накоплением*. Оформить диаграмму основным заголовком, заголовками осей и легендой.

Выполнить печать сводной диаграммы, см. Приложение 19.

#### Порядок выполнения задания

1. Откройте рабочий лист *Сводная таблица* и установите курсор внутри сводной таблицы. Сводная таблица не должна содержать промежуточных итогов.

2. Выполните команду на вкладке Конструктор, в группе Сервис: Сводная диаграмма. Из предлагаемых типов гистограмм выберите *гисто*грамма с накоплением.

В результате на экране отобразится на экране внедренная гистограмма с накоплением.

3. Определите параметры оформления диаграммы:

- введите название диаграммы "Отчет о полученных доходах банка "Казанский" за 2013-2015 г.г.";

- введите заголовок оси X – «Статьи доходов»; заголовок оси Y – «тыс.руб.».

4. Переместите диаграмму на отдельный лист диаграмм. Введите имя листа *Сводная диаграмма*.

5. Выполните печать сводной диаграммы. Печать листа оформите верхним колонтитулом. Пример печати сводной диаграммы представлен в **Приложении 19**.

## 3.4. Варианты контрольных заданий по технологии создания сводных и консолидированных таблиц

Это задание предполагает практическое освоение технологии создания консолидированных и сводных таблиц.

Для выполнения заданий необходимо использовать индивидуальный вариант преобразованных таблиц многостраничной рабочей книги, созданных в Теме 1, раздел 1.7.

#### Этап 1. Создание консолидированной таблицы

1. На новом рабочем листе создать консолидированную таблицу, на основе преобразованных таблиц многостраничного документа.

Предварительно в преобразованных таблицах необходимо скрыть столбцы, значения в которых не подлежат консолидации, такие столбцы обозначены знаком ## (две решетки) в таблице 3.1 варианта контрольного заданий, размещенного начиная со стр. 75.

*Консолидированные таблицы* представлены в вариантах контрольных заданий в таблице 3.2, начиная со страницы 75.

Рабочий лист назвать *Консолидация*. Консолидированную таблицу построить на основе трех областей-источников консолидации, размещенных в преобразованных таблицах. В консолидированной таблице выполнить суммирование данных из трех областей-источников, в столбцах обозначенных символом YYY,YY.

В консолидированную таблицу добавить последний столбец или последнюю итоговую строку, согласно варианту задания, и выполнить суммирование в ячейках, обозначенных символом =СУММ().

2. Выполнить печать консолидированной таблицы в режиме чисел. При выполнении печати во всех приложениях, в области верхнего колонтитула, указать дату выполнения задания, название рабочего листа и свою фамилию. Подписать распечатанный лист *Распечатка 14.*
3. Выполнить печать консолидированной таблицы в режиме формул, развернув элементы структуры консолидированной таблицы. Подписать распечатанный лист *Распечатка 15*.

#### Этап 2. Создание сводной таблицы

1. Построить сводную таблицу на основе списка данных, размещенного на рабочем листе *Список*. В макете сводной таблице разместить: в область столбец – элементы первого поля списка данных, в область строка - элементы второго поля списка данных, в области данных – выполнить суммирование по элементам одного из числовых полей списка данных, по которому можно выполнить подобную операцию. Сводную таблицу поместить на новый рабочий лист. Рабочий лист назвать *Сводная таблица*.

2. Выполнить печать сводной таблицы. Подписать распечатанный лист *Распечатка 16.* 

3. Выполнить настройку сводной таблицы. В макете сводной таблице переместить: из области столбец элементы первого поля списка данных в область строка. Выполнить печать измененной сводной таблицы. Подписать распечатанный лист *Распечатка* 17.

4. Изменить функцию вычисления промежуточных итогов в сводной таблице на нахождение средних значений. Выполнить печать измененной сводной таблицы. Подписать распечатанный лист *Распечатка 18.* 

#### Этап 3. Создание сводной диаграммы

1. Построить сводную диаграмму на основе сводной таблицы. Тип диаграммы - гистограмма с накоплением.

2. Сводную диаграмму разместить на отдельном листе. Рабочий лист назвать *Сводная диаграмма*.

3. Оформить диаграмму основным заголовком, заголовками осей, легендой.

4. Выполнить печать сводной диаграммы. Подписать распечатанный лист *Распечатка 19*.

Таблица 3.1

#### Отчет о проведенных операциях банка «Бригантина» в <u>2013</u> (2014, 2015) году

| Вид<br>операций                        | Сумма за<br>I полуго-<br>дие<br>(тыс.<br>руб.)## | Сумма за<br>И полу-<br>годие<br>(тыс.<br>руб.)## | Процент-<br>ный доход<br>за<br>I полуго-<br>дие<br>(тыс. руб.) | Процент-<br>ный до-<br>ход за<br>П полуго-<br>дие (тыс.<br>руб.) | Про-<br>центная<br>ставка в<br>I полу-<br>годии<br>(%)## | Про-<br>центная<br>ставка<br>во<br>П полу-<br>годии<br>(%)## |
|----------------------------------------|--------------------------------------------------|--------------------------------------------------|----------------------------------------------------------------|------------------------------------------------------------------|----------------------------------------------------------|--------------------------------------------------------------|
| Краткосрочные ссуды                    | 214789,00                                        | 145678,00                                        | 53697,000                                                      | 36419,000                                                        | XX,XX                                                    | XX,XX                                                        |
| Среднесрочные ссуды                    | 34567,00                                         | 34678,00                                         | 8641,000                                                       | 8669,000                                                         | XX,XX                                                    | XX,XX                                                        |
| Краткосрочные<br>ссуды в инва-<br>люте | 12678,00                                         | 45690,00                                         | 1267,000                                                       | 4569,000                                                         | XX,XX                                                    | XX,XX                                                        |
| Среднесрочные<br>ссуды в инва-<br>люте | 7908,00                                          | 7456,00                                          | 790,000                                                        | 746,000                                                          | XX,XX                                                    | XX,XX                                                        |
| Кредиты бан-<br>кам                    | 1213567,00                                       | 1456098,00                                       | 242713,000                                                     | 291219,00<br>0                                                   | XX,XX                                                    | XX,XX                                                        |
| Потребитель-<br>ский кредит            | 5876,00                                          | 15987,00                                         | 1469,000                                                       | 3997,000                                                         | XX,XX                                                    | XX,XX                                                        |
| Всего по опе-<br>рациям                | =CYMM()                                          | =CYMM()                                          |                                                                |                                                                  |                                                          |                                                              |

Таблица 3.2

# Анализ процентного дохода по видам операций банка «Бригантина» за период с 2013 – 2015 г.

| Вид операций              | Процентный  | Процентный   | Итого за три |
|---------------------------|-------------|--------------|--------------|
|                           | доход за    | доход за     | года         |
|                           | I полугодие | II полугодие | (тыс. руб.)  |
|                           | (тыс. руб.) | (тыс. руб.)  |              |
| Краткосрочные ссуды       | YYY,YYY     | YYY,YYY      | =СУММ()      |
| Среднесрочные ссуды       | YYY,YYY     | YYY,YYY      | =СУММ()      |
| Краткосрочные ссуды в ин- | YYY,YYY     | YYY,YYY      | =СУММ()      |
| валюте                    |             |              | , v          |
| Среднесрочные ссуды в ин- | YYY,YYY     | YYY,YYY      | =CYMM()      |
| валюте                    |             |              |              |
| Кредиты банкам            | YYY,YYY     | YYY,YYY      | =СУММ()      |
| Потребительский кредит    | YYY,YYY     | YYY,YYY      | =СУММ()      |
| Всего по операциям        | YYY,YYY     | YYY,YYY      | =CYMM()      |

Таблица 3.1

### Ведомость начисления заработной платы отдела "Ценных бумаг"

| Фамилия         | Табель-<br>бель-<br>ный | Зарплата<br>(руб.)## | Удержание<br>в форме по-<br>доходного | Прочие<br>удержания,<br>(руб.) | Сумма к<br>выдаче<br>( руб.)## |
|-----------------|-------------------------|----------------------|---------------------------------------|--------------------------------|--------------------------------|
|                 | номер#<br>#             |                      | налога<br>(НПФП)                      |                                |                                |
|                 | π                       |                      | (пдФЛ),<br>(руб.)                     |                                |                                |
| Валиуллин Е. Г. | 1267                    | 12456,00             | XXX,XX                                | XXX,XX                         | XXX,XX                         |
| Гумеров У. К.   | 1286                    | 10287,00             | XXX,XX                                | XXX,XX                         | XXX,XX                         |
| Турубаев Е. Ш.  | 1378                    | 8976,00              | XXX,XX                                | XXX,XX                         | XXX,XX                         |
| Низамова Е.М.   | 1398                    | 9456,00              | XXX,XX                                | XXX,XX                         | XXX,XX                         |
| Гурьянова Е.С.  | 1456                    | 11684,00             | XXX,XX                                | XXX,XX                         | XXX,XX                         |
| Перова К. Г.    | 1578                    | 17567,00             | XXX,XX                                | XXX,XX                         | XXX,XX                         |
| Итого           |                         | =CYMM()              | =CYMM()                               | =СУММ()                        | =CYMM()                        |

## за октябрь (ноябрь, декабрь) месяц 2015 г.

Таблица 3.2

### Анализ удержаний на доходы физических лиц отдела "Ценных бумаг"

### за 4-й квартал 2015 г.

| Фамилия         | Удержание в фор- | Прочие удер-  | Всего     |
|-----------------|------------------|---------------|-----------|
|                 | ме подоходного   | жания, (руб.) | удержаний |
|                 | налога (НДФЛ),   |               | ( руб.)   |
|                 | (руб.)           |               |           |
| Валиуллин Е. Г. | YYY,YY           | YYY,YY        | =CУMM()   |
| Гумеров У. К.   | YYY,YY           | YYY,YY        | =CYMM()   |
| Турубаев Е. Ш.  | YYY,YY           | YYY,YY        | =CYMM()   |
| Низамова Е.М.   | YYY,YY           | YYY,YY        | =CYMM()   |
| Гурьянова Е.С.  | YYY,YY           | YYY,YY        | =CYMM()   |
| Перова К. Г.    | YYY,YY           | YYY,YY        | =CYMM()   |
| Итого           | YYY,YY           | YYY,YY        | =CYMM()   |

Таблица 3.1

# Расчет налога на имущество АО «Крокус» за <u>2013 (</u>2014, 20159) год (тыс. руб.)

| Наименование<br>имущества       | Стоимость<br>имуще-<br>ства без<br>амортиза-<br>ции на<br>начало I<br>полуго-<br>дия## | Стоимость<br>имущества<br>без аморти-<br>зации на<br>начало II<br>полугодия## | Стоимость<br>имущества<br>без аморти-<br>зации на<br>начало сле-<br>дующего го-<br>да## | Среднего-<br>довая сто-<br>имость<br>имуще-<br>ства | Сумма<br>налога |
|---------------------------------|----------------------------------------------------------------------------------------|-------------------------------------------------------------------------------|-----------------------------------------------------------------------------------------|-----------------------------------------------------|-----------------|
| Производствен-<br>ный Корпус №1 | 34567,00                                                                               | 32567,00                                                                      | 31456,00                                                                                | XXX,XX                                              | XXX,XX          |
| Производствен-<br>ный Корпус №2 | 4567,00                                                                                | 3900,00                                                                       | 2698,00                                                                                 | XXX,XX                                              | XXX,XX          |
| Производствен-<br>ный Корпус №3 | 78907,00                                                                               | 65907,00                                                                      | 62897,00                                                                                | XXX,XX                                              | XXX,XX          |
| Административ-<br>ный корпус    | 56897,00                                                                               | 53000,00                                                                      | 51897,00                                                                                | XXX,XX                                              | XXX,XX          |
| Стадион                         | 4565,00                                                                                | 4200,00                                                                       | 3976,00                                                                                 | XXX,XX                                              | XXX,XX          |
| Санаторий                       | 5678,00                                                                                | 4578,00                                                                       | 3998,00                                                                                 | XXX,XX                                              | XXX,XX          |
| Всего                           |                                                                                        |                                                                               |                                                                                         | =CYMM()                                             | =CYMM()         |

Таблица 3.2

# Анализ расходов по налогу на имущество АО «Крокус» за период 2013 - 2015 г.г. (тыс. руб.)

| Наименование имущества     | Среднегодовая<br>стоимость иму-<br>щества | Сумма налога |
|----------------------------|-------------------------------------------|--------------|
| Производственный Корпус №1 | YYY,YYY                                   | YYY,YYY      |
| Производственный Корпус №2 | YYY,YYY                                   | YYY,YYY      |
| Производственный Корпус №3 | YYY,YYY                                   | YYY,YYY      |
| Административный корпус    | YYY,YYY                                   | YYY,YYY      |
| Стадион                    | YYY,YYY                                   | YYY,YYY      |
| Санаторий                  | YYY,YYY                                   | YYY,YYY      |
| Всего                      | YYY,YYY                                   | YYY,YYY      |

Таблица 3.1

### Размер и структура процентных доходов по ссудам, полученных банком "Глория" в <u>2013</u> (2014, 2015) году

| Статьи полученных<br>процентов | Сумма за<br>I полугодие (тыс.<br>руб.) | Сумма за<br>II полугодие<br>(тыс. руб.) | Темп роста## |
|--------------------------------|----------------------------------------|-----------------------------------------|--------------|
| По краткосрочным               | 67890,000                              | 75890,000                               | XX,X         |
| ссудам                         |                                        |                                         |              |
| По долгосрочным                | 45678,000                              | 54897,000                               | XX,X         |
| ссудам                         |                                        |                                         |              |
| По краткосрочным               | 56890,000                              | 58345,000                               | XX,X         |
| ссудам в инвалюте              |                                        |                                         |              |
| По долгосрочным                | 34768,000                              | 32456,000                               | XX,X         |
| ссудам в инвалюте              |                                        |                                         |              |
| По потребительским             | 5832,000                               | 7896,000                                | XX,X         |
| кредитам                       |                                        |                                         |              |
| По межбанковским               | 32934,000                              | 23567,000                               | XX,X         |
| кредитам                       |                                        |                                         |              |
| Всего                          | =CYMM()                                | =CYMM()                                 |              |

### Таблица 3.2

#### Анализ размера и структуры процентных доходов, полученных бан-

| ком "Глория" за период | 2013 - | 2015 | Г.Г. |
|------------------------|--------|------|------|
|------------------------|--------|------|------|

| Статьи полученных         | Сумма за    | Сумма за    | Итого за три |
|---------------------------|-------------|-------------|--------------|
| процентов                 | I полугодие | II полуго-  | года         |
|                           | (тыс. руб.) | дие         | тыс. руб.)   |
|                           |             | (тыс. руб.) |              |
| По краткосрочным ссудам   | YYY,YYY     | YYY,YYY     | =CYMM()      |
| По долгосрочным ссудам    | YYY,YYY     | YYY,YYY     | =CYMM()      |
| По краткосрочным ссудам в | YYY,YYY     | YYY,YYY     | =CYMM()      |
| инвалюте                  |             |             | ~            |
| По долгосрочным ссудам в  | YYY,YYY     | YYY,YYY     | =CYMM()      |
| инвалюте                  |             |             |              |
| По потребительским креди- | YYY,YYY     | YYY,YYY     | =CYMM()      |
| там                       |             |             |              |
| По межбанковским креди-   | YYY,YYY     | YYY,YYY     | =CYMM()      |
| там                       |             |             | × ·          |
| Всего                     | YYY,YYY     | YYY,YYY     | =CYMM()      |

Таблица 3.1

### Отчет об обращении акций на рынке ценных бумаг на <u>1 января</u> (февраля, марта) 2015 г.

| Компания       | Номи-<br>нал<br>акции<br>(\$)## | Курс<br>акции<br>(% от<br>номина<br>ла)## | Цена ак-<br>ции<br>(\$)## | Количество<br>акций в об-<br>ращении<br>(тыс. штук) | Капитализа<br>ция<br>компании<br>(тыс. \$) |
|----------------|---------------------------------|-------------------------------------------|---------------------------|-----------------------------------------------------|--------------------------------------------|
| АО «Красный    | 100                             | 10,000                                    | XXX,XX                    | 1129,000                                            | XXX,XX                                     |
| восток»        |                                 |                                           |                           |                                                     |                                            |
| АО «Витезь»    | 300                             | 12,000                                    | XXX,XX                    | 673,000                                             | XXX,XX                                     |
| АО «Пламя»     | 20                              | 14,000                                    | XXX,XX                    | 985,000                                             | XXX,XX                                     |
| АО «Зилант»    | 50                              | 15,000                                    | XXX,XX                    | 459,000                                             | XXX,XX                                     |
| АО «Спектор»   | 100                             | 8,000                                     | XXX,XX                    | 784,000                                             | XXX,XX                                     |
| АО «Оргсинтез» | 10                              | 6,000                                     | XXX,XX                    | 1783,000                                            | XXX,XX                                     |
| Итого          |                                 |                                           |                           | =CYMM()                                             | =CYMM()                                    |

Таблица 3.2

### Справка о капитализации компаний в первом квартале 2015 г.

| Компания            | Количество ак-<br>ций в обращении<br>(тыс. штук) | Капитализация<br>компании<br>(тыс. \$) |
|---------------------|--------------------------------------------------|----------------------------------------|
| АО «Красный восток» | YYY,YYY                                          | YYY,YY                                 |
| АО «Витезь»         | YYY,YYY                                          | YYY,YY                                 |
| АО «Пламя»          | YYY,YYY                                          | YYY,YY                                 |
| АО «Зилант»         | YYY,YYY                                          | YYY,YY                                 |
| АО «Спектор»        | YYY,YYY                                          | YYY,YY                                 |
| АО «Оргсинтез»      | YYY,YYY                                          | YYY,YY                                 |
| Итого               | YYY,YYY                                          | YYY,YY                                 |

Таблица 3.1

#### Отчет банка «Коломбо» по портфелю ценных бумаг за период <u>1-я неделя</u> (2, 3) декабря 2015 г.

| Эмитент       | Вид<br>актива## | Количе-<br>ство (тыс.<br>штук) | Цена<br>(\$)## | Сумма (\$) |
|---------------|-----------------|--------------------------------|----------------|------------|
| АО «Салют»    | Акция           | 3000                           | 124,00         | XXX,XX     |
| АО «Аист»     | Облигация       | 2000                           | 543,00         | XXX,XX     |
| АО «Ромашка»  | Акция           | 6000                           | 876,000        | XXX,XX     |
| АО «Прометей» | Облигация       | 4000                           | 346,000        | XXX,XX     |
| АО «Вега»     | Акция           | 12000                          | 278,000        | XXX,XX     |
| АО «Гамма»    | Акция           | 13000                          | 645,000        | XXX,XX     |
| Итого         |                 | =CYMM()                        |                | =CYMM()    |

Таблица 3.2

Отчет банка «Коломбо» по портфелю ценных бумаг за 3 недели декабря 2015 года

| Эмитент       | Количество<br>(тыс. штук) | Сумма (\$) |  |
|---------------|---------------------------|------------|--|
| АО «Салют»    | YYY,YYY                   | YYY,YYY    |  |
| АО «Аист»     | YYY,YYY                   | YYY,YYY    |  |
| АО «Ромашка»  | YYY,YYY                   | YYY,YYY    |  |
| АО «Прометей» | YYY,YYY                   | YYY,YYY    |  |
| АО «Вега»     | YYY,YYY                   | YYY,YYY    |  |
| АО «Гамма»    | YYY,YYY                   | YYY,YYY    |  |
| Итого         | YYY,YYY                   | YYY,YYY    |  |

Таблица 3.1

## Учет поступления товара в отдел "Пластиковых карт" за период <u>октябрь</u> (ноябрь, декабрь) 2015 г.

| Наиме-<br>нование | Дата##   | Количе-<br>ство (шт.) | Цена ед.<br>товара | Сумма,<br>включая | Сумма без<br>НЛС |
|-------------------|----------|-----------------------|--------------------|-------------------|------------------|
| товара            |          |                       | (тыс.              | НДС               | (тыс. руб.)      |
|                   |          |                       | руб.)##            | (тыс. руб.)       |                  |
| Монитор           | 3.10.09  | 13                    | 12,000             | XXX,XXX           | XXX,XXX          |
| Клавиа-           | 5.10.09  | 20                    | 0,250              | XXX,XXX           | XXX,XXX          |
| тура              |          |                       |                    |                   |                  |
| Дискета           | 12.10.09 | 200                   | 0,020              | XXX,XXX           | XXX,XXX          |
| Принтер           | 15.10.09 | 8                     | 10,000             | XXX,XXX           | XXX,XXX          |
| Сканер            | 17.10.09 | 12                    | 8,000              | XXX,XXX           | XXX,XXX          |
| Модем             | 20.10.09 | 57                    | 2,000              | XXX,XXX           | XXX,XXX          |
| Итого             |          | =CYMM()               |                    |                   | =CYMM()          |

Таблица 3.2

# Анализ поступления товара в отдел "Пластиковых карт" за 4 квартал 2015 г.

| Наименова-<br>ние товара | Количество<br>(шт.) | Сумма, включая<br>НДС (тыс. руб.) | Сумма без НДС<br>(тыс. руб.) |
|--------------------------|---------------------|-----------------------------------|------------------------------|
| Монитор                  | YYY                 | YYY,YYY                           | YYY,YYY                      |
| Клавиатура               | YYY                 | YYY,YYY                           | YYY,YYY                      |
| Дискета                  | YYY                 | YYY,YYY                           | YYY,YYY                      |
| Принтер                  | YYY                 | YYY,YYY                           | YYY,YYY                      |
| Сканер                   | YYY                 | YYY,YYY                           | YYY,YYY                      |
| Модем                    | YYY                 | YYY,YYY                           | YYY,YYY                      |
| Итого                    |                     | YYY,YYY                           | YYY,YYY                      |

Таблица 3.1

# Отчет о получении доходов по кредитным и гарантийным операциям банка «НЕФТЬ» в 2013 (2014, 2015) году

| Виды операций                                                 | Код опе-<br>рации## | Сумма вло-<br>женных<br>средств (тыс.<br>руб.) | Доход,<br>(тыс.руб) | Доход-<br>ность<br>(%)## |
|---------------------------------------------------------------|---------------------|------------------------------------------------|---------------------|--------------------------|
| Межбанковские ссуды                                           | 11118               | 123456,000                                     | 22222,000           | XX,XX                    |
| Потребительский кредит                                        | 11115               | 8909,000                                       | 2227,000            | XX,XX                    |
| Кредиты коммерческим не-<br>государственным предпри-<br>ятиям | 11112               | 98456,000                                      | 24614,000           | XX,XX                    |
| Кредиты финансовым орга-<br>низациям                          | 11111               | 44563,000                                      | 11140,000           | XX,XX                    |
| Кредиты предпринимате-<br>лям                                 | 11114               | 14567,000                                      | 3496,000            | XX,XX                    |
| Гарантии выданные                                             | 17204               | 197546,000                                     | 2926,000            | XX,XX                    |
| Всего по операциям                                            |                     | =CYMM()                                        | =CYMM()             |                          |

#### Таблица 3.2

#### Анализ доходов по кредитным и гарантийным операциям банка «НЕФТЬ» за 3 года (2013- 2015 г.г.)

| Виды операций          | Сумма вложен-     | Доход, (тыс.руб) |
|------------------------|-------------------|------------------|
|                        | ных средств (тыс. |                  |
|                        | руб.)             |                  |
| Межбанковские ссуды    | YYY,YYY           | YYY,YYY          |
| Потребительский кредит | YYY,YYY           | YYY,YYY          |
| Кредиты коммерческим   | YYY,YYY           | YYY,YYY          |
| негосударственным      |                   |                  |
| предприятиям           |                   |                  |
| Кредиты финансовым ор- | YYY,YYY           | YYY,YYY          |
| ганизациям             |                   |                  |
| Кредиты предпринимате- | YYY,YYY           | YYY,YYY          |
| ЛЯМ                    |                   |                  |
| Гарантии выданные      | YYY,YYY           | YYY,YYY          |
| Всего по операциям     | YYY,YYY           | YYY,YYY          |

Таблица 3.1

```
Основные расходы банка "Заря Востока" за 2013 (2014, 2015) год
```

| Статьи расходов     | Сумма расходов | Сумма расходов  | Расходы      |
|---------------------|----------------|-----------------|--------------|
| банка               | 3 <b>a</b>     | за II полугодие | за год (тыс. |
|                     | I полугодие    | (тыс. руб.)     | руб.)##      |
|                     | (тыс. руб.)    |                 |              |
| Проценты по вкла-   | 83456,000      | 85764,000       | XXX,XXX      |
| дам и депозитам     |                |                 |              |
| По операциям с      | 34598,000      | 25897,000       | XXX,XXX      |
| ценными бумагами    |                |                 |              |
| По операциям с      | 14569,000      | 13789,000       | XXX,XXX      |
| иностранной валю-   |                |                 |              |
| той                 |                |                 |              |
| Проценты, уплачен-  | 24567,000      | 35098,000       | XXX,XXX      |
| ные за привлеченные |                |                 |              |
| кредиты             |                |                 |              |
| Расходы на содер-   | 35678,000      | 35389,000       | XXX,XXX      |
| жание аппарата      |                |                 |              |
| Штрафы, пени        | 7895,000       | 6456,000        | XXX,XXX      |
| Итого расходов      | =CYMM()        | =CYMM()         | =CYMM()      |

Таблица 3.2

## Анализ основных расходов банка "Заря Востока" за 2013 – 2015 г.г.

| Статьи расходов бан-      | Сумма расхо- | Сумма рас-   | Всего за    |
|---------------------------|--------------|--------------|-------------|
| ка                        | дов за       | ходов за     | три года    |
|                           | I полугодие  | II полугодие | (тыс. руб.) |
|                           | (тыс. руб.)  | (тыс. руб.)  |             |
| Проценты по вкладам и де- | YYY,YYY      | YYY,YYY      | =CYMM()     |
| позитам                   |              |              | <b>`</b>    |
| По операциям с ценными    | YYY,YYY      | YYY,YYY      | =CYMM()     |
| бумагами                  |              |              | <b>`</b>    |
| По операциям с иностран-  | YYY,YYY      | YYY,YYY      | =CYMM()     |
| ной валютой               |              |              | <b>`</b>    |
| Проценты, уплаченные за   | YYY,YYY      | YYY,YYY      | =CYMM()     |
| привлеченные кредиты      |              |              | <b>~</b>    |
| Расходы на содержание ап- | YYY,YYY      | YYY,YYY      | =CYMM()     |
| парата                    |              |              | <b>~</b>    |
| Штрафы, пени              | YYY,YYY      | YYY,YYY      | =СУММ()     |
| Итого расходов            | YYY,YYY      | YYY,YYY      | =CYMM()     |

Таблица 3.1

## Ведомость расчета стоимости продукции фирмы "Топаз" с учетом

| Наименова-<br>ние продук-<br>ции | Колич<br>ество<br>(шт.) | Цена ед.<br>продук-<br>ции<br>(руб.)## | Про-<br>цент<br>скид<br>ки от<br>цены<br>## | Сумма<br>скидки<br>(руб.)## | Стоимость<br>ед. про-<br>дукции<br>с учетом<br>скидки<br>(руб.)## | Стои-<br>мость<br>партии с<br>учетом<br>скидки<br>(руб.) |
|----------------------------------|-------------------------|----------------------------------------|---------------------------------------------|-----------------------------|-------------------------------------------------------------------|----------------------------------------------------------|
| Телевизор М. 1                   | 5                       | 4596,00                                | 7                                           | XXX,XX                      | XXX,XX                                                            | XXX,XX                                                   |
| Телевизор М. 2                   | 25                      | 14997,00                               | 5                                           | XXX,XX                      | XXX,XX                                                            | XXX,XX                                                   |
| Видеокамера                      | 50                      | 8459,00                                | 10                                          | XXX,XX                      | XXX,XX                                                            | XXX,XX                                                   |
| Видеомагни-<br>тофон             | 10                      | 4509,00                                | 20                                          | XXX,XX                      | XXX,XX                                                            | XXX,XX                                                   |
| Музыкальный<br>центр М.1         | 17                      | 3208,00                                | 15                                          | XXX,XX                      | XXX,XX                                                            | XXX,XX                                                   |
| Музыкальный центр М.2            | 45                      | 12897,00                               | 25                                          | XXX,XX                      | XXX,XX                                                            | XXX,XX                                                   |
| Итого                            |                         |                                        |                                             |                             |                                                                   | =СУММ()                                                  |

скидки за июнь (июль, август) месяц 2015 г.

Таблица 3.2

# Анализ стоимости продукции фирмы "Топаз" с учетом скидки за 3 квартал 2015 г.

| Наименование продук-  | Количество | Стоимость партии с учетом |  |
|-----------------------|------------|---------------------------|--|
| ции                   | (шт.)      | скидки (руб.)             |  |
| Телевизор М. 1        | YYY        | YYY,YY                    |  |
| Телевизор М. 2        | YYY        | YYY,YY                    |  |
| Видеокамера           | YYY        | YYY,YY                    |  |
| Видеомагнитофон       | YYY        | YYY,YY                    |  |
| Музыкальный центр М.1 | YYY        | YYY,YY                    |  |
| Музыкальный центр М.2 | YYY        | YYY,YY                    |  |
| Итого                 | YYY        | YYY,YY                    |  |

#### Тема 4. Информационные технологии создания и использования систем поддержки принятия решений

## 4.1. Задание для решения экономических задач методом методом "Подбор параметра"

Пусть предприятие выпускает один вид продукции, например, стол письменный. Данные о реализации продукции и затратах на ее производство представлены в табл. 4.1.

Таблица 4.1

| Пост. издержки,<br>руб.<br>(С) | Объем произ-<br>водства, шт.<br>(X) | Цена реализации<br>единицы продук-<br>ции,<br>руб.<br>(Z) | Перем. издержки на<br>единицу продукции,<br>руб.<br>(V) |
|--------------------------------|-------------------------------------|-----------------------------------------------------------|---------------------------------------------------------|
| 1800                           | 300                                 | 60                                                        | 30                                                      |

Объем реализации продукции

В электронной таблице MS Excel, используя команду **Подбор параметра,** необходимо решить следующие задачи:

*Задача 1.* Определить прибыль после реализации продукции по данным из таблицы 4.1.

Задача 2. Определить, как можно увеличить прибыль на 20% за счет изменения цены реализации единицы изделия. Какой в этом случае должна быть цена реализации единицы готовой продукции?

Задача 3. Определить, как можно увеличить прибыль на 20% за счет изменения объема производства. Каким будет в этом случае объем производства?

Результат решения задач 2 и 3 вывести на печать в режиме чисел и в режиме формул, см. **Приложение 20** и **Приложение 21**.

## 4.2. Технология решения экономической задачи методом "Подбор параметра"

#### Порядок решения задачи 1

Для решения воспользуемся формулой (1) вычисления прибыли:

$$P = (X^*Z^*(1 - V/Z)) - C,$$
(1)

где: Х –объем производства; (шт.)

С – постоянные издержки (руб.);

Z - цена реализации единицы продукции (руб.);

V - переменные издержки на единицу продукции (руб.).

1. Разместим на листе рабочей книги исходные данные следующим образом, смотри строки 1-4, рис.11.

|   | A                             | В          | С                   | D            |  |  |  |  |
|---|-------------------------------|------------|---------------------|--------------|--|--|--|--|
| 1 | ПРИМЕР ВЫПОЛНЕНИЯ ЗАДАНИЯ № 2 |            |                     |              |  |  |  |  |
| 2 |                               | Режим      | чисел               |              |  |  |  |  |
|   |                               |            |                     | V - перем    |  |  |  |  |
|   |                               | Х-объем    | Z - цена реализации | издержки на  |  |  |  |  |
|   | С - пост. Издержки,           | производст | единицы             | един. прод., |  |  |  |  |
| 3 | руб.                          | ва, шт.    | продукции, руб.     | руб.         |  |  |  |  |
| 4 | 1800                          | 300        | 60                  | 30           |  |  |  |  |
| 5 |                               |            |                     |              |  |  |  |  |
| 6 |                               |            |                     |              |  |  |  |  |
| 7 | Прибыль 1: 7200               |            |                     |              |  |  |  |  |
| 8 | Прибыль 2: 8640               |            |                     |              |  |  |  |  |
| q |                               |            |                     |              |  |  |  |  |

Рис.11. Исходные данные для решения задачи

1. Затем в ячейку **С7** введем формулу для вычисления прибыли, а в ячейку **С8** введем формулу для вычисления прибыли в случае ее увеличения на 20%.

Содержимое листа рабочей книги в режиме формул после ввода исходных данных и двух формул показано на рис. 12.

|   | Α                                | В             | C                   | D            |  |  |  |  |
|---|----------------------------------|---------------|---------------------|--------------|--|--|--|--|
| 1 | ПРИМЕР ВЫПОЛНЕНИЯ ЗАДАНИЯ № 2    |               |                     |              |  |  |  |  |
| 2 |                                  | Режим ф       | бормул              |              |  |  |  |  |
|   |                                  |               |                     | V - перем    |  |  |  |  |
|   |                                  | Х-объем       | Z - цена реализации | издержки на  |  |  |  |  |
|   | С - пост. Издержки,              | производства, | единицы продукции,  | един. прод., |  |  |  |  |
| 3 | руб.                             | 🛛 шт.         | руб.                | руб.         |  |  |  |  |
| 4 | 1800                             | <b>300</b>    | 60                  | 30           |  |  |  |  |
| 5 |                                  |               |                     |              |  |  |  |  |
| 6 |                                  |               |                     |              |  |  |  |  |
| 7 | Прибыль 1: =(B4*C4*(1-D4/C4))-A4 |               |                     |              |  |  |  |  |
| 8 | Прибыль 2:                       |               | =C7+20%*C7          |              |  |  |  |  |
| n |                                  |               |                     |              |  |  |  |  |

#### Рис.12. Исходные данные после ввода формул

2. В результате решения задачи №1 получили величину прибыли, равную 7200 рублей и величину прибыли, увеличенную на 20% равную 8640 рублям, рис.19.

#### Порядок решения задачи 2

1. Для решения задачи установим курсор в ячейку С7, содержащую формулу для вычисления прибыли и выполним команду на вкладке Данные, в группе Работа с данными:

#### Анализ "что-если" - Подбор параметра

2. В появившемся диалоговом окне введем недостающие данные и нажмем клавишу **ОК** для выхода из диалогового окна, рис. 13.

| Подбор параметр              | ? ×    |        |
|------------------------------|--------|--------|
| Установить в <u>я</u> чейке: | \$C\$7 | ок     |
| Зна <u>ч</u> ение:           | 8640   | Отмена |
| Изменяя значение ячейки:     | \$⊂\$4 |        |

Рис. 13. Вид диалогового окна «Подбор параметра»

3. В результате на экран будет выведено новое подобранное значение в ячейку **C4** и окно **«Результат подбора параметра»**, представленное на рис. 14.

|    | A                                  | В                                | С                                                      | D                                             |  |  |  |
|----|------------------------------------|----------------------------------|--------------------------------------------------------|-----------------------------------------------|--|--|--|
| 1  | ПРИМЕР ВЫПОЛНЕНИЯ ЗАДАНИЯ № 2      |                                  |                                                        |                                               |  |  |  |
| 2  |                                    | Режим чис                        | ел                                                     |                                               |  |  |  |
| a  | С - пост. Издержки,<br>руб.        | Х - объем<br>производства,<br>шт | Z - цена<br>реализации<br>единицы<br>продукции,<br>руб | V - перем<br>издержки<br>на един.<br>прод руб |  |  |  |
| 4  | 1800                               | 30                               |                                                        |                                               |  |  |  |
| 5  |                                    |                                  |                                                        |                                               |  |  |  |
| 6  |                                    |                                  |                                                        |                                               |  |  |  |
| 7  | Прибыль 1:                         |                                  | 8640                                                   |                                               |  |  |  |
| 8  | Прибыль 2:                         |                                  | 10368                                                  |                                               |  |  |  |
| 9  |                                    |                                  |                                                        |                                               |  |  |  |
| 10 | гезульта                           | т подоора парс                   |                                                        |                                               |  |  |  |
| 11 | Подбор параметра для ячейки С7. ОК |                                  |                                                        |                                               |  |  |  |
| 12 | Решение найдено.                   |                                  |                                                        |                                               |  |  |  |
| 13 | Подбираемое з                      | начение: 8640                    | Отмена                                                 | 4                                             |  |  |  |
| 14 | Текушее значе                      | ние' осио                        | Шаг                                                    |                                               |  |  |  |
| 15 | текущее эначе                      | 0040                             |                                                        |                                               |  |  |  |
| 16 |                                    |                                  | Пауза                                                  |                                               |  |  |  |
| 17 |                                    |                                  |                                                        |                                               |  |  |  |

Рис. 14. Результат решения методом "Подбор параметра"

4. Из результата решения методом **Подбор параметра** следует, что для увеличения прибыли на 20% - нужно изменить цену реализации единицы продукции со значения 60 рублей до значения 65 рублей.

5. Выведите на печать результаты решения задачи в режиме чисел и в режиме формул. В режиме формул установите вывод координатной сетки, заголовков строк и столбцов, см. **Приложение 20**.

#### Порядок решения задачи 3

1. Решение задачи выполняется аналогично. Перед ее выполнением нужно восстановить исходные данные в ячейке С4, а затем выпол-

нить команду **Подбор параметра**, указывая, что следующая изменяемая ячейка – **В4**. Результат решения задачи представлен в **Приложении 21**.

2. Из результата решения методом **Подбор параметра** следует, что прибыль может быть увеличена на 20% за счет изменения объема производства. Объем производства в этом случае возрастет с 300 штук до 348 штук.

3. Выведите на печать результаты решения задачи в режиме чисел и в режиме формул. В режиме формул установите вывод координатной сетки, заголовков строк и столбцов, см. **Приложение 21**.

# 4.3. Варианты контрольных заданий для решения экономических задач методом "Подбор параметра"

Пусть предприятие выпускает один вид продукции, например, стол письменный. Данные о реализации продукции и затратах на ее производство представлены в табл. 4.2. Вариант контрольного задания соответствует последней цифре в номере зачетной книжки студента.

Таблица 4.2

| № Ba-       | С – пост. из- | Х – объем | Z – цена реа- | V- перем. издержки         |
|-------------|---------------|-----------|---------------|----------------------------|
| риан-<br>та | руб.          | шт.       | ницы про-     | на сдиницу продук-<br>ции, |
|             |               |           | дукции,       | руб.                       |
|             |               |           | руб.          |                            |
| 1           | 20000         | 800       | 180           | 140                        |
| 2           | 12000         | 200       | 150           | 70                         |
| 3           | 30000         | 500       | 150           | 80                         |
| 4           | 20000         | 800       | 100           | 60                         |
| 5           | 20000         | 800       | 120           | 80                         |
| 6           | 13000         | 600       | 80            | 40                         |
| 7           | 2000          | 350       | 70            | 30                         |
| 8           | 12000         | 800       | 60            | 40                         |
| 9           | 18000         | 1000      | 80            | 55                         |
| 10          | 8000          | 900       | 50            | 30                         |

#### Объем реализации продукции

В электронной таблице MS Excel, используя команду **Подбор параметра,** необходимо решить следующие задачи: *Задача 1.* Определить прибыль после реализации продукции по данным из таблицы 2, выбрав строку соответствующую своему варианту.

Задача 2. Определить, как можно увеличить прибыль на 20% за счет изменения цены реализации единицы изделия. Какой в этом случае должна быть цена реализации единицы готовой продукции?

Задача 3. Определить, как можно увеличить прибыль на 20% за счет изменения объема производства. Каким будет в этом случае объем производства?

Результат решения задач 2 и 3 вывести на печать в режиме чисел и в режиме формул. При выполнении печати контрольного задания предусмотрите верхний колонтитул с указанием: номера группы, варианта задания, фамилии студента, номера выполненной распечатки. Представить результат выполнения задач 2 и 3 в виде *Распечатки 20* и *Распечатки 21*.

## Тема 5. Информационные технологии и методы прогнозирования средствами электронной таблицы

#### 5.1. Задание для решения экономических задач методом "Поиск решения"

Пусть предприятие производит два наименования изделий: *стол журнальный* и *тумбу*. В исходных данных даны: цены реализации для каждого вида изделий, общие постоянные издержки производства, переменные издержки производства за единицу продукции, табл.5.1.

В задаче указаны ограничения на производственные мощности: нормативное время на изготовление единицы продукции каждого наименования в человеко-часах и фонд времени оборудования на месяц в часах, табл. 5.2.

| Наименование<br>продукции | Цена за<br>шт.,<br>руб. (Z) | Постоянные<br>издержки,<br>руб. (С) | Переменные<br>издержки,<br>руб. (V) | Объем<br>продукции,<br>шт. (Х) |
|---------------------------|-----------------------------|-------------------------------------|-------------------------------------|--------------------------------|
| Тумба                     | 2900,00                     |                                     | 1500,00                             | 0                              |
| Стол журналь-             |                             |                                     |                                     |                                |
| ный                       | 4000,00                     | 7000,00                             | 2700,00                             | 0                              |

Ассортимент выпускаемой продукции

Кроме того, есть ограничения на объемы выпускаемой продукции: объемы уже заключенных договоров на поставку выпускаемой продукции и прогнозы по объемам сбыта продукции, табл. 5.2.

Таблица 5.2

Ограничения на объемы выпуска продукции

| Огранич                   | ения на выпу                         | ск                                                  | Ограничения на производств.  |                                    |                                     |
|---------------------------|--------------------------------------|-----------------------------------------------------|------------------------------|------------------------------------|-------------------------------------|
| п                         | оодукции                             |                                                     |                              | мощности                           |                                     |
| Наименование<br>продукции | Объем по<br>договорам,<br>шт. (Xmin) | Объем<br>по про-<br>гнозу<br>сбыта,<br>шт.<br>(Хсб) | Наименование<br>оборудования | Время нор-<br>мативное,<br>ч/ч (t) | Фонд<br>времени<br>оборудов.,<br>ч. |
| Тумба                     | 40                                   | 600                                                 | Линия 1                      | 3,4                                |                                     |
| Стол журналь-             |                                      |                                                     |                              |                                    |                                     |
| ный                       | 50                                   | 800                                                 | Линия 1                      | 2,3                                | 2600,0                              |

По каждому наименованию в задаче даны нормы расхода сырья (материалов) на единицу готового изделия каждого наименования и объемы имеющегося на предприятии сырья, табл.5.3.

Таблица 5.3

| Наименование | Норм  | ма расх. ресурса,<br>куб.м | Имеется в         |  |
|--------------|-------|----------------------------|-------------------|--|
| ресурса      | Тумба | Стол журналь-<br>ный       | наличии,<br>куб.м |  |
| Сырье        | 0,6   | 0,5                        | 1750,0            |  |

Найдите вариант оптимальной производственной программы на текущий месяц, *максимизирующий прибыль*, используя данные таблиц 5.1-5.3.

Для нахождения варианта оптимального решения используйте команду **Поиск решения** в электронной таблице MS Excel.

По данному заданию выведите на печать:

• содержимое листа рабочей книги *в режиме чисел* с заголовками строк и столбцов, с координатной сеткой до выполнения команды **Поиск решения** варианта производственной программы, максимизирующего прибыль, см. **Приложение 22**;

• содержимое листа рабочей книги *в режиме формул* с заголовками строк и столбцов и координатной сеткой после выполнения команды **Поиска решения,** см. **Приложение 23**;

• *отчет по результатам поиска решения*, в случае максимизации прибыли, см. **Приложение 24**.

## 5.2. Технология решения экономической задачи методом "Поиск решения"

Рассмотрим порядок решения экономической задачи:

1. Разместим исходные данные, представленные в таблицах 1-5, на рабочем листе, как показано в **Приложении 22**. Исходные данные в электронной таблице занимают строки с 1 по 17.

2. В ячейках **B6** и **B7** содержатся цены за единицу готовой продукции, соответственно для тумб и столов. В ячейках **D6** и **D7** размещены переменные издержки на единицу изделия, соответственно для тумб и столов. В ячейке **C7** – общие постоянные затраты.

3. В ячейке **E6** содержится *искомое количество тумб*, а в ячейке **E7** – *искомое количество столов*.

4. Для того, чтобы отчет по поиску решения был более наглядным дадим имя ячейке E6 – тумбы, ячейке E7 – столы, ячейке B19 - целевая функция MAX.

Выделим ячейку Е6:

- выполним команду на вкладке Формулы, в группе
   Определенные имена: Присвоить имя
- введем с клавиатуры имя тумбы.

Аналогично дадим имя ячейке Е7 – столы.

Аналогично присвоим ячейке В19 имя - целевая\_функция\_МАХ.

5. Введем в ячейку В19 формулу расчета целевой функции:

### =тумбы\*(В6-D6)+столы\*(В7-D7)

6. Для упрощения ввода ограничений при использовании коман-

ды Поиск решений введем формулы:

• в ячейку **B24** - для расчета времени, которое потребуется на выполнение производственной программы:

#### =тумбы\*Е11+столы\*Е12

 в ячейку B25 введем формулу для определения сырья, необходимого для выполнения искомого варианта производственной программы:

#### =тумбы\*В17+столы\*С17

7. Вызовем команду: Сервис - Поиск решения, рис.15.

| Поиск решения                                                                                                 | ? ×                                      |
|----------------------------------------------------------------------------------------------------|------------------------------------------|
| Установить целевую целевая <u>ф</u><br>Равной: • максимальному значению • эначению: 0 • минимальному значению | <u>В</u> ыполнить<br>Закрыть             |
| Измен <u>я</u> я ячейки:<br>\$E\$6:\$E\$7<br>Сграничения:                                                     | <u>П</u> араметры                        |
| \$B\$24 <= \$F\$12                                                                                            | Восс <u>т</u> ановить<br><u>С</u> правка |

Рис. 15. Диалоговое окно "Поиск решения"

В диалоговом окне «Поиск решения» выполним следующие действия:

- в поле «Установить целевую ячейку» введем адрес ячейки, содержащей целевую функцию, в нашем примере – это ячейка В19, которой предварительно дали имя: целевая\_функция\_MAX;
- в диалоговом окне команды **Поиск решения** установим флажок равной «максимальному значению»;
- в поле «Изменяя ячейки» укажем диапазон ячеек, содержащий искомый объем продукции каждого вида, в нашем примере это диапазон ячеек E6:E7.

8. В диалоговом окне «Поиск решения» заполним поле «Ограничения», рис.15.

Для ввода ограничения щелкните по кнопке **Добавить**. Появится диалоговое окно «**Изменение ограничения**», рис. 16.

| Изменение ограничения 🛛 🛛 🔀                 |                                     |                 |  |  |  |
|---------------------------------------------|-------------------------------------|-----------------|--|--|--|
| Ссылка на <u>я</u> чейку:<br><u>\$B\$24</u> | <u>О</u> граничени<br><= 🚽 =\$F\$12 | 10:             |  |  |  |
| ОК Отме                                     | на До <u>б</u> авить                | <u>С</u> правка |  |  |  |

Рис. 16. Вид диалогового окна для ввода ограничения

Существующие ограничения запишутся следующим образом:

• ограничения по уже заключенным договорам:

тумбы >= \$B\$11 столы >= \$B\$12

• ограничения по прогнозу сбыта:

тумбы <= \$C\$11

столы <= \$C\$12

• ограничения по расходу сырья:

#### \$B\$25 <= \$D\$17

- ограничения на целые значения: **\$E\$:\$E\$7= целое**;
- ограничения по производственным мощностям:

### **\$B\$24<= \$F\$12**

После ввода всех ограничений щелкните по кнопке ОК.

9. Для выполнения решения задачи при заданных ограничениях в

диалоговом окне «Поиск решения» щелкните по кнопке Выполнить.

После выполнения поиска оптимального решения на экран будет выведено диалоговое окно «**Результаты поиска решения**», рис. 17.

| Результаты поиска решения                                                               | ? ×                                   |
|-----------------------------------------------------------------------------------------|---------------------------------------|
| Решение найдено. Все ограничения и условия<br>оптимальности выполнены.                  | <u>Т</u> ип отчета                    |
| <ul> <li>Сохранить найденное решение</li> <li>Восстановить исходные значения</li> </ul> | Результаты<br>Устойчивость<br>Пределы |
| ОК Отмена Сохранить сцен                                                                | нарий                                 |

Рис. 17. Диалоговое окно «Результаты поиска решения»

Если решение найдено, то в диалоговом окне «Результаты поиска решения» установите:

- флажок "Сохранить найденное решение", при этом на рабочем листе в изменяемые ячейки Е6 и Е7 будут выведены найденные значения объемов производства продукции;
- в поле "Тип отчета" выберите "Результаты";
- и нажмите кнопку **ОК**.

10. В результате решения задачи оптимальный вариант производственной программы, максимизирующий прибыль, составит 223 штуки тумб и 80 штук столов. Результат отражен на рабочем листе, в ячейках **Е6**  и **Е7.** Максимальная прибыль, которую может получить предприятие, составит 1 352 200 рублей, результат отражен в ячейке **В19**.

11. Распечатаем рабочий лист с результатами поиска решения в режиме чисел с заголовками строк и столбцов и с координатной сеткой. Определим колонтитулы рабочего листа: слева – фамилию и номер группы, в центре – номер варианта, справа – текущую дату. Пример печати представлен в Приложении 22.

12. Распечатаем рабочий лист с результатами поиска решения в режиме формул с заголовками строк и столбцов и с координатной сеткой. Пример печати представлен в **Приложении 23**.

13. По результатам поиска решения будет составлен отчет, размещенный на рабочем листе с именем "Отчет по результатам". Распечатайте рабочий лист "Отчет по результатам". Пример печати представлен в Приложении 24.

# 5.3. Варианты контрольных заданий для решения экономических задач методом "Поиск решения"

Найдите вариант оптимальной производственной программы на текущий месяц, *максимизирующий прибыль*, используя данные варианта контрольных заданий, представленных начиная со страницы 98.

Вариант контрольного задания соответствует последней цифре в номере зачетной книжки студента.

Для нахождения варианта оптимального решения используйте команду **Поиск решения** в электронной таблице MS Excel.

По контрольному заданию выведите на печать:

• содержимое листа рабочей книги в режиме чисел с заголовками строк и столбцов, с координатной сеткой до выполнения команды **Поис**ка решения варианта производственной программы, максимизирующего прибыль, и представьте в виде *Распечатки 22*; • содержимое листа рабочей книги в режиме формул с заголовками строк и столбцов и координатной сеткой после выполнения команды Поиска решения и представьте в виде *Распечатки 23*;

• отчет по поиску оптимального решения в случае максимизации прибыли и представьте в виде *Распечатки 24*.

При выполнении печати контрольного задания предусмотрите верхний колонтитул с указанием: номера группы, варианта задания, фамилии студента, номера выполненной распечатки.

## <u>Вариант 1</u>

| Наименование про-<br>дукции | Цена за шт.,<br>руб. (Z) | Постоянные<br>издержки,<br>руб. (С) | Переменные<br>издержки, руб.<br>(V) | Объем про-<br>дукции, шт.<br>(X) |
|-----------------------------|--------------------------|-------------------------------------|-------------------------------------|----------------------------------|
| Дверь пластиковая           | 2000,00                  |                                     | 1300,00                             | 0                                |
| Рама пластиковая            | 900,00                   | 25000,00                            | 600,00                              | 0                                |

#### Ассортимент выпускаемой продукции

| Ограничения                 | на выпуск про                          | дукции                                      | Ограничения                  | на производст                   | в. мощности                   |
|-----------------------------|----------------------------------------|---------------------------------------------|------------------------------|---------------------------------|-------------------------------|
| Наименование про-<br>дукции | Объем по до-<br>говорам, шт.<br>(Xmin) | Объем по<br>прогнозу<br>сбыта, шт.<br>(Хсб) | Наименование<br>оборудования | Время норма-<br>тивное, ч/ч (t) | Фонд времени<br>оборудов., ч. |
| Дверь пластиковая           | 25                                     | 50                                          | Станок 1                     | 2,1                             |                               |
| Рама пластиковая            | 55                                     | 100                                         | Станок 1                     | 0,6                             | 1152,0                        |

|              | Норма расх    | Норма расх. ресурса, м |            |  |  |
|--------------|---------------|------------------------|------------|--|--|
| Наименование | Дверь пласти- | Рама пласти-           | Имеется в  |  |  |
| ресурса      | ковая         | ковая                  | наличии, м |  |  |
| Профиль ПВХ  | 0,5           | 0,1                    | 500,0      |  |  |

### <u>Вариант 2</u>

### Ассортимент выпускаемой продукции

| Наименование<br>продукции | Цена за шт., руб.<br>(Z) | Постоянные из-<br>держки, руб. (С) | Переменные<br>издержки, руб.<br>(V) | Объем про-<br>дукции, шт.<br>(X) |
|---------------------------|--------------------------|------------------------------------|-------------------------------------|----------------------------------|
| Диск                      | 2750,00                  |                                    | 2000,00                             | 0                                |
| Покрышка                  | 1900,00                  | 41000,00                           | 1270,00                             | 0                                |

#### Ограничения на выпуск продукции

Ограничения на производств. мощности

| Наименование<br>продукции | Объем по догово-<br>рам, шт. (Xmin) | Объем по прогнозу<br>сбыта, шт. (Хсб) | Наименование<br>оборудования | Время норма-<br>тивное, ч/ч (t) | Фонд време-<br>ни оборудов.,<br>ч. |
|---------------------------|-------------------------------------|---------------------------------------|------------------------------|---------------------------------|------------------------------------|
| Диск                      | 15                                  | 80                                    | Конвейер 1                   | 3,0                             |                                    |
| Покрышка                  | 37                                  | 180                                   | Конвейер 1                   | 4,0                             | 1152,0                             |

| Наименование       | Норма расх. | Имеется в |             |
|--------------------|-------------|-----------|-------------|
| ресурса            | Диск        | Покрышка  | наличии, кг |
| Сталь особопрочная | 25,0        | 17,0      | 44000,0     |

## <u>Вариант 3</u>

### Ассортимент выпускаемой продукции

| Наименование про-<br>дукции | Цена за шт.,<br>руб. (Z) | Постоянные<br>издержки,<br>руб. (С) | Переменные<br>издержки, руб.<br>(V) | Объем про-<br>дукции, шт.<br>(X) |
|-----------------------------|--------------------------|-------------------------------------|-------------------------------------|----------------------------------|
| Гайка                       | 3,30                     |                                     | 0,60                                | 0                                |
| Болт                        | 3,80                     | 9200,00                             | 0,80                                | 0                                |

## Ограничения на выпуск продукции

Ограничения на производств. мощности

| Наименование про-<br>дукции | Объем по до-<br>говорам, шт.<br>(Xmin) | Объем по<br>прогнозу<br>сбыта, шт.<br>(Хсб) | Наименование<br>оборудования | Время норма-<br>тивное, ч/ч (t) | Фонд времени<br>оборудов., ч. |
|-----------------------------|----------------------------------------|---------------------------------------------|------------------------------|---------------------------------|-------------------------------|
| Гайка                       | 500                                    | 12000                                       | Станок ФР-1                  | 0,1                             |                               |
| Болт                        | 400                                    | 2000                                        | Станок ФР-1                  | 0,1                             | 1152,0                        |

| Наименование | Норма расх. | Имеется в |             |
|--------------|-------------|-----------|-------------|
| ресурса      | Гайка       | Болт      | наличии, кг |
| Медь         | 0,3         | 0,4       | 1340,0      |

## <u>Вариант 4</u>

### Ассортимент выпускаемой продукции

| Наименование про-<br>дукции | Цена за ед.,<br>руб. (Z) | Постоянные<br>издержки,<br>руб. (С) | Переменные из-<br>держки, руб. (V) | Объем продук-<br>ции, шт. (X) |
|-----------------------------|--------------------------|-------------------------------------|------------------------------------|-------------------------------|
| Доска половая               | 900,00                   |                                     | 400,00                             | 0                             |
| Евровагонка                 | 500,00                   | 25000,00                            | 340,00                             | 0                             |

## Ограничения на выпуск продукции

Ограничения на производств. мощности

| Наименование про-<br>дукции | Объем по до-<br>говорам, шт.<br>(Xmin) | Объем по<br>прогнозу<br>сбыта, шт.<br>(Хсб) | Наименование<br>оборудования | Время норма-<br>тивное,ч/ч (t) | Фонд времени<br>оборудов., ч. |
|-----------------------------|----------------------------------------|---------------------------------------------|------------------------------|--------------------------------|-------------------------------|
| Доска половая               | 80                                     | 800                                         | Пилорама 1                   | 0,5                            |                               |
| Евровагонка                 | 50                                     | 600                                         | Пилорама 1                   | 0,3                            | 384,0                         |

| Наименование  | Норма расх. р |             |                |
|---------------|---------------|-------------|----------------|
|               | Доска поло-   |             | Имеется в      |
| ресурса       | вая           | Евровагонка | наличии, куб.м |
| Пиломатериалы | 0,7           | 0,1         | 2450,0         |

### <u>Вариант 5</u>

#### Ассортимент выпускаемой продукции

| Наименование продукции | Цена за шт.,<br>руб. (Z) | Постоянные<br>издержки,<br>руб. (С) | Переменные из-<br>держки, руб. (V) | Объем продук-<br>ции, шт. (X) |
|------------------------|--------------------------|-------------------------------------|------------------------------------|-------------------------------|
| Чашка                  | 7,20                     |                                     | 1,50                               | 0                             |
| Тарелка                | 5,00                     | 12300,00                            | 1,00                               | 0                             |

#### Ограничения на выпуск продукции

Ограничения на производств. мощности

| Наименование продукции | Объем по до-<br>говорам, шт.<br>(Xmin) | Объем по<br>прогнозу<br>сбыта, шт.<br>(Хсб) | Наименование<br>оборудования | Время норма-<br>тивное, ч/ч (t) | Фонд времени<br>оборудов., ч. |
|------------------------|----------------------------------------|---------------------------------------------|------------------------------|---------------------------------|-------------------------------|
| Чашка                  | 300                                    | 950                                         | Станок С-1                   | 0,3                             |                               |
| Тарелка                | 400                                    | 1100                                        | Станок С-1                   | 0,2                             | 1152,0                        |

| Наименование | Норма расх | Имеется в |             |
|--------------|------------|-----------|-------------|
| ресурса      | Чашка      | Тарелка   | наличии, кг |
| Глина белая  | 0,1        | 0,2       | 150,0       |

## <u>Вариант 6</u>

### Ассортимент выпускаемой продукции

| Наименование продукции    | Цена за кг,<br>руб. (Z) | Постоянные<br>издержки,<br>руб. (С) | Переменные из-<br>держки, руб. (V) | Объем про-<br>дукции, кг (Х) |
|---------------------------|-------------------------|-------------------------------------|------------------------------------|------------------------------|
| Печенье "Татарстан"       | 90,80                   |                                     | 31,00                              | 0                            |
| Печенье "Вечерняя Казань" | 64,00                   | 33000,00                            | 29,00                              | 0                            |

#### Ограничения на выпуск продукции

Ограничения на производств. мощности

| Наименование продукции    | Объем по до-<br>говорам, кг<br>(Xmin) | Объем по<br>прогнозу<br>сбыта, кг<br>(Хсб) | Наименование<br>оборудования | Время норма-<br>тивное, ч/ч ( <i>t</i> ) | Фонд времени<br>оборудов., ч. |
|---------------------------|---------------------------------------|--------------------------------------------|------------------------------|------------------------------------------|-------------------------------|
| Печенье "Татарстан"       | 370,0                                 | 1500,0                                     | Пекарная линия 1             | 0,2                                      |                               |
| Печенье "Вечерняя Казань" | 1000,0                                | 1600,0                                     | Пекарная линия 1             | 0,4                                      | 960,0                         |

|                  | Норма расх   |            |             |
|------------------|--------------|------------|-------------|
|                  |              |            |             |
| Наименование     | Печенье "Та- | черняя Ка- | Имеется в   |
| ресурса          | тарстан"     | зань"      | наличии, кг |
| Мука высший сорт | 0,6          | 0,4        | 1500,0      |

### <u>Вариант 7</u>

### Ассортимент выпускаемой продукции

| Наименование про-<br>дукции | Цена за ед., руб.<br>(Z) | Постоянные<br>издержки,<br>руб. (С) | Переменные<br>издержки, руб.<br>(V) | Объем продукции,<br>шт. (X) |
|-----------------------------|--------------------------|-------------------------------------|-------------------------------------|-----------------------------|
| Штапик                      | 5,00                     |                                     | 3,00                                | 0                           |
| Плинтус                     | 7,30                     | 1500,00                             | 5,00                                | 0                           |

## Ограничения на выпуск продукции

Ограничения на производств. мощности

| Наименование про-<br>дукции | Объем по догово-<br>рам, шт. (Xmin) | Объем по<br>прогнозу<br>сбыта, шт.<br>(Хсб) | Наименование<br>оборудования | Время норматив-<br>ное,ч/ч (t) | Фонд времени<br>оборудов., ч. |
|-----------------------------|-------------------------------------|---------------------------------------------|------------------------------|--------------------------------|-------------------------------|
| Штапик                      | 500                                 | 800                                         | Пилорама 1                   | 0,5                            |                               |
| Плинтус                     | 400                                 | 600                                         | Пилорама 1                   | 0,4                            | 1152,0                        |

|                         | Норма расх. рес | Имеется в |                    |
|-------------------------|-----------------|-----------|--------------------|
| Наименование<br>ресурса | Штапик          | Плинтус   | наличии, куб.<br>м |
| Доска обрезная          | 0,01            | 0,05      | 1200,0             |

### <u>Вариант 8</u>

## Ассортимент выпускаемой продукции

| Наименование<br>продукции | Цена за ед.,<br>руб. (Z) | Постоянные<br>издержки,<br>руб. (С) | Переменные из-<br>держки, руб. (V) | Объем продукции,<br>шт. (X) |
|---------------------------|--------------------------|-------------------------------------|------------------------------------|-----------------------------|
| Стол кухонный             | 3690,00                  |                                     | 2000,00                            | 0                           |
| Табурет                   | 1100,00                  | 40500,00                            | 800,00                             | 0                           |

## Ограничения на выпуск продукции

Ограничения на производств. мощности

| Наименование<br>продукции | Объем по до-<br>говорам, шт.<br>(Xmin) | Объем по<br>прогнозу<br>сбыта, шт.<br>(Хсб) | Наименование<br>оборудования | Время норматив-<br>ное,ч/ч (t) | Фонд времени<br>оборудов., ч. |
|---------------------------|----------------------------------------|---------------------------------------------|------------------------------|--------------------------------|-------------------------------|
| Стол кухонный             | 130                                    | 500                                         | Столярный цех 1              | 0,5                            |                               |
| Табурет                   | 120                                    | 600                                         | Столярный цех 1              | 0,4                            | 576,0                         |

|              | Норма расх. ј | Норма расх. ресурса, куб.м |                |  |  |
|--------------|---------------|----------------------------|----------------|--|--|
| Наименование | Стол кухон-   |                            | Имеется в      |  |  |
| ресурса      | ный           | Табурет                    | наличии, куб.м |  |  |
| Ламинат      | 0,9           | 0,5                        | 3000,0         |  |  |

## <u>Вариант 9</u>

## Ассортимент выпускаемой продукции

| Наименование про-<br>дукции | Цена за ед.,<br>руб. (Z) | Постоянные<br>издержки,<br>руб. (С) | Переменные<br>издержки, руб.<br>(V) | Объем продук-<br>ции, шт. (X) |
|-----------------------------|--------------------------|-------------------------------------|-------------------------------------|-------------------------------|
| Втулка                      | 8,00                     |                                     | 3,00                                | 0                             |
| Шайба                       | 7,00                     | 5000,00                             | 2,10                                | 0                             |

#### Ограничения на выпуск продукции

Ограничения на производств. мощности

| Наименование про-<br>дукции | Объем по до-<br>говорам, шт.<br>(Xmin) | Объем по<br>прогнозу<br>сбыта, шт.<br>(Хсб) | Наименование<br>оборудования | Время норматив-<br>ное,ч/ч (t) | Фонд времени<br>оборудов., ч. |
|-----------------------------|----------------------------------------|---------------------------------------------|------------------------------|--------------------------------|-------------------------------|
| Втулка                      | 300                                    | 500                                         | Станок Ф-1                   | 0,5                            |                               |
| Шайба                       | 400                                    | 1200                                        | Станок Ф-1                   | 0,3                            | 768,0                         |

| Наименование | Норма расх | Имеется в |             |
|--------------|------------|-----------|-------------|
| ресурса      | Втулка     | Шайба     | наличии, кг |
| Сталь        | 0,5        | 0,3       | 900,0       |

## <u>Вариант 10</u>

## Ассортимент выпускаемой продукции

| Наименование продук-<br>ции | Цена за м,<br>руб. (Z) | Постоянные<br>издержки,<br>руб. (С) | Переменные из-<br>держки, руб. (V) | Объем продук-<br>ции, м (X) |
|-----------------------------|------------------------|-------------------------------------|------------------------------------|-----------------------------|
| Репс                        | 85,00                  |                                     | 12,00                              | 0                           |
| Бязь                        | 70,00                  | 5000,00                             | 16,00                              | 0                           |

| Ограничения на              | а выпуск про                       | дукции                                    | Ограничения на производств. мощности |                                 |                                    |  |
|-----------------------------|------------------------------------|-------------------------------------------|--------------------------------------|---------------------------------|------------------------------------|--|
| Наименование продук-<br>ции | Объем по<br>договорам,<br>м (Xmin) | Объем по<br>прогнозу<br>сбыта, м<br>(Хсб) | Наименование<br>оборудования         | Время норма-<br>тивное, ч/ч (t) | Фонд време-<br>ни оборудов.,<br>ч. |  |
| Репс                        | 100,0                              | 6000,0                                    | Линия 1                              | 0,2                             |                                    |  |
| Бязь                        | 150,0                              | 8000,0                                    | Линия 1                              | 0,2                             | 1600,0                             |  |

| Наименование | Норма расх | Имеется в |             |
|--------------|------------|-----------|-------------|
| ресурса      | Репс       | Бязь      | наличии, кг |
| Хлопок-сырец | 0,8        | 0,4       | 650,0       |

#### Рекомендуемая литература

1. Информатика для экономистов: учебник / Под общ. ред. В.М. Матюшка.-М.:ИНФРА-М, 2007.-880с.

 Информационные технологии в профессиональной деятельности: учеб. пособие для проф. образования /Михеева Е.В. – 2-е изд., стер. – М.: Издательский центр «Академия», 2005. – 384 с.

3. Информационные технологии управления: учеб. пособие для вузов/ Под ред. проф. Г.А. Титоренко. - М.:ЮНИТИ-ДАНА, 2004. -439с.

4. Кодолова И.А., Степанова Ю.В., Тартаковская Н.З.: учебнометодическое пособие по курсу «Информационные системы в экономике». Варианты индивидуальных заданий в среде СУБД Access. – Казань: Изд-во КГФЭИ, 2005. – 56 с.

5. Кодолова И.А., Степанова Ю.В., Тартаковская Н.З. Основы создания информационных систем в экономике, Казань, Изд-во: КГФЭИ, 2007.- 272с.

6. Кодолова И.А., Тартаковская Н.З., Батаршина Р.Р., Степанова Ю.В.: учебно-методическое пособие "Методические указания для выполнения практических, самостоятельных и контрольных заданий по курсу «Информационные системы в экономике» (для студентов 3 курса заочного факультета, обучающихся по специальности 080109.65 «Бухгалтерский учет, анализ и аудит»). – Казань: Изд-во КГФЭИ, 2009. – 104 с.

7. Козырев А.А. Информационные технологии в экономике и управлении: учебник. 3-е изд., перераб. и доп. – СПб.: Изд-во В.А. Михайлова, 2001. – 496 с.

8. Лесничная И.Г., Миссинг И.В., Романова Ю.Д., Шестаков В.И. Информатика и информационные технологии: учебное пособие / Под ред. Романовой Ю.Д.-М.:Изд-во Эксмо, 2005.-544с.

9. Меняев М.Ф. Информационные технологии управления: учебное пособие. В 3 кн.: Книга 2: Информационные ресурсы. – М.: Омега-Л,
2003. – 432 c.

10. Основы современных компьютерных технологий: учебник /Под ред. проф. А.Д. Хомоненко. – СПб.: КОРОНА принт, 2005. – 672 с.

11. Патрушина С.М. Информационные системы в бухгалтерском учете: Учебное пособие. – М.: ИКЦ «МарТ». Ростов-на-Дону: Издательский центр «МарТ», 2003. – 368 с.

12. Практикум по экономической информатике: учебнопрактическое пособие./Под ред. В.П. Косарева – М.: Финансы и Статистика, 2007.–461с.

13. Федорова Г.В. Информационные технологии бухгалтерского учета, анализа и аудита. – М.: Омега-Л, 2004. – 304 с.

14. Хохлова Н.М. Информационные технологии (конспект лекций).
– М.: Приор-издат, 2004. – 192 с.

15. Экономическая информатика.: учебник/ Под ред. В.П. Косарева и Л.В. Еремина – М.: Финансы и статистика, 2006. -655 с.

#### 2013

## Иванов А.И., гр.241

## Постатейная динамика полученных доходов банка "Казанский" за период 2013 г.

|                            | I полугодие         |          | II полугодие        |          | Изменение           |            |
|----------------------------|---------------------|----------|---------------------|----------|---------------------|------------|
| Статьи доходов             | Сумма<br>(тыс.руб.) | Доля (%) | Сумма<br>(тыс.руб.) | Доля (%) | Сумма<br>(тыс.руб.) | Темп роста |
| 1                          | 2                   | 3        | 4                   | 5        | 6                   | 7          |
| По кредитам                | 45786,000           | 15,85    | 76986,000           | 10,87    | 31200,000           | 168,14     |
| От лизинга                 | 98654,000           | 34,16    | 123567,000          | 17,45    | 24913,000           | 125,25     |
| По долговым ценным бумагам | 34752,000           | 12,03    | 25786,000           | 3,64     | -8966,000           | 74,20      |
| По операциям с валютой     | 12876,000           | 4,46     | 11765,000           | 1,66     | -1111,000           | 91,37      |
| По трастовым операциям     | 73654,000           | 25,50    | 123987,000          | 17,51    | 50333,000           | 168,34     |
| По вложениям в акции и паи | 23098,000           | 8,00     | 345987,000          | 48,86    | 322889,000          | 1497,91    |
| Итого доходов              | 288820,000          |          | 708078,000          |          | 419264              |            |

## Иванов А.И., гр.241

## Постатейная динамика полученных доходов банка "Казанский" за период 2014 г.

|                            | I полугодие         |          | II полугодие        |          | Изменение           |            |
|----------------------------|---------------------|----------|---------------------|----------|---------------------|------------|
| Статьи доходов             | Сумма<br>(тыс.руб.) | Доля (%) | Сумма<br>(тыс.руб.) | Доля (%) | Сумма<br>(тыс.руб.) | Темп роста |
| 1                          | 2                   | 3        | 4                   | 5        | 6                   | 7          |
| По кредитам                | 76986,000           | 10,87    | 78986,000           | 10,00    | 2000,000            | 102,60     |
| От лизинга                 | 123567,000          | 17,45    | 113567,000          | 14,37    | -10000,000          | 91,91      |
| По долговым ценным бумагам | 25786,000           | 3,64     | 30786,000           | 3,90     | 5000,000            | 119,39     |
| По операциям с валютой     | 11765,000           | 1,66     | 15765,000           | 2,00     | 4000,000            | 134,00     |
| По трастовым операциям     | 123987,000          | 17,51    | 153987,000          | 19,49    | 30000,000           | 124,20     |
| По вложениям в акции и паи | 345987,000          | 48,86    | 396987,000          | 50,25    | 51000,000           | 114,74     |
| Итого доходов              | 708078,000          |          | 790078,000          |          | 82000,000           |            |

#### 2015

## Иванов А.И., гр.241

### Постатейная динамика полученных доходов банка "Казанский" за период 2015 г.

|                            | I полугодие         |          | II полугодие        |          | Изменение           |            |
|----------------------------|---------------------|----------|---------------------|----------|---------------------|------------|
| Статьи доходов             | Сумма<br>(тыс.руб.) | Доля (%) | Сумма<br>(тыс.руб.) | Доля (%) | Сумма<br>(тыс.руб.) | Темп роста |
| 1                          | 2                   | 3        | 4                   | 5        | 6                   | 7          |
| По кредитам                | 78986,000           | 10,00    | 80986,000           | 9,97     | 2000,000            | 102,53     |
| От лизинга                 | 113567,000          | 14,37    | 123567,000          | 15,22    | 10000,000           | 108,81     |
| По долговым ценным бумагам | 30786,000           | 3,90     | 25786,000           | 3,18     | -5000,000           | 83,76      |
| По операциям с валютой     | 15765,000           | 2,00     | 11765,000           | 1,45     | -4000,000           | 74,63      |
| По трастовым операциям     | 153987,000          | 19,49    | 123987,000          | 15,27    | -30000,000          | 80,52      |
| По вложениям в акции и паи | 396987,000          | 50,25    | 445987,000          | 54,92    | 49000,000           | 112,34     |
| Итого доходов              | 790078,000          |          | 812078,000          |          | 22000,000           |            |

09.11.2014

2013

Иванов АИ., гр. 241

|    | Α                                                         | в                | C                | D                | E                | F                | G            |  |
|----|-----------------------------------------------------------|------------------|------------------|------------------|------------------|------------------|--------------|--|
| 1  | Постатейная динамика полученных доходов банка "Казанский" |                  |                  |                  |                  |                  |              |  |
| 2  | 1                                                         |                  | за пе            | риод 2013 г.     |                  |                  |              |  |
| 3  |                                                           |                  |                  | •                |                  |                  |              |  |
| 4  |                                                           | І полу           | годне            | П полу           | годне            | Измене           | не           |  |
|    | Статьн доходов                                            | Сумма (тыс.руб.) | Доля (%)         | Сумма (тык.руб.) | Доля (%6)        | Сумма (тыс.руб.) | Темп роста   |  |
| 5  |                                                           |                  |                  |                  |                  |                  |              |  |
| 6  | 1                                                         | 2                | 3                | 4                | 5                | 6                | 7            |  |
| 7  | По кредитам                                               | 45786            | =B7/\$B\$13*100  | 76986            | =D7/\$D\$13*100  | =D7-B7           | =D7/B7*100   |  |
| 8  | От лизинга                                                | 98654            | =B8/\$B\$13*100  | 123567           | =D8/\$D\$13*100  | =D8-B8           | =D8/B8*100   |  |
| 9  | По долговым ценным бумагам                                | 34752            | =B9/\$B\$13*100  | 25786            | =D9/\$D\$13*100  | =D9-B9           | =D9/B9*100   |  |
| 10 | По операциям с валютой                                    | 12876            | =B10/\$B\$13*100 | 11765            | =D10/\$D\$13*100 | =D10-B10         | =D10/B10*100 |  |
| 11 | По трастовым операциям                                    | 73654            | =B11/\$B\$13*100 | 123987           | =D11/\$D\$13*100 | =D11-B11         | =D11/B11*100 |  |
| 12 | По впожениям в акции и паи                                | 23098            | =B12/\$B\$13*100 | 345987           | =D12/\$D\$13*100 | =D12-B12         | =D12/B12*100 |  |
| 13 | Итого доходов                                             | =CYMM(B7:B12)    |                  | =CYMM(D7:D12)    |                  | =CYMM(F7:F12)    |              |  |

#### Анализ

## Иванов А.И., гр.241

## Справка о доходах банка "Казанский" за период 2013-2015 г.г.

| CTATL H HAVALAD            | Годовая сумма | Доходы за три года |          |             |
|----------------------------|---------------|--------------------|----------|-------------|
| Статьи доходов             | 2013 г.*      | 2014 г.*           | 2015 г.* | (тыс.руб.)  |
| По кредитам                | 122772,000    | 155972             | 159972   | 438716,000  |
| От лизинга                 | 222221,000    | 237134             | 237134   | 696489,000  |
| По долговым ценным бумагам | 60538,000     | 56572              | 56572    | 173682,000  |
| По операциям с валютой     | 24641,000     | 27530              | 27530    | 79701,000   |
| По трастовым операциям     | 197641,000    | 277974             | 277974   | 753589,000  |
| По вложениям в акции и паи | 369085,000    | 742974             | 842974   | 1955033,000 |
| Итого доходов              | 166149,667    | 742974             | 27530    | 4097210,000 |

09.11.2014

Иванов А.И., гр. 241

|    | A                                                            | В                      | C                      | D                      | E               |  |  |  |
|----|--------------------------------------------------------------|------------------------|------------------------|------------------------|-----------------|--|--|--|
| 1  | Справка о доходах банка "Казанский" за период 2013-2015 г.г. |                        |                        |                        |                 |  |  |  |
| 2  |                                                              |                        |                        |                        |                 |  |  |  |
| 3  |                                                              |                        |                        |                        |                 |  |  |  |
| 4  | CTATLU TOYO TOP                                              | Годог                  | вая сумма доходов (тыс | . руб.)                | Доходы за три   |  |  |  |
| 5  | Статьн доходов                                               | 2013 г.*               | 2014 г.*               | 2015 г.*               | года (тыс.руб.) |  |  |  |
| 6  | Покредитам                                                   | ='2013'!B7+'2013'!D7   | ='2014'!B7+'2014'!D7   | ='2015'!B7+'2015'!D7   | =CYMM(B6:D6)    |  |  |  |
| 7  | От лизинга                                                   | ='2013'!B8+'2013'!D8   | ='2014'!B8+'2014'!D8   | ='2015'!B8+'2015'!D8   | =CYMM(B7:D7)    |  |  |  |
| 8  | По долговым ценные                                           | ='2013'!B9+'2013'!D9   | ='2014'!B9+'2014'!D9   | ='2015'!B9+'2015'!D9   | =CYMM(B8:D8)    |  |  |  |
| 9  | По операциям с валю                                          | ='2013'!B10+'2013'!D10 | ='2014'!B10+'2014'!D10 | ='2015'!B10+'2015'!D10 | =CYMM(B9:D9)    |  |  |  |
| 10 | По трастовым опера                                           | ='2013'!B11+'2013'!D11 | ='2014'!B11+'2014'!D11 | ='2015'!B11+'2015'!D11 | =CYMM(B10:D10)  |  |  |  |
| 11 | По вложениям в акц                                           | ='2013'!B12+'2013'!D12 | ='2014'!B12+'2014'!D12 | ='2015'!B12+'2015'!D12 | =CYMM(B11:D11)  |  |  |  |
| 12 | Итого доходов                                                | =CP3HA4(B6:B11)        | =MAKC(C6:C11)          | =МИН(D6:D11)           | =CYMM(E6:E11)   |  |  |  |
| 13 |                                                              |                        |                        |                        |                 |  |  |  |

```
15.01.2015
```

Анализ

Иванов А.И., гр.241

|                            | Годовая сумм | Доходы за |          |                        |
|----------------------------|--------------|-----------|----------|------------------------|
| Статьи доходов             | 2013 г.*     | 2014 г.*  | 2015 г.* | три года<br>(тыс.руб.) |
| По кредитам                | 122772,000   | 155972    | 159972   | 438716,000             |
| От лизинга                 | 222221,000   | 237134    | 237134   | 696489,000             |
| По долговым ценным бума-   |              |           |          |                        |
| гам                        | 60538,000    | 56572     | 56572    | 173682,000             |
| По операциям с валютой     | 24641,000    | 27530     | 27530    | 79701,000              |
| По трастовым операциям     | 197641,000   | 277974    | 277974   | 753589,000             |
| По вложениям в акции и паи | 369085,000   | 742974    | 842974   | 1955033,000            |
| Итого доходов              | 166149,667   | 742974    | 27530    | 4097210,000            |

## Справка о доходах банка "Казанский " за период 2013-2015 г.г.

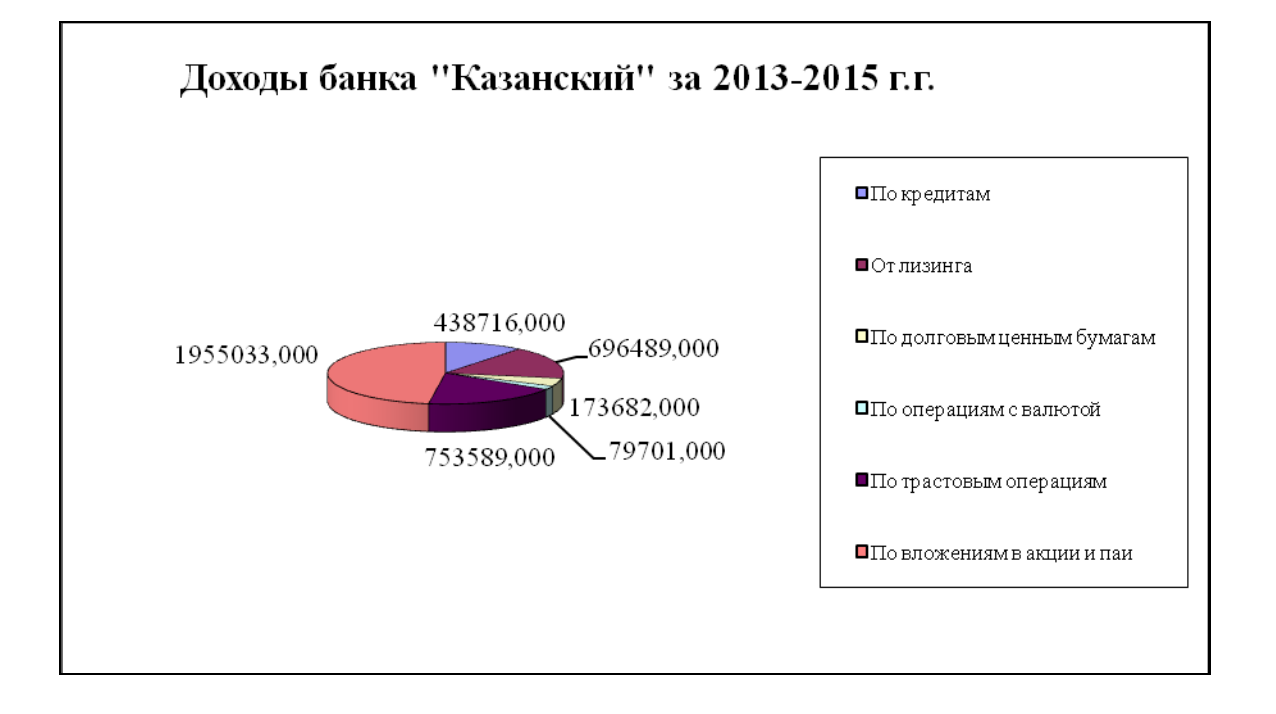

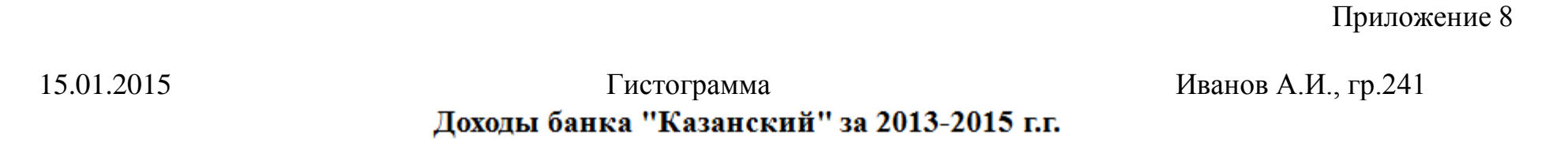

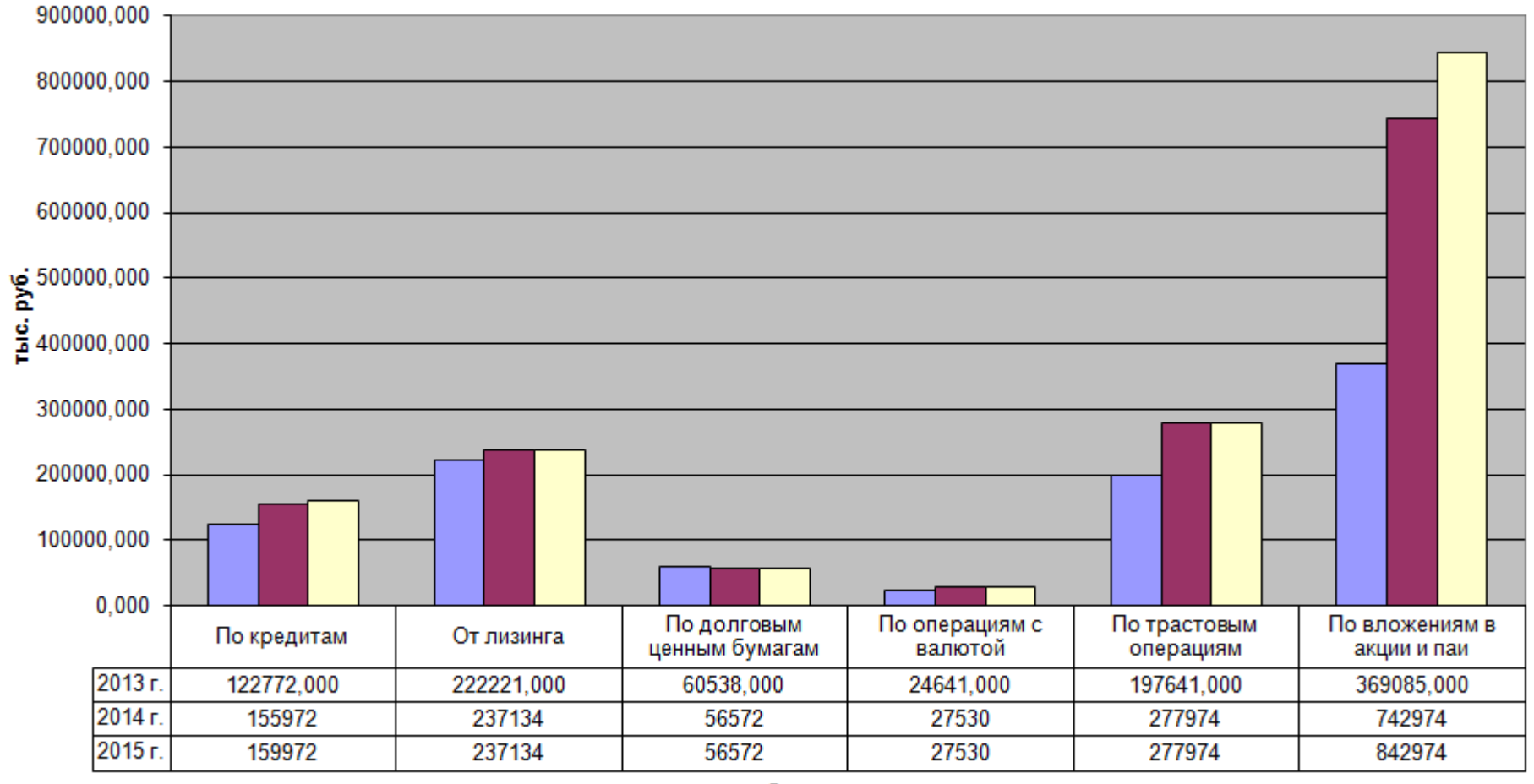

117

Статьи доходов

15.01.2015

Список №1

Иванов А.И., гр.241

## Постатейная динамика полученных доходов банка "Казанский" за период 2013 -2015 г.г.

| Год  | Статьи доходов                  | Сумма за I<br>полугодие<br>(тыс.руб.) | Сумма за II<br>полугодие<br>(тыс.руб.) | Изменение<br>суммы<br>(тыс.руб.) | Темп<br>роста |
|------|---------------------------------|---------------------------------------|----------------------------------------|----------------------------------|---------------|
| 2013 | По кредитам                     | 45786,000                             | 76986,000                              | 31200,000                        | 168,14        |
| 2013 | От лизинга                      | 98654,000                             | 123567,000                             | 24913,000                        | 125,25        |
| 2013 | По долговым цен-<br>ным бумагам | 34752,000                             | 25786,000                              | -8966,000                        | 74,20         |
| 2013 | По операциям с<br>валютой       | 12876,000                             | 11765,000                              | -1111,000                        | 91,37         |
| 2013 | По трастовым операциям          | 73654,000                             | 123987,000                             | 50333,000                        | 168,34        |
| 2013 | По вложениям в акции и паи      | 23098,000                             | 345987,000                             | 322889,000                       | 1497,91       |
| 2014 | По кредитам                     | 76986,000                             | 78986,000                              | 2000,000                         | 102,60        |
| 2014 | От лизинга                      | 123567,000                            | 113567,000                             | -10000,000                       | 91,91         |
| 2014 | По долговым цен-<br>ным бумагам | 25786,000                             | 30786,000                              | 5000,000                         | 119,39        |
| 2014 | По операциям с валютой          | 11765,000                             | 15765,000                              | 4000,000                         | 134,00        |
| 2014 | По трастовым операциям          | 123987,000                            | 153987,000                             | 30000,000                        | 124,20        |
| 2014 | По вложениям в акции и паи      | 345987,000                            | 396987,000                             | 51000,000                        | 114,74        |
| 2015 | По кредитам                     | 78986,000                             | 80986,000                              | 2000,000                         | 102,53        |
| 2015 | От лизинга                      | 113567,000                            | 123567,000                             | 10000,000                        | 108,81        |
| 2015 | По долговым цен-<br>ным бумагам | 30786,000                             | 25786,000                              | -5000,000                        | 83,76         |
| 2015 | По операциям с валютой          | 15765,000                             | 11765,000                              | -4000,000                        | 74,63         |
| 2015 | По трастовым операциям          | 153987,000                            | 123987,000                             | -30000,000                       | 80,52         |
| 2015 | По вложениям в акции и паи      | 396987,000                            | 445987,000                             | 49000,000                        | 112,34        |

Приложение 10 Иванов А.И.,

# 15.01.2015

#### Список №2

гр.241

# Постатейная динамика полученных доходов банка "Казанский " за период 2013-2015 г.г.

| Год       | Статьи до-<br>ходов           | Сумма за I<br>полугодие<br>(тыс.руб.) | Сумма за<br>П полуго-<br>дие<br>(тыс.руб.) | Изменение<br>суммы<br>(тыс.руб.) | Темп<br>роста |
|-----------|-------------------------------|---------------------------------------|--------------------------------------------|----------------------------------|---------------|
| 2013      | От лизинга                    | 98654,000                             | 123567,000                                 | 24913,000                        | 125,25        |
| 2013      | По вложениям<br>в акции и паи | 23098,000                             | 345987,000                                 | 322889,000                       | 1497,91       |
| 2013      | По долговым<br>ценным бума-   | 24752 000                             | 25706.000                                  | 0055 000                         | 74.00         |
| 2012      | гам                           | 34752,000                             | 25786,000                                  | -8966,000                        | 74,20         |
| 2013      | По кредитам                   | 45786,000                             | 76986,000                                  | 31200,000                        | 168,14        |
| 2013      | По операциям с<br>валютой     | 12876,000                             | 11765,000                                  | -1111,000                        | 91,37         |
| 2013      | По трастовым операциям        | 73654,000                             | 123987,000                                 | 50333,000                        | 168,34        |
| 2013 Итог |                               | 288820,000                            | 708078,000                                 | 419258,000                       |               |
| 2014      | От лизинга                    | 123567,000                            | 113567,000                                 | -10000,000                       | 91,91         |
| 2014      | По вложениям<br>в акции и паи | 345987,000                            | 396987,000                                 | 51000,000                        | 114,74        |
| •••       | •••                           | •••                                   | •••                                        | •••                              | •••           |
| 2014      | По трастовым<br>операциям     | 123987,000                            | 153987,000                                 | 30000,000                        | 124,20        |
| 2014 Итог |                               | 708078,000                            | 790078,000                                 | 82000,000                        |               |
| 2015      | От лизинга                    | 113567,000                            | 123567,000                                 | 10000,000                        | 108,81        |
| 2015      | По вложениям<br>в акции и паи | 396987,000                            | 445987,000                                 | 49000,000                        | 112,34        |
| 2015      | По долговым<br>ценным бума-   |                                       |                                            |                                  |               |
|           | гам                           | 30786,000                             | 25786,000                                  | -5000,000                        | 83,76         |
| 2015      | По кредитам                   | 78986,000                             | 80986,000                                  | 2000,000                         | 102,53        |
| 2015      | По операциям с<br>валютой     | 15765,000                             | 11765,000                                  | -4000,000                        | 74,63         |
| 2015      | По трастовым операциям        | 153987,000                            | 123987,000                                 | -30000,000                       | 80,52         |
| 2015 Итог |                               | 790078,000                            | 812078,000                                 | 22000,000                        |               |
| Общий ито | Г                             | 1786976,000                           | 2310234,000                                | 523258,000                       |               |

15.01.2015

#### Список №3

Приложение 11 Иванов А.И., гр.241

# Постатейная динамика полученных доходов банка "Казанский" за период 2013-2015 г.г.

|      |                                      | Сумма за    | Сумма за   | Измене-    | Темп    |
|------|--------------------------------------|-------------|------------|------------|---------|
| Гол  | Стоть и похолор                      | I полуго-   | II полуго- | ние сум-   | роста   |
| год  | Статьм доходов                       | дие         | дие        | МЫ         |         |
|      |                                      | (тыс.руб.)  | (тыс.руб.) | (тыс.руб.) |         |
| 2013 | От лизинга                           | 98654,000   | 123567,000 | 24913,000  | 125,25  |
| 2014 | От лизинга                           | 123567,000  | 113567,000 | -10000,000 | 91,91   |
| 2015 | От лизинга                           | 113567,000  | 123567,000 | 10000,000  | 108,81  |
|      | От лизинга Среднее                   | 111929,333  | 120233,667 | 8304,333   |         |
|      | От лизинга Максимум                  | 123567,000  | 123567,000 | 24913,000  |         |
|      | По вложениям в акции и               |             |            |            |         |
| 2013 | паи                                  | 23098,000   | 345987,000 | 322889,000 | 1497,91 |
| 2014 | По вложениям в акции и               | 245097.000  | 206097.000 | 51000.000  | 11474   |
| 2014 | Паи                                  | 343987,000  | 390987,000 | 51000,000  | 114,/4  |
| 2015 | паи                                  | 396987,000  | 445987,000 | 49000,000  | 112,34  |
|      | По вложениям в акции                 |             |            |            |         |
|      | и паи Среднее                        | 255357,333  | 396320,333 | 140963,000 |         |
|      | По вложениям в акции                 | 20 6007 000 |            |            |         |
|      | и паи Максимум                       | 396987,000  | 445987,000 | 322889,000 |         |
| •••  | •••                                  | •••         | •••        | •••        | •••     |
| 2013 | По операциям с валютой               | 12876,000   | 11765,000  | -1111,000  | 91,37   |
| 2014 | По операциям с валютой               | 11765,000   | 15765,000  | 4000,000   | 134,00  |
| 2015 | По операциям с валютой               | 15765,000   | 11765,000  | -4000,000  | 74,63   |
|      | По операциям с валю-                 |             |            |            |         |
|      | той Среднее                          | 13468,667   | 13098,333  | -370,333   |         |
|      | По операциям с валю-<br>той Максимум | 15765.000   | 15765.000  | 4000.000   |         |
| 2012 |                                      | 73654,000   | 123087.000 | 50333.000  | 168.34  |
| 2013 | По трастовым операциям               | 122087.000  | 153087,000 | 30000.000  | 124.20  |
| 2014 | по трастовым операциям               | 123987,000  | 133987,000 | 30000,000  | 124,20  |
| 2015 | По трастовым операциям               | 153987,000  | 123987,000 | -30000,000 | 80,52   |
|      | По трастовым операци-                | 117200 333  | 133987 000 | 16777 667  |         |
|      | По трастовым операни-                | 117207,555  | 155707,000 | 10777,007  |         |
|      | ям Максимум                          | 153987,000  | 153987,000 | 50333,000  |         |
|      | Общее среднее                        | 99276,444   | 128346,333 | 29069,889  |         |
|      | Общий максимум                       | 396987,000  | 445987,000 | 322889,000 |         |

09.11.2014

#### Автофильтр

Иванов А.И., гр. 241

|    | A                        | В                    | С            | D               | E          | F      |
|----|--------------------------|----------------------|--------------|-----------------|------------|--------|
| 1  |                          | Постатейная динамика | полученных д | оходов банка "К | азанский'' |        |
| 2  | за период 2013-2015 г.г. |                      |              |                 |            |        |
| 3  |                          |                      |              |                 |            |        |
|    |                          |                      | Сумма за І   | Сумма за II     | Изменение  | Темп   |
|    | Год                      | Статьи доходов       | полугодие    | полугодие       | суммы      | роста  |
| 4  |                          |                      | (тыс.руб.)   | (тыс.руб.)      | (тыс.руб.) |        |
| 20 | 2015                     | По кредитам          | 78986,000    | 80986,000       | 2000,000   | 102,53 |

Установлен автофильтр по условию:

Статьи доходов - *По кредитам;* Сумма за II полугодие (тыс.руб.) > 80000

| 15 | .01 | .09 |
|----|-----|-----|
|    |     |     |

## Расширенный фильтр

Иванов А.И., гр.241

|    | A    | В                                                         | С          | D          | E          | F       |  |  |
|----|------|-----------------------------------------------------------|------------|------------|------------|---------|--|--|
| 1  |      | Постатейная динамика полученных доходов банка "Казанский" |            |            |            |         |  |  |
| 2  |      | за период 2013-2015 г.г.                                  |            |            |            |         |  |  |
| 3  |      |                                                           |            |            |            |         |  |  |
|    |      |                                                           | Сумма за І | Сумма за П | Изменение  | Темп    |  |  |
|    | Год  | Статьи доходов                                            | полугодие  | полугодие  | суммы      | роста   |  |  |
| 4  |      |                                                           | (тыс.руб.) | (тыс.руб.) | (тыс.руб.) |         |  |  |
| 5  | 2013 | От лизинга                                                | 98654,000  | 123567,000 | 24913,000  | 125,25  |  |  |
| 6  | 2013 | По вложениям в акции и паи                                | 23098,000  | 345987,000 | 322889,000 | 1497,91 |  |  |
| 7  | 2013 | По долговым ценным бумагам                                | 34752,000  | 25786,000  | -8966,000  | 74,20   |  |  |
| 8  | 2013 | По кредитам                                               | 45786,000  | 76986,000  | 31200,000  | 168,14  |  |  |
| 9  | 2013 | По операциям с валютой                                    | 12876,000  | 11765,000  | -1111,000  | 91,37   |  |  |
| 10 | 2013 | По трастовым операциям                                    | 73654,000  | 123987,000 | 50333,000  | 168,34  |  |  |
| 11 | 2014 | От лизинга                                                | 123567,000 | 113567,000 | -10000,000 | 91,91   |  |  |
| 12 | 2014 | По вложениям в акции и паи                                | 345987,000 | 396987,000 | 51000,000  | 114,74  |  |  |
| 13 | 2014 | По долговым ценным бумагам                                | 25786,000  | 30786,000  | 5000,000   | 119,39  |  |  |
| 14 | 2014 | По кредитам                                               | 76986,000  | 78986,000  | 2000,000   | 102,60  |  |  |
| 15 | 2014 | По операциям с валютой                                    | 11765,000  | 15765,000  | 4000,000   | 134,00  |  |  |
| 16 | 2014 | По трастовым операциям                                    | 123987,000 | 153987,000 | 30000,000  | 124,20  |  |  |
| 17 | 2015 | От лизинга                                                | 113567,000 | 123567,000 | 10000,000  | 108,81  |  |  |
| 18 | 2015 | По вложениям в акции и паи                                | 396987,000 | 445987,000 | 49000,000  | 112,34  |  |  |
| 19 | 2015 | По долговым ценным бумагам                                | 30786,000  | 25786,000  | -5000,000  | 83,76   |  |  |
| 20 | 2015 | По кредитам                                               | 78986,000  | 80986,000  | 2000,000   | 102,53  |  |  |
| 21 | 2015 | По операциям с валютой                                    | 15765,000  | 11765,000  | -4000,000  | 74,63   |  |  |
| 22 | 2015 | По трастовым операциям                                    | 153987,000 | 123987,000 | -30000,000 | 80,52   |  |  |
| 23 |      |                                                           |            |            |            |         |  |  |
| 24 |      |                                                           |            |            |            |         |  |  |
|    |      |                                                           | Сумма за І | Сумма за П | Изменение  | Темп    |  |  |
|    | Год  | Статьи доходов                                            | полугодие  | полугодие  | суммы      | роста   |  |  |
| 25 |      |                                                           | (тыс.руб.) | (тыс.руб.) | (тыс.руб.) | _       |  |  |
| 28 |      | По вложениям в акции и паи                                |            |            | >=50000    |         |  |  |
| 27 |      | ·                                                         | ,          |            |            |         |  |  |
| 28 |      |                                                           |            |            |            |         |  |  |
|    |      |                                                           | Сумма за І | Сумма за П | Изменение  | Темп    |  |  |
|    | Год  | Статьи доходов                                            | полугодие  | полугодие  | суммы      | роста   |  |  |
| 29 |      |                                                           | (тыс.руб.) | (тыс.руб.) | (тыс.руб.) | -       |  |  |
| 30 | 2013 | По вложениям в акции и паи                                | 23098.000  | 345987.000 | 322889.000 | 1497.91 |  |  |
| 31 | 2014 | По вложениям в акции и паи                                | 345987,000 | 396987,000 | 51000,000  | 114,74  |  |  |

15.01.2015

Консолидация

Иванов А.И., гр.241

## Отчет о полученных доходах банка "Казанский" по полугодиям 2013 г., 2014 г., 2015 г. и в целом за период

| Статьи доходов                | Сумма за I<br>полугодие<br>(тыс.руб.) | Сумма за II<br>полугодие<br>(тыс.руб.) | Итого за три<br>года (тыс. руб.) |
|-------------------------------|---------------------------------------|----------------------------------------|----------------------------------|
| По кредитам                   | 201758                                | 236958                                 | 438716                           |
| От лизинга                    | 335788                                | 360701                                 | 696489                           |
| По долговым ценным<br>бумагам | 91324                                 | 82358                                  | 173682                           |
| По операциям с валю-<br>той   | 40406                                 | 39295                                  | 79701                            |
| По трастовым опера-<br>циям   | 351628                                | 401961                                 | 753589                           |
| По вложениям в акции<br>и паи | 766072                                | 1188961                                | 1955033                          |
| Итого доходов                 | 1786976                               | 2310234                                | 4097210                          |

### Приложение 15 Иванов А.И., гр.241

#### Консолидация

#### 15.01.2015

## Отчет о полученных доходах банка "Казанский" по полугодиям 2013 г., 2014 г., 2015 г. и в целом за период

| Статьи до-<br>ходов                | Сумма за I полугодие<br>(тыс.руб.) | Сумма за II полуго-<br>дие (тыс.руб.) | Итого за три года<br>(тыс. руб.) |
|------------------------------------|------------------------------------|---------------------------------------|----------------------------------|
|                                    | ='2013-преоб'!\$В\$5               | ='2013-преоб'!\$С\$5                  |                                  |
|                                    | ='2014-преоб'!\$В\$5               | ='2014-преоб'!\$С\$5                  |                                  |
|                                    | ='2015-преоб'!\$В\$5               | ='2015-преоб'!\$С\$5                  |                                  |
| По кредитам                        | =CYMM(C5:C7)                       | =CYMM(D5:D7)                          | =CYMM(C8:D8)                     |
|                                    | ='2013-преоб'!\$В\$6               | ='2013-преоб'!\$С\$6                  | =CYMM(C9:D9)                     |
|                                    | ='2014-преоб'!\$В\$6               | ='2014 -преоб'!\$С\$6                 | =CYMM(C10:D10)                   |
|                                    | ='2015-преоб'!\$В\$6               | ='2015 -преоб'!\$С\$6                 | =CYMM(C11:D11)                   |
| От лизинга                         | =CYMM(C9:C11)                      | =CYMM(D9:D11)                         | =CYMM(C12:D12)                   |
|                                    | ='2013-преоб'!\$В\$7               | ='2013-преоб'!\$С\$7                  | =СУММ(С13:D13)                   |
|                                    | ='2014 -преоб'!\$В\$7              | ='2014 -преоб'!\$С\$7                 | =CYMM(C14:D14)                   |
|                                    | ='2015 -преоб'!\$В\$7              | ='2015 -преоб'!\$С\$7                 | =CYMM(C15:D15)                   |
| По долговым<br>ценным бума-<br>гам | =СУММ(С13:С15)                     | =СУММ(D13:D15)                        | =СУММ(С16:D16)                   |
|                                    | ='2013-преоб'!\$В\$8               | ='2013-преоб'!\$С\$8                  | =CYMM(C17:D17)                   |
|                                    | ='2014 -преоб'!\$В\$8              | ='2014 -преоб'!\$С\$8                 | =CYMM(C18:D18)                   |
|                                    | ='2015 -преоб'!\$В\$8              | ='2015 -преоб'!\$С\$8                 | =CYMM(C19:D19)                   |
| По операциям<br>с валютой          | =СУММ(С17:С19)                     | =CYMM(D17:D19)                        | =СУММ(С20:D20)                   |
|                                    | ='2013-преоб'!\$В\$9               | ='2013-преоб'!\$С\$9                  | =CYMM(C21:D21)                   |
|                                    | ='2014 -преоб'!\$В\$9              | ='2014 -преоб'!\$С\$9                 | =CYMM(C22:D22)                   |
|                                    | ='2015 -преоб'!\$В\$9              | ='2015 -преоб'!\$С\$9                 | =CYMM(C23:D23)                   |
| По вложени-<br>ям в акции и<br>паи | =CYMM(C25:C27)                     | =CYMM(D25:D27)                        | =CYMM(C28:D28)                   |
|                                    | ='2013-преоб'!\$В\$11              | ='2013-преоб'!\$С\$11                 | =CYMM(C29:D29)                   |
|                                    | ='2014 -преоб'!\$В\$11             | ='2014 -преоб'!\$С\$11                | =CYMM(C30:D30)                   |
|                                    | ='2015 -преоб'!\$В\$11             | ='2015 -преоб'!\$С\$11                | =CYMM(C31:D31)                   |
| Итого дохо-<br>дов                 | =CYMM(C29:C31)                     | =CYMM(D29:D31)                        | =CYMM(C32:D32)                   |

### Отчет о полученных доходов банка "Казанский" по I полугодию 2013 г., 2014 г., 2015 г. и в целом за период

| Сумма по полю Сумма за I по- |        |        |        |            |
|------------------------------|--------|--------|--------|------------|
| лугодие (тыс.руб.)           | Год    |        |        |            |
| Статьи доходов               | 2013   | 2014   | 2015   | Общий итог |
| От лизинга                   | 98654  | 123567 | 113567 | 335788     |
| По вложениям в акции и паи   | 23098  | 345987 | 396987 | 766072     |
| По долговым ценным бумагам   | 34752  | 25786  | 30786  | 91324      |
| По кредитам                  | 45786  | 76986  | 78986  | 201758     |
| По операциям с валютой       | 12876  | 11765  | 15765  | 40406      |
| По трастовым операциям       | 73654  | 123987 | 153987 | 351628     |
| Общий итог                   | 288820 | 708078 | 790078 | 1786976    |

| 15.01.2015 | Сводная таблица №2 | Иванов А.И., |
|------------|--------------------|--------------|
| гр.241     |                    |              |

## Отчет о полученных доходов банка "Казанский" по I полугодию 2013 г., 2014 г., 2015 г. и в целом за период

| Сумма по полю Сумма за I полугодие |      |         |
|------------------------------------|------|---------|
| (тыс.руб.)                         | 1    |         |
| Статьи доходов                     | Год  | Итог    |
| От лизинга                         | 2013 | 98654   |
|                                    | 2014 | 123567  |
|                                    | 2015 | 113567  |
| От лизинга Итог                    |      | 335788  |
| По вложениям в акции и паи         | 2013 | 23098   |
|                                    | 2014 | 345987  |
|                                    | 2015 | 396987  |
| По вложениям в акции и паи Итог    |      | 766072  |
| По долговым ценным бумагам         | 2013 | 34752   |
|                                    | 2014 | 25786   |
|                                    | 2015 | 30786   |
| По долговым ценным бумагам Итог    |      | 91324   |
| По кредитам                        | 2013 | 45786   |
|                                    | 2014 | 76986   |
|                                    | 2015 | 78986   |
| По кредитам Итог                   |      | 201758  |
| По операциям с валютой             | 2013 | 12876   |
|                                    | 2014 | 11765   |
|                                    | 2015 | 15765   |
| По операциям с валютой Итог        |      | 40406   |
| По трастовым операциям             | 2013 | 73654   |
|                                    | 2014 | 123987  |
|                                    | 2015 | 153987  |
| По трастовым операциям Итог        |      | 351628  |
| Общий итог                         |      | 1786976 |

| 15.01.2015 | Сводная таблица №3 | Иванов А.И., гр.241 |
|------------|--------------------|---------------------|
|------------|--------------------|---------------------|

#### Отчет о полученных доходов банка "Казанский" по I полугодию 2013 г., 2014 г., 2015 г. и в целом за период

| Сумма по полю Сумма за І полугодие |      |             |
|------------------------------------|------|-------------|
| (тыс.руб.)                         | 1    |             |
| Статьи доходов                     | Год  | Итог        |
| От лизинга                         | 2013 | 98654       |
|                                    | 2014 | 123567      |
|                                    | 2015 | 113567      |
| От лизинга Среднее                 |      | 111929,3333 |
| По вложениям в акции и паи         | 2013 | 23098       |
|                                    | 2014 | 345987      |
|                                    | 2015 | 396987      |
| По вложениям в акции и паи Среднее |      | 255357,3333 |
| По долговым ценным бумагам         | 2013 | 34752       |
|                                    | 2014 | 25786       |
|                                    | 2015 | 30786       |
| По долговым ценным бумагам Среднее |      | 30441,33333 |
| По кредитам                        | 2013 | 45786       |
|                                    | 2014 | 76986       |
|                                    | 2015 | 78986       |
| По кредитам Среднее                |      | 67252,66667 |
| По операциям с валютой             | 2013 | 12876       |
|                                    | 2014 | 11765       |
|                                    | 2015 | 15765       |
| По операциям с валютой Среднее     |      | 13468,66667 |
| По трастовым операциям             | 2013 | 73654       |
|                                    | 2014 | 123987      |
|                                    | 2015 | 153987      |
| По трастовым операциям Среднее     | •    | 117209,3333 |
| Общий итог                         |      | 1786976     |

Сводная диаграмма

Приложение 19 Иванов А.И., гр.241

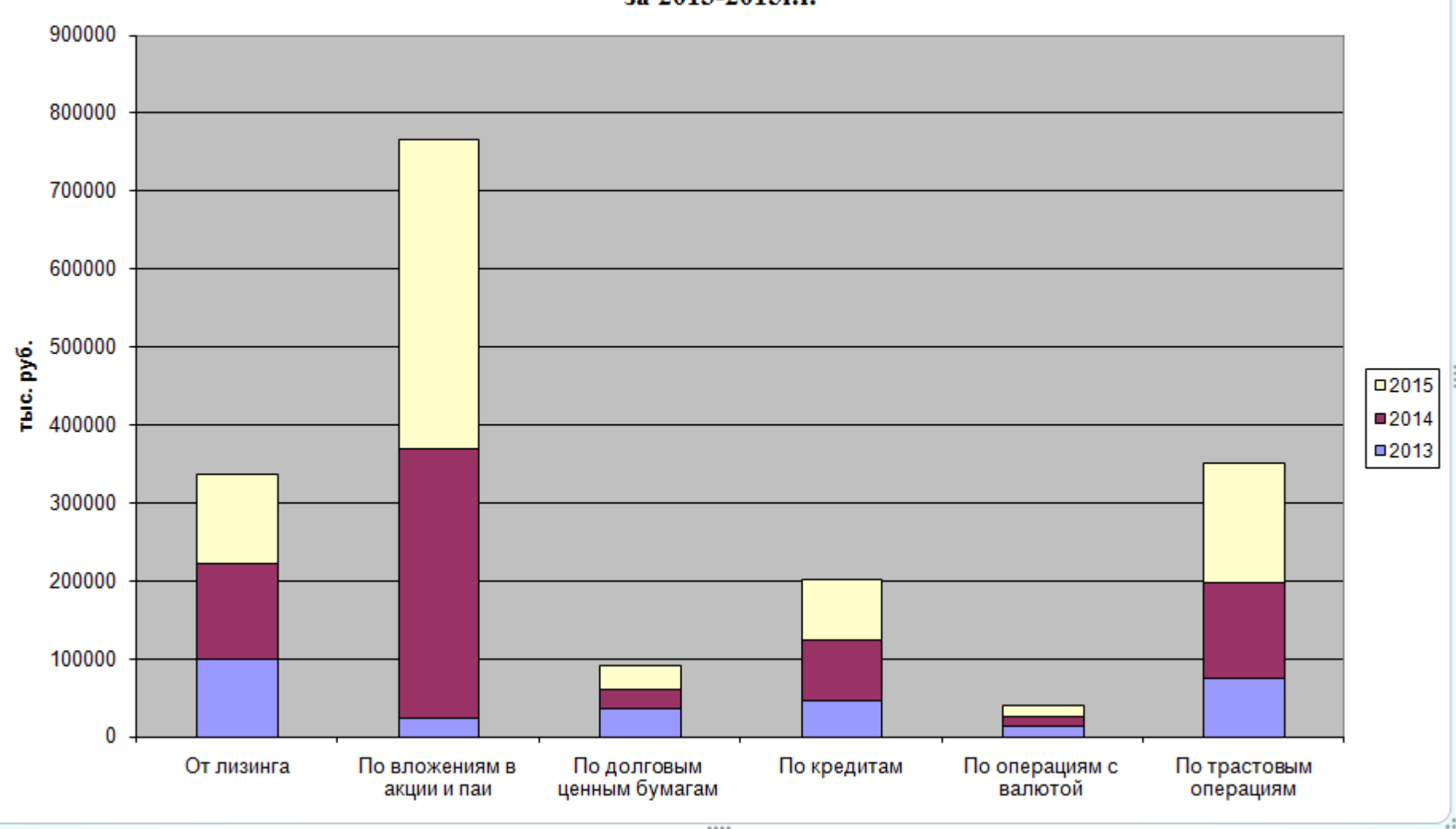

#### Отчет о полученных доходах банка "Казанский" за 2013-2015г.г.

# Результат решения экономической задачи 2 методом "Подбор параметра"

|   | A                             | В                                 | C                                                    | D                                                |  |
|---|-------------------------------|-----------------------------------|------------------------------------------------------|--------------------------------------------------|--|
| 1 | ПРИМЕР ВЫПОЛНЕНИЯ ЗАДАНИЯ № 2 |                                   |                                                      |                                                  |  |
| 2 | 38                            | цача 2. Режим ч                   | исел                                                 |                                                  |  |
| 3 | С - пост. Издержки, руб.      | X - объем<br>производства,<br>шт. | Z - цена<br>реализации<br>единицы<br>продукции, руб. | V - перем<br>издержки на<br>един. прод.,<br>руб. |  |
| 4 | 1800                          | 300                               | 63                                                   | 30                                               |  |
| 5 |                               |                                   |                                                      |                                                  |  |
| 6 |                               |                                   |                                                      |                                                  |  |
| 7 | Прибыль 1:                    |                                   | 8640                                                 |                                                  |  |
| 8 | Прибыль 2:                    |                                   | 10368                                                |                                                  |  |

|   | Α                             | В                                  | C                                                 | D                                                |  |  |
|---|-------------------------------|------------------------------------|---------------------------------------------------|--------------------------------------------------|--|--|
| 1 | ПРИМЕР ВЫПОЛНЕНИЯ ЗАДАНИЯ № 2 |                                    |                                                   |                                                  |  |  |
| 2 | 3a                            | цача 2. Ре                         | жим формул                                        |                                                  |  |  |
|   | С - пост. Издержки, руб.      | Х - объем<br>производс<br>тва, шт. | Z - цена реализации<br>единицы продукции,<br>руб. | V - перем<br>издержки<br>на един.<br>прод., руб. |  |  |
| 3 |                               | Į                                  |                                                   |                                                  |  |  |
| 4 | 1800                          | 300                                | 64,8                                              | 30                                               |  |  |
| 5 |                               |                                    |                                                   |                                                  |  |  |
| 6 |                               |                                    |                                                   |                                                  |  |  |
| 7 | Прибыль 1:                    |                                    | =(B4*C4*(1-D4/C4))-A4                             |                                                  |  |  |
| 8 | Прибыль 2:                    |                                    | =C7+20%*C7                                        |                                                  |  |  |

|   | A                             | R                               | C                                                  |                                                    |  |  |  |
|---|-------------------------------|---------------------------------|----------------------------------------------------|----------------------------------------------------|--|--|--|
| 1 | ПРИМЕР ВЫПОЛНЕНИЯ ЗАДАНИЯ № 2 |                                 |                                                    |                                                    |  |  |  |
| 2 |                               | Задача З. Ре                    | Задача З. Режим чисел.                             |                                                    |  |  |  |
| 3 | С - пост. Издержки,<br>руб.   | Х-объем<br>производства,<br>шт. | Z-цена<br>реализации<br>единицы<br>продукции, руб. | V - перем<br>издержки<br>наедин.<br>прод.,<br>руб. |  |  |  |
| 4 | 1800                          | 348                             | 60                                                 | 30                                                 |  |  |  |
| 5 |                               |                                 |                                                    |                                                    |  |  |  |
| 6 |                               |                                 |                                                    |                                                    |  |  |  |
| 7 | 7 Прибыль 1: 8640             |                                 |                                                    |                                                    |  |  |  |
| 8 | Прибыль 2:                    |                                 | 10368                                              |                                                    |  |  |  |

# Результат решения экономической задачи 3 методом "Подбор параметра"

|   | Α                             | В                                  | С                                                 | D                                             |  |  |  |
|---|-------------------------------|------------------------------------|---------------------------------------------------|-----------------------------------------------|--|--|--|
| 1 | ПРИМЕР ВЫПОЛНЕНИЯ ЗАДАНИЯ № 2 |                                    |                                                   |                                               |  |  |  |
| 2 | Задача 3. Режим формул        |                                    |                                                   |                                               |  |  |  |
|   | С - пост. Издержки,<br>руб.   | Х - объем<br>производ<br>ства, шт. | Z - цена реализации<br>единицы продукции,<br>руб. | V - перем<br>издержки на един.<br>прод., руб. |  |  |  |
| 4 | 1800                          | 348                                | 60                                                | 30                                            |  |  |  |
| 5 |                               |                                    |                                                   |                                               |  |  |  |
| 6 |                               |                                    |                                                   |                                               |  |  |  |
| 7 | Прибыль 1:                    |                                    | =(B4*C4*(1-D4/C4))-A4                             |                                               |  |  |  |
| 8 | Прибыль 2:                    |                                    | =C7+20%*C7                                        |                                               |  |  |  |
| 0 |                               |                                    |                                                   |                                               |  |  |  |

## Результат решения экономических задач методом "Поиск решения"

Приложение 22

|    | A                         | В                                    | С                                     | D                                   | E                                 | F                             |
|----|---------------------------|--------------------------------------|---------------------------------------|-------------------------------------|-----------------------------------|-------------------------------|
| 4  |                           |                                      |                                       |                                     |                                   |                               |
| 5  | Наименование<br>продукции | Цена за шт., руб.<br>(Z)             | Постоянные<br>издержки, руб. (С)      | Переменные<br>издержки, руб.<br>(V) | Объем<br>продукции, шт. (X)       |                               |
| 6  | Тумћа                     | 2900                                 |                                       | 1500.00                             | 223                               |                               |
| 7  | Стол журнальный           | 4000.00                              | 7000.00                               | 2700.00                             | 800                               |                               |
| 8  |                           |                                      |                                       |                                     |                                   |                               |
| 9  | Ограниче                  | ения на выпуск прод                  | дукции                                | Ограничени                          | я на производств.                 | мощности                      |
|    | Наименование<br>продукции | Объем по<br>договорам, шт.<br>(Xmin) | Объем по прогнозу<br>сбыта, шт. (Хсб) | Наименование<br>оборудования        | Время<br>нормативное ,ч./ч<br>(t) | Фонд времени<br>оборудов., ч. |
| 10 |                           |                                      |                                       |                                     |                                   |                               |
| 11 | Тумба                     | 40                                   | 600                                   | Линия 1<br>— — — —                  | 3,4                               |                               |
| 12 | Стол журнальный           | 50                                   | 800                                   | Линия 1                             | 2,3                               | 2600,0                        |
| 13 |                           |                                      |                                       |                                     |                                   |                               |
| 14 |                           | Јграничения на сыр<br>И              | ње и материалы                        | M                                   |                                   |                               |
| 15 | паименование              | Норма расх. р                        | оесурса, куо. м<br>Стор матнори и ий  | Имеется в                           |                                   |                               |
| 10 | ресурса                   | тумоа<br>ос                          | стол журнальный                       | наличии, кур. м<br>1750.00          |                                   |                               |
| 17 | Сырье                     | 0,0                                  | c,u                                   | 1700,00                             |                                   |                               |
| 10 | цоловод функцид МАХ       | 1352200.0                            |                                       |                                     |                                   |                               |
| 20 | целевая функция імлог     | 1332200,0                            |                                       |                                     |                                   |                               |
| 21 |                           |                                      |                                       |                                     |                                   |                               |
| 22 | Формулы, необходимь       | іе для                               |                                       |                                     |                                   |                               |
| 23 | учета ограничений:        |                                      |                                       |                                     |                                   |                               |
| 24 | на произв. мощности       | 2598,2                               |                                       |                                     |                                   |                               |
| 25 | на сырье                  | 533,8                                |                                       |                                     |                                   |                               |
| 26 |                           |                                      |                                       |                                     |                                   |                               |

Приложен

## Результат решения экономических задач методом "Поиск решения" в режиме формул

|    | A                                 | В                                 | С                                     | D                                   | E                                 | F                                |
|----|-----------------------------------|-----------------------------------|---------------------------------------|-------------------------------------|-----------------------------------|----------------------------------|
| 4  | Ассортимент выпускаемой продукции |                                   |                                       |                                     |                                   |                                  |
| 5  | Наименование продукции            | Цена за шт., руб. (Z)             | Постоянные<br>издержки, руб. (С)      | Переменные<br>издержки, руб.<br>(V) | Объем<br>продукции, шт. (X)       |                                  |
| 6  | Тумба                             | 2900                              |                                       | 1500                                | 223                               |                                  |
| 7  | Стол журнальный                   | 4000                              | 7000                                  | 2700                                | 800                               |                                  |
| 8  |                                   |                                   |                                       |                                     |                                   |                                  |
| 9  | Огра                              |                                   | Ограничени                            | я на производств. і                 | иощности                          |                                  |
| 10 | Наименование продукции            | Объем по договорам, шт.<br>(Xmin) | Объем по прогнозу<br>сбыта, шт. (Хсб) | Наименование<br>оборудования        | Время<br>нормативное ,ч./ч<br>(t) | Фонд<br>времени<br>оборудов., ч. |
| 11 | Тумба                             | 40                                | 600                                   | Линия 1                             | 3,4                               |                                  |
| 12 | Стол журнальный                   | 50                                | 800                                   | Линия 1                             | 2,3                               | 2600                             |
| 13 |                                   |                                   |                                       |                                     |                                   |                                  |
| 14 |                                   | Ограничения на сырье и ма         | атериалы                              |                                     |                                   |                                  |
| 15 | Наименование                      | Норма расх. ресу                  | рса, куб. м                           | Имеется в                           |                                   |                                  |
| 16 | ресурса                           | Тумба                             | Стол журнальный                       | наличии, куб. м                     |                                   |                                  |
| 17 | Сырье                             | 0,6                               | 0,5                                   | 1750                                |                                   |                                  |
| 18 |                                   |                                   |                                       |                                     |                                   |                                  |
| 19 | целевая функция МАХ               | =тумбы*(86-D6)+столы*(87-D7)      |                                       |                                     |                                   |                                  |
| 20 |                                   |                                   |                                       |                                     |                                   |                                  |
| 21 | •                                 |                                   |                                       |                                     |                                   |                                  |
| 22 | Формулы, необходимые для          |                                   |                                       |                                     |                                   |                                  |
| 23 | учета ограничении:                |                                   |                                       |                                     |                                   |                                  |
| 24 | на произв. мощности               | =тумоы°ETT+СТОЛЫ°ET2              |                                       |                                     |                                   |                                  |
| 25 | на сырье                          | =тумоы^В17+столы^С17              |                                       |                                     |                                   |                                  |
| 26 |                                   |                                   |                                       |                                     |                                   |                                  |

|                                                                | Отчет по результатам Поиска решения                                                                        |                                                                            |                                       |                                                                   |                                                                                                    |                                                                                                    |                                                              |  |  |
|----------------------------------------------------------------|----------------------------------------------------------------------------------------------------|----------------------------------------------------------------------------|---------------------------------------|-------------------------------------------------------------------|----------------------------------------------------------------------------------------------------|----------------------------------------------------------------------------------------------------|--------------------------------------------------------------|--|--|
|                                                                | A B                                                                                                    |                                                                            | C                                     | D                                                                 | Ė                                                                                                    | F                                                                                                    | G                                                            |  |  |
| 1                                                              | Microsoft I                                                                                                | Excel 8.0 O                                                                | тчет по результ                       | аташ                                                              |                                                                                                    |                                                                                                    |                                                              |  |  |
| 2                                                              | Рабочий лист: [Варианты Открректированные.xls]Контр.вариант                                                |                                                                            |                                       |                                                                   |                                                                                                    |                                                                                                    |                                                              |  |  |
| 3                                                              | Отчет создан: 01.07.02 17:51:28                                                                            |                                                                            |                                       |                                                                   |                                                                                                    |                                                                                                    |                                                              |  |  |
| 4                                                              |                                                                                                    |                                                                            |                                       |                                                                   |                                                                                                    |                                                                                                    |                                                              |  |  |
| 5                                                              |                                                                                                    |                                                                            |                                       |                                                                   |                                                                                                    |                                                                                                    |                                                              |  |  |
| 6                                                              | Целевая я                                                                                                  | чейка (Макс                                                                | зимум)                                |                                                                   |                                                                                                    | -                                                                                                    |                                                              |  |  |
| 7                                                              | Ячейка                                                                                                    |                                                                            | Ишя                                   | Исходно                                                           | Результат                                                                                                    |                                                                                                    |                                                              |  |  |
| 8                                                              | \$B\$19                                                                                                    | _целевая_ф                                                                 | ункция_МАХ                            | 0,0                                                               | 1352200,0                                                                                                    | -                                                                                                    |                                                              |  |  |
| 9                                                              |                                                                                                    |                                                                            |                                       |                                                                   |                                                                                                    |                                                                                                    |                                                              |  |  |
| 10                                                             |                                                                                                    |                                                                            |                                       |                                                                   |                                                                                                    |                                                                                                    |                                                              |  |  |
| 11                                                             | Изменяемь                                                                                                  | ые ячейки                                                                  |                                       |                                                                   |                                                                                                    | -                                                                                                    |                                                              |  |  |
| 12                                                             | Ячейка                                                                                                    |                                                                            | Ишя                                   | Исходно                                                           | Результат                                                                                                    | -                                                                                                    |                                                              |  |  |
| 13                                                             | \$E\$6                                                                                                    | тумбы                                                                      |                                       | 0                                                                 | 223                                                                                                    | _                                                                                                    |                                                              |  |  |
| 14                                                             | \$E\$7                                                                                                    | столы                                                                      |                                       | 0                                                                 | 800                                                                                                    | -                                                                                                    |                                                              |  |  |
| 15                                                             |                                                                                                    |                                                                            |                                       |                                                                   |                                                                                                    |                                                                                                    |                                                              |  |  |
|                                                                |                                                                                                    |                                                                            |                                       |                                                                   |                                                                                                    |                                                                                                    |                                                              |  |  |
| 16                                                             | _                                                                                                    |                                                                            |                                       |                                                                   |                                                                                                    |                                                                                                    |                                                              |  |  |
| 16<br>17                                                       | Ог <u>раничен</u>                                                                                          | ия                                                                         |                                       |                                                                   |                                                                                                    |                                                                                                    |                                                              |  |  |
| 16<br>17<br>18                                                 | Ограничен<br><mark>Ячейка</mark>                                                                           | ия                                                                         | Ишя                                   | Значение                                                          | форшула                                                                                                    | Статус                                                                                                | Разница                                                      |  |  |
| 16<br>17<br>18<br>19                                           | Ог <u>раничен</u><br><mark>Ячейка</mark><br>\$8\$25                                                        | ия<br>на сырье:                                                            | <b>Ишя</b><br>Тумба                   | <b>Значение</b><br>533,8                                          | <b>формула</b><br>\$B\$25<=\$D\$17                                                                                                    | Статус<br>не связан.                                                                                  | Разница<br>1216,2                                            |  |  |
| 16<br>17<br>18<br>19<br>20                                     | Ог <u>раничен</u><br><mark>Ячейка</mark><br>\$B\$25<br>\$B\$24                                             | ия<br>на сырье:<br>на произв.                                              | <b>Ишя</b><br>Тумба<br>мощности: Тумб | <mark>Значение</mark><br>533,8<br>ја 2598,2                       | <b>формула</b><br>\$B\$25<=\$D\$17<br>\$B\$24<=\$F\$12                                                                                           | Статус<br>не связан.<br>не связан.                                                                    | <b>Разница</b><br>1216,2<br>1,8                              |  |  |
| 16<br>17<br>18<br>19<br>20<br>21                               | Ограничен<br><mark>Ячейка</mark><br>\$B\$25<br>\$B\$24<br>\$E\$6                                           | ия<br>на сырье:<br>на произв.<br>тумбы                                     | Ишя<br>Тумба<br>мощности: Тумб        | <b>Значение</b><br>533,8<br>іа 2598,2<br>223                      | фор <b>мула</b><br>\$B\$25<=\$D\$17<br>\$B\$24<=\$F\$12<br>\$E\$6>=\$B\$11                                                                       | Статус<br>не связан.<br>не связан.<br>не связан.                                                      | Разница<br>1216,2<br>1,8<br>183                              |  |  |
| 16<br>17<br>18<br>19<br>20<br>21<br>22                         | Ог <u>раничен</u><br><mark>Ячейка</mark><br>\$B\$25<br>\$B\$24<br>\$E\$6<br>\$E\$7                         | ия<br>на сырье:<br>на произв.<br>тумбы<br>столы                            | Ишя<br>Тумба<br>мощности: Тумб        | Значение<br>533,8<br>5а 2598,2<br>223<br>800                      | фор <b>мула</b><br>\$B\$25<=\$D\$17<br>\$B\$24<=\$F\$12<br>\$E\$6>=\$B\$11<br>\$E\$7>=\$B\$12                                                    | Статус<br>не связан.<br>не связан.<br>не связан.<br>не связан.                                        | Разница<br>1216,2<br>1,8<br>183<br>750                       |  |  |
| 16<br>17<br>18<br>19<br>20<br>21<br>22<br>23                   | Ог <u>раничен</u><br><mark>Ячейка</mark><br>\$B\$25<br>\$B\$24<br>\$E\$6<br>\$E\$7<br>\$E\$7               | ия<br>на сырье:<br>на произв.<br>тумбы<br>столы<br>столы                   | Ишя<br>Тумба<br>мощности: Тумб        | Значение<br>533,8<br>5а 2598,2<br>223<br>800<br>800               | фор <b>мула</b><br>\$B\$25<=\$D\$17<br>\$B\$24<=\$F\$12<br>\$E\$6>=\$B\$11<br>\$E\$7>=\$B\$12<br>\$E\$7<=\$C\$12                                 | Статус<br>не связан.<br>не связан.<br>не связан.<br>не связан.<br>связанное                           | <b>Разница</b><br>1216,2<br>1,8<br>183<br>750<br>0           |  |  |
| 16<br>17<br>18<br>19<br>20<br>21<br>22<br>23<br>23<br>24       | Ог <u>раничен</u><br><mark>Ячейка</mark><br>\$B\$25<br>\$B\$24<br>\$E\$6<br>\$E\$7<br>\$E\$7<br>\$E\$6     | ия<br>на сырье:<br>на произв.<br>тумбы<br>столы<br>столы<br>тумбы          | Ишя<br>Тумба<br>мощности: Тумб        | Значение<br>533,8<br>а 2598,2<br>223<br>800<br>800<br>223         | фор <b>мула</b><br>\$B\$25<=\$D\$17<br>\$B\$24<=\$F\$12<br>\$E\$6>=\$B\$11<br>\$E\$7>=\$B\$12<br>\$E\$7<=\$C\$12<br>\$E\$6=целое                 | Статус<br>не связан.<br>не связан.<br>не связан.<br>не связан.<br>связанное<br>связанное              | Разница<br>1216,2<br>1,8<br>183<br>750<br>0                  |  |  |
| 16<br>17<br>18<br>19<br>20<br>21<br>22<br>23<br>24<br>25       | Ог <u>раничен</u><br><b>Ячейка</b><br>\$B\$25<br>\$B\$24<br>\$E\$6<br>\$E\$7<br>\$E\$7<br>\$E\$6<br>\$E\$7 | ия<br>на сырье:<br>на произв.<br>тумбы<br>столы<br>столы<br>тумбы<br>столы | Ишя<br>Тумба<br>мощности: Тумб        | Значение<br>533,8<br>іа 2598,2<br>223<br>800<br>800<br>223<br>800 | фор <b>мула</b><br>\$B\$25<=\$D\$17<br>\$B\$24<=\$F\$12<br>\$E\$6>=\$B\$11<br>\$E\$7>=\$B\$12<br>\$E\$7<=\$C\$12<br>\$E\$6=целое<br>\$E\$7=целое | Статус<br>не связан.<br>не связан.<br>не связан.<br>не связан.<br>связанное<br>связанное<br>связанное | Разница<br>1216,2<br>1,8<br>183<br>750<br>0<br>0             |  |  |
| 16<br>17<br>18<br>19<br>20<br>21<br>22<br>23<br>24<br>25<br>26 | Ог <u>раничен</u><br><b>Ячейка</b><br>\$B\$25<br>\$B\$24<br>\$E\$6<br>\$E\$7<br>\$E\$7<br>\$E\$6<br>\$E\$7 | ия<br>на сырье:<br>на произв.<br>тумбы<br>столы<br>столы<br>тумбы<br>столы | Ишя<br>Тумба<br>мощности: Тумб        | Значение<br>533,8<br>іа 2598,2<br>223<br>800<br>800<br>223<br>800 | фор <b>мула</b><br>\$B\$25<=\$D\$17<br>\$B\$24<=\$F\$12<br>\$E\$6>=\$B\$11<br>\$E\$7>=\$B\$12<br>\$E\$7<=\$C\$12<br>\$E\$6=целое<br>\$E\$7=целое | Статус<br>не связан.<br>не связан.<br>не связан.<br>не связан.<br>связанное<br>связанное<br>связанное | <b>Разница</b><br>1216,2<br>1,8<br>183<br>750<br>0<br>0<br>0 |  |  |

## СОДЕРЖАНИЕ

| Введение                                               | 3  |
|--------------------------------------------------------|----|
| Тема 1. Информационные технологии формирования, обра-  | 5  |
| ботки и представления данных в информационных системах |    |
| 1.1. Технология создания многостраничного документа    | 5  |
| средствами электронной таблицы                         |    |
| 1.2. Технология создания итоговой ведомости            | 13 |
| 1.3. Варианты контрольных заданий по созданию мно-     | 20 |
| гостраничного документа                                |    |
| 1.4. Информационные технологии организации списков     | 34 |
| данных в электронной таблице                           |    |
| 1.5. Способы сортировки списка данных и добавление     | 38 |
| промежуточных итогов                                   |    |
| 1.6. Виды фильтрации списка данных                     | 43 |
| 1.7. Варианты контрольных заданий по обработке эко-    | 48 |
| номической информации на основе списков данных         |    |
| Тема 2. Информационные технологии и методы обработки   | 61 |
| экономической информации с помощью консолидированных   |    |
| таблиц                                                 |    |
| Тема 3. Информационные технологии и методы обработки   | 66 |
| экономической информации с помощью сводных таблиц      |    |
| 3.1. Технология создания сводной таблицы               | 66 |
| 3.2. Технология настройки сводной таблицы              | 68 |
| 3.3. Технология создания сводной диаграммы             | 70 |
| 3.5. Варианты контрольных заданий по технологии со-    | 72 |
| здания консолидированных и сводных таблиц              |    |
| Тема 4. Информационные технологии создания и использо- | 85 |
| вания систем поддержки принятия решений                |    |
| 4.1. Задание для решения экономических задач мето-     | 85 |
| дом "Подбор параметра"                                 |    |
| 4.2. Технология решения экономической задачи мето-     | 86 |
| дом "Подбор параметра"                                 |    |
| 4.3. Варианты контрольных заданий для решения эко-     | 89 |
| номических задач методом "Подбор параметра"            |    |
| Тема 5. Информационные технологии и методы прогнозиро- | 90 |
| вания средствами электронной таблицы                   |    |
| 5.1. Задание для решения экономических задач реше-     | 90 |
| ния методом "Поиск решения"                            |    |
| 5.2. Технология решения экономических задач методом    | 92 |
| "Поиск решения"                                        |    |
| 5.3. Варианты контрольных заданий для решения эко-     | 96 |
| номических задач методом "Поиск решения"               |    |

| Рекомендуемая литература                                | 108 |
|---------------------------------------------------------|-----|
| Приложения 1-13. Технология создания многостраничного   | 110 |
| документа MS Excel                                      |     |
| Приложения 14-15. Технология создания консолидированных | 123 |
| таблиц                                                  |     |
| Приложения 16-19. Технология создания сводных таблиц    | 125 |
| Приложения 20-24. Технология создания систем поддержки  | 129 |
| принятия решений                                        |     |